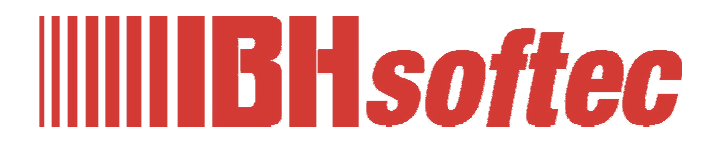

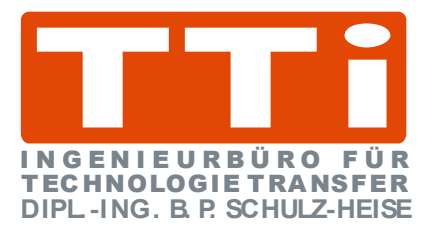

# WinCC Unified V17 Projekt TankPegel

Version 1.0

IBHsoftec GmbH Turmstr. 77 64760 Oberzent / Beerfelden Tel.: +49 6068 3001 Fax: +49 6068 3074 info@ibhsoftec.com www.ibhsoftec.com

TTI Ingenieurbüro für Technologie Transfer Dipl. Ing. B. Peter Schulz-Heise Tel.: +49 6061 3382 Fax: +49 6061 71162 TTI@ schulz-heise.com www.schulz-heise.com

Windows<sup>®</sup> ist ein eingetragenes Warenzeichen der Microsoft<sup>®</sup> Corporation. TeamViewer<sup>®</sup> ist ein eingetragenes Warenzeichen der TeamViewer AG, Göppingen. Simatic<sup>®</sup> S5, Step<sup>®</sup> 5, Simatic<sup>®</sup> S7, Step<sup>®</sup> 7, S7-200<sup>®</sup>, S7-300<sup>®</sup>, S7-400<sup>®</sup>, S7-1200<sup>®</sup>; S7-1500<sup>®</sup> und GRAPH<sup>®</sup> 5 sind eingetragene Warenzeichen der Siemens Aktiengesellschaft, Berlin und München. Bildquelle: <sup>®</sup> Siemens AG 2001, Alle Rechte vorbehalten. Produktnamen sind Warenzeichen ihrer Hersteller.

## Inhalt

| In | halt               |                                                                                                    |                                                                                                    | I                                                                                                    |
|----|--------------------|----------------------------------------------------------------------------------------------------|----------------------------------------------------------------------------------------------------|----------------------------------------------------------------------------------------------------|
| 1  | Pro                | ojekt 7                                                                                                    | FankPegel – WinCC Unified V17                                                                                                    | 1-1                                                                                                    |
|    | 1.1                | Hard                                                                                                    | wareaufbau – (CPU1511-1 PN)                                                                                                    | 1-1                                                                                                    |
|    | 1.2                | SPS                                                                                                    | Programm PLC_1 [CPU 1511]                                                                                                    | 1-1                                                                                                    |
|    |                    |                                                                                                    | Datenbaustein TankLevelData (DB5)                                                                                                    | 1-2                                                                                                    |
|    | 1.3                | Konf                                                                                                    | iguration CPU 1500                                                                                                    | 1-2                                                                                                    |
|    |                    | 1.3.1                                                                                                    | SPS-Programm Tankpegel übersetzen und in die CPU laden                                                                                                    | 1-4                                                                                                    |
|    |                    |                                                                                                    | Hardware und Software in CPU laden                                                                                                    | 1-4                                                                                                    |
|    | 1.4                | Varia                                                                                                    | able an OPC Server – IBH Link UA – übergeben                                                                                                    | 1-7                                                                                                    |
|    |                    | 1.4.1                                                                                                    | IBH OPC UA Editor aufrufen                                                                                                    | 1-7                                                                                                    |
|    |                    | 1.4.2                                                                                                    | Serververbindung festlegen                                                                                                    | 1-7                                                                                                    |
|    |                    |                                                                                                    | Verbindung zum IBH Link UA prüfen                                                                                                    | 1-7                                                                                                    |
|    |                    | 1.4.3                                                                                                    | Neue Steuerung einfügen                                                                                                    | 1-8                                                                                                    |
|    |                    | 1.4.4                                                                                                    | Programmzuordnung                                                                                                    |                                                                                                    |
|    |                    | 4 4 5                                                                                                    | Programmauswahl                                                                                                    |                                                                                                    |
|    |                    | 1.4.5                                                                                                    | Variablen als OPC-Tags definiteren                                                                                                    | 1-12                                                                                                    |
|    |                    | 1.4.0                                                                                                    | übertragen                                                                                                    | 1-12                                                                                                    |
|    | 1.5                |                                                                                                    | Link UA – Siemens Slots –Projekt IBH Link UA-                                                                                                    |                                                                                                    |
|    |                    | winc                                                                                                    | C / PLC1500                                                                                                    | 1-13                                                                                                    |
| 2  | Wii                | nCC L                                                                                                    | Jnified V17 – Tankanzeige – safety                                                                                                    | 1-13<br><b>2-1</b>                                                                                                    |
| 2  | Wiı<br>2.1         | nCC L<br>HMI I                                                                                                    | C / PLC1500<br>Jnified V17 – Tankanzeige – safety<br>RT Projekt mit dem TIA Portal V17 erstellen                                                                                                    | 1-13<br>2-1<br>2-1                                                                                                    |
| 2  | <b>Wi</b> ı<br>2.1 | MINC<br>NCC U<br>HMI 1<br>2.1.1                                                                                            | C / PLC1500<br>Jnified V17 – Tankanzeige – safety<br>RT Projekt mit dem TIA Portal V17 erstellen<br>Neues Bild hinzufügen                                                                                                    | 1-13<br>2-1<br>2-1<br>2-2                                                                                                    |
| 2  | <b>Wi</b> i<br>2.1 | WINC<br>nCC U<br>HMI 1<br>2.1.1<br>2.1.2                                                                                   | C / PLC1500<br>Jnified V17 – Tankanzeige – safety<br>RT Projekt mit dem TIA Portal V17 erstellen<br>Neues Bild hinzufügen<br>Runtime-Einstellungen                                                                                                    | 1-13<br>2-1<br>2-1<br>2-2<br>2-3                                                                                                    |
| 2  | <b>Wi</b> i<br>2.1 | MINC<br>NCC U<br>2.1.1<br>2.1.2<br>2.1.3                                                                                   | C / PLC1500<br>Jnified V17 – Tankanzeige – safety<br>RT Projekt mit dem TIA Portal V17 erstellen<br>Neues Bild hinzufügen<br>Runtime-Einstellungen<br>Verbindungen                                                                                                    | 1-13<br>2-1<br>2-1<br>2-2<br>2-3<br>2-3                                                                                                    |
| 2  | Wiı<br>2.1         | WINC<br>nCC U<br>2.1.1<br>2.1.2<br>2.1.3                                                                                   | C / PLC1500<br>Jnified V17 – Tankanzeige – safety<br>RT Projekt mit dem TIA Portal V17 erstellen<br>Neues Bild hinzufügen<br>Runtime-Einstellungen<br>Verbindungen<br>OPC UA Server – Security policy                                                                                                    | 1-13<br>2-1<br>2-1<br>2-2<br>2-3<br>2-3<br>2-5                                                                                                    |
| 2  | <b>Wi</b> ı<br>2.1 | WINC<br>nCC U<br>2.1.1<br>2.1.2<br>2.1.3<br>2.1.4                                                                          | C / PLC1500<br>Jnified V17 – Tankanzeige – safety<br>RT Projekt mit dem TIA Portal V17 erstellen<br>Neues Bild hinzufügen<br>Runtime-Einstellungen<br>Verbindungen<br>OPC UA Server – Security policy<br>OPC-Tags HMI Variablen zuordnen                                                                                                    | 1-13<br>2-1<br>2-1<br>2-2<br>2-3<br>2-3<br>2-5<br>2-5                                                                                                    |
| 2  | <b>Wi</b> ı<br>2.1 | WINC<br>nCC L<br>2.1.1<br>2.1.2<br>2.1.3<br>2.1.4                                                                          | C / PLC1500<br>Jnified V17 – Tankanzeige – safety<br>RT Projekt mit dem TIA Portal V17 erstellen<br>Neues Bild hinzufügen<br>Runtime-Einstellungen<br>Verbindungen<br>OPC UA Server – Security policy<br>OPC-Tags HMI Variablen zuordnen<br>Erfassungszyklus                                                                                                    | 1-13<br>2-1<br>2-1<br>2-1<br>2-2<br>2-3<br>2-5<br>2-5<br>2-7                                                                                                    |
| 2  | <b>Wi</b> ı<br>2.1 | WINC<br>nCC U<br>2.1.1<br>2.1.2<br>2.1.3<br>2.1.4                                                                          | C / PLC1500<br>Jnified V17 – Tankanzeige – safety<br>RT Projekt mit dem TIA Portal V17 erstellen<br>Neues Bild hinzufügen<br>Runtime-Einstellungen<br>Verbindungen<br>OPC UA Server – Security policy<br>OPC-Tags HMI Variablen zuordnen<br>Erfassungszyklus<br>Vollständige OPC – HMI Variablentabelle                                                                                                    | 1-13<br>2-1<br>2-1<br>2-1<br>2-3<br>2-3<br>2-5<br>2-5<br>2-5<br>2-7<br>2-8<br>2.8                                                                                                    |
| 2  | <b>Wi</b> ı<br>2.1 | WINC<br>nCC U<br>12.1.1<br>2.1.2<br>2.1.3<br>2.1.4<br>2.1.5                                                                | CC / PLC1500<br>Jnified V17 – Tankanzeige – safety<br>RT Projekt mit dem TIA Portal V17 erstellen<br>Neues Bild hinzufügen<br>Runtime-Einstellungen<br>Verbindungen<br>OPC UA Server – Security policy<br>OPC-Tags HMI Variablen zuordnen<br>Erfassungszyklus<br>Vollständige OPC – HMI Variablentabelle<br>HMI-Variable den Bild-Elementen zuordnen                                                                                                    | 1-13<br>2-1<br>2-1<br>2-1<br>2-1<br>2-3<br>2-3<br>2-5<br>2-5<br>2-7<br>2-8<br>2-8<br>2-8<br>2-8                                                                                                    |
| 2  | <b>Wii</b><br>2.1  | WINC<br>nCC U<br>2.1.1<br>2.1.2<br>2.1.3<br>2.1.4<br>2.1.5<br>2.1.5                                                        | C / PLC1500<br>Jnified V17 – Tankanzeige – safety<br>RT Projekt mit dem TIA Portal V17 erstellen<br>Neues Bild hinzufügen<br>Runtime-Einstellungen<br>Verbindungen<br>OPC UA Server – Security policy<br>OPC-Tags HMI Variablen zuordnen<br>Erfassungszyklus<br>Vollständige OPC – HMI Variablentabelle<br>HMI-Variable den Bild-Elementen zuordnen<br>Zuordnung Variable<br>Security-Einstellungen                                                                                                    | 1-13<br>2-1<br>2-1<br>2-1<br>2-3<br>2-3<br>2-5<br>2-5<br>2-5<br>2-5<br>2-7<br>2-8<br>2-8<br>2-8<br>2-8<br>2-8<br>2-9                                                                                                    |
| 2  | <b>Wi</b> ı<br>2.1 | WINC<br>nCC U<br>2.1.1<br>2.1.2<br>2.1.3<br>2.1.4<br>2.1.5<br>2.1.6                                                        | CC / PLC1500         Jnified V17 – Tankanzeige – safety         RT Projekt mit dem TIA Portal V17 erstellen         Neues Bild hinzufügen         Runtime-Einstellungen         Verbindungen         OPC UA Server – Security policy         OPC-Tags HMI Variablen zuordnen         Erfassungszyklus         Vollständige OPC – HMI Variablentabelle         HMI-Variable den Bild-Elementen zuordnen         Zuordnung Variable         Projektschutz.                                                                                                    | 1-13<br>2-1<br>2-1<br>2-1<br>2-1<br>2-3<br>2-3<br>2-5<br>2-5<br>2-7<br>2-8<br>2-8<br>2-8<br>2-8<br>2-8<br>2-9<br>2-9                                                                                                    |
| 2  | <b>Wi</b> ı<br>2.1 | WINC<br>nCC U<br>2.1.1<br>2.1.2<br>2.1.3<br>2.1.4<br>2.1.5<br>2.1.6                                                        | <ul> <li>C / PLC1500</li> <li>Jnified V17 – Tankanzeige – safety</li> <li>RT Projekt mit dem TIA Portal V17 erstellen</li> <li>Neues Bild hinzufügen</li> <li>Runtime-Einstellungen</li> <li>Verbindungen</li> <li>OPC UA Server – Security policy</li> <li>OPC-Tags HMI Variablen zuordnen</li> <li>Erfassungszyklus</li> <li>Vollständige OPC – HMI Variablentabelle</li> <li>HMI-Variable den Bild-Elementen zuordnen</li> <li>Zuordnung Variable</li> <li>Security-Einstellungen</li> <li>Projektschutz</li> <li>Benutzer und Rollen</li> </ul>                                                                                                    | 1-13<br>2-1<br>2-1<br>2-1<br>2-3<br>2-3<br>2-3<br>2-5<br>2-5<br>2-5<br>2-5<br>2-5<br>2-5<br>2-8<br>2-8<br>2-8<br>2-9<br>2-9<br>2-9<br>2-9                                                                                                    |
| 2  | <b>Wi</b> ı<br>2.1 | WINC<br>nCC U<br>HMI I<br>2.1.1<br>2.1.2<br>2.1.3<br>2.1.4<br>2.1.5<br>2.1.6<br>2.1.7                                      | CC / PLC1500         Jnified V17 – Tankanzeige – safety         RT Projekt mit dem TIA Portal V17 erstellen         Neues Bild hinzufügen         Runtime-Einstellungen         Verbindungen         OPC UA Server – Security policy         OPC-Tags HMI Variablen zuordnen         Erfassungszyklus         Vollständige OPC – HMI Variablentabelle         HMI-Variable den Bild-Elementen zuordnen         Zuordnung Variable.         Security-Einstellungen         Projektschutz.         Benutzer und Rollen                                                                                                    | 1-13<br>2-1<br>2-1<br>2-1<br>2-1<br>2-3<br>2-3<br>2-3<br>2-3<br>2-5<br>2-5<br>2-5<br>2-7<br>2-8<br>2-8<br>2-8<br>2-8<br>2-9<br>2-9<br>2-9<br>2-1                                                                                                    |
| 2  | <b>Wi</b><br>2.1   | 2.1.1<br>2.1.2<br>2.1.3<br>2.1.4<br>2.1.5<br>2.1.6<br>2.1.7                                                                | CC / PLC1500         Jnified V17 – Tankanzeige – safety         RT Projekt mit dem TIA Portal V17 erstellen         Neues Bild hinzufügen         Runtime-Einstellungen         Verbindungen         OPC UA Server – Security policy         OPC-Tags HMI Variablen zuordnen         Erfassungszyklus         Vollständige OPC – HMI Variablentabelle         HMI-Variable den Bild-Elementen zuordnen         Zuordnung Variable.         Security-Einstellungen         Projektschutz.         Benutzer und Rollen         Projekt übersetzen         Übersetzen der Software ohne Warnung.                                                                                                    | 1-13<br>2-1<br>2-1<br>2-1<br>2-1<br>2-3<br>2-3<br>2-5<br>2-5<br>2-5<br>2-5<br>2-5<br>2-5<br>2-5<br>2-5<br>2-5<br>2-5<br>2-5<br>2-5<br>2-5<br>2-5<br>2-5<br>2-5<br>2-5<br>2-5<br>2-5<br>2-7<br>2-8<br>2-9<br>2-9<br>2-9<br>2-10                                                                                                    |
| 2  | <b>Wi</b> 1<br>2.1 | 2.1.4<br>2.1.5<br>2.1.6<br>2.1.7<br>2.1.8                                                                                  | CC / PLC1500<br>Jnified V17 – Tankanzeige – safety<br>RT Projekt mit dem TIA Portal V17 erstellen<br>Neues Bild hinzufügen<br>Runtime-Einstellungen<br>Verbindungen<br>OPC UA Server – Security policy<br>OPC-Tags HMI Variablen zuordnen<br>Erfassungszyklus<br>Vollständige OPC – HMI Variablentabelle<br>HMI-Variable den Bild-Elementen zuordnen<br>Zuordnung Variable.<br>Security-Einstellungen<br>Projektschutz<br>Benutzer und Rollen.<br>Projekt übersetzen<br>Übersetzen der Software ohne Warnung.<br>Runtime-Projekt – TankPegel – in PC laden.                                                                                                    | 1-13<br>2-1<br>2-1<br>2-1<br>2-1<br>2-3<br>2-3<br>2-5<br>2-5<br>2-5<br>2-5<br>2-5<br>2-5<br>2-5<br>2-5<br>2-5<br>2-5<br>2-9<br>2-9<br>2-9<br>2-10<br>2-10<br>2-11                                                                                                    |
| 2  | Wii<br>2.1         | WINC<br>nCC U<br>2.1.1<br>2.1.2<br>2.1.3<br>2.1.4<br>2.1.5<br>2.1.6<br>2.1.7<br>2.1.8<br>Zertif                            | C / PLC1500         Jnified V17 – Tankanzeige – safety         RT Projekt mit dem TIA Portal V17 erstellen         Neues Bild hinzufügen         Runtime-Einstellungen         Verbindungen         OPC UA Server – Security policy.         OPC-Tags HMI Variablen zuordnen         Erfassungszyklus         Vollständige OPC – HMI Variablentabelle         HMI-Variable den Bild-Elementen zuordnen         Zuordnung Variable.         Security-Einstellungen         Projektschutz         Benutzer und Rollen         Projekt übersetzen         Übersetzen der Software ohne Warnung.         Runtime-Projekt – TankPegel – in PC laden         fikate für die OPC-UA Variablenübertragung | 1-13<br>2-1<br>2-1<br>2-1<br>2-1<br>2-3<br>2-3<br>2-3<br>2-5<br>2-5<br>2-5<br>2-5<br>2-5<br>2-5<br>2-5<br>2-5<br>2-5<br>2-5<br>2-5<br>2-5<br>2-5<br>2-5<br>2-5<br>2-5<br>2-5<br>2-5<br>2-5<br>2-5<br>2-5<br>2-5<br>2-5<br>2-5<br>2-5<br>2-5<br>2-5<br>2-7<br>2-8<br>2-9<br>2-9<br>2-10 |
| 2  | Wii<br>2.1         | WINC<br>nCC U<br>HMI I<br>2.1.1<br>2.1.2<br>2.1.3<br>2.1.4<br>2.1.5<br>2.1.6<br>2.1.7<br>2.1.8<br>Zertif<br>erste          | C / PLC1500<br>Jnified V17 – Tankanzeige – safety<br>RT Projekt mit dem TIA Portal V17 erstellen<br>Neues Bild hinzufügen<br>Runtime-Einstellungen<br>Verbindungen<br>OPC UA Server – Security policy<br>OPC-Tags HMI Variablen zuordnen<br>Erfassungszyklus<br>Vollständige OPC – HMI Variablentabelle<br>HMI-Variable den Bild-Elementen zuordnen<br>Zuordnung Variable.<br>Security-Einstellungen<br>Projektschutz.<br>Benutzer und Rollen<br>Projekt übersetzen<br>Übersetzen der Software ohne Warnung.<br>Runtime-Projekt – TankPegel – in PC laden.<br>fikate für die OPC-UA Variablenübertragung                                                                                          | 1-13<br>2-1<br>2-1<br>2-1<br>2-3<br>2-3<br>2-5<br>2-5<br>2-5<br>2-5<br>2-5<br>2-5<br>2-5<br>2-5<br>2-5<br>2-5<br>2-5<br>2-5<br>2-5<br>2-5<br>2-5<br>2-5<br>2-5<br>2-5<br>2-5<br>2-7<br>2-8<br>2-9<br>2-9<br>2-9<br>2-10<br>2-10<br>2-10<br>2-1<br>2-1<br>2-1<br>2-1<br>2-1<br>2-1<br>2-3<br>2-5<br>2-5<br>2-5<br>2-5<br>2-7<br>2-8<br>2-9<br>2-9<br>2-9<br>2-9<br>2-9<br>2-9<br>2-9<br>2-9<br>2-9<br>2-10<br>2-10<br>2-10<br>2-10<br>2-10<br>2-10<br>2-10<br>2-10<br>2-10<br>2-10<br>2-10<br>2-10<br>2-10<br>2-10<br>2-10<br>2-10<br>2-10<br>2-10<br>2-10<br>2-10<br>2-10<br>2-10<br>2-10<br>2-10<br>2-10<br>2-10                                                                       |
| 2  | Wii<br>2.1<br>2.2  | WINC<br>nCC U<br>HMI I<br>2.1.1<br>2.1.2<br>2.1.3<br>2.1.4<br>2.1.5<br>2.1.6<br>2.1.7<br>2.1.8<br>Zertif<br>erste<br>2.2.1 | CC / PLC1500<br>Jnified V17 – Tankanzeige – safety<br>RT Projekt mit dem TIA Portal V17 erstellen<br>Neues Bild hinzufügen<br>Runtime-Einstellungen<br>Verbindungen<br>OPC UA Server – Security policy<br>OPC-Tags HMI Variablen zuordnen<br>Erfassungszyklus<br>Vollständige OPC – HMI Variablentabelle<br>HMI-Variable den Bild-Elementen zuordnen<br>Zuordnung Variable.<br>Security-Einstellungen<br>Projektschutz.<br>Benutzer und Rollen.<br>Projekt übersetzen<br>Übersetzen der Software ohne Warnung.<br>Runtime-Projekt – TankPegel – in PC laden.<br>fikate für die OPC-UA Variablenübertragung<br>Ellen und installieren.<br>WinCC Unified Certificate Manager.                       | 1-13<br>2-1<br>2-1<br>2-1<br>2-1<br>2-3<br>2-3<br>2-3<br>2-5<br>2-5<br>2-5<br>2-5<br>2-5<br>2-5<br>2-5<br>2-5<br>2-5<br>2-5<br>2-5<br>2-5<br>2-5<br>2-5<br>2-5<br>2-7<br>2-8<br>2-8<br>2-9<br>2-9<br>2-10<br>2-10<br>2-11<br>2-13<br>2-13<br>2-13                                                                                                    |

|     | 2.2.2 | Zertifikat und Certificate Revocation-Liste exportieren    | 2-15 |
|-----|-------|------------------------------------------------------------|------|
|     | 2.2.3 | SIMATIC Runtime Manager starten                            | 2-15 |
|     | 2.2.4 | Einstellungen / Zertifikate                                | 2-15 |
|     |       | Zustand Untrusted in Trusted wandeln                       | 2-16 |
|     |       | Certificat und Certificate Revocation-List exportieren     | 2-16 |
|     | 2.2.5 | Zertifikat und Certificate Revocation-List in den IBH Link |      |
|     |       | UA einlesen                                                | 2-16 |
|     |       | Zertifikatsperrliste (*.CRL) einlesen                      | 2-17 |
| 2.3 | WinC  | C Unified Configuration                                    | 2-18 |
|     |       | Zertifikat erstellen                                       | 2-18 |
|     |       | Benutzerverwaltung                                         | 2-19 |
|     |       | Archiv-Einstellung                                         | 2-19 |
|     |       | Reporting                                                  | 2-19 |
|     |       | Sicheres Herunterladen                                     | 2-19 |
|     |       | Einstellungen anwenden                                     | 2-19 |
|     | 2.3.1 | SIMATIC Runtime Manager                                    | 2-20 |
|     | 2.3.2 | Web-Browser starten                                        | 2-20 |
|     |       | SPS Beispiel-Projekte (SPS-Programme)                      | II   |

#### SPS Beispiel-Projekte (SPS-Programme)

| SPS Steuerung | IBH Link / IP-Adresse | Programmiersystem                         |
|---------------|-----------------------|-------------------------------------------|
| CPU 1500      | 192.168.1.29          | TIA Portal V17 – WinCC<br>Unified Runtime |

## 1 Projekt TankPegel – WinCC Unified V17

Erstellung eines Projektes mit dem TIA Portal, mit der Anbindung einer CPU1511-1 PN (6ES7 511-1AK00-0AB0) mittels einer Ethernet-Verbindung.

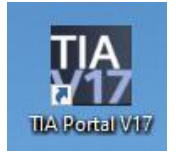

Anstelle der CPU1511-1 PN könnte jede andere S7 CPU 1500 mit Ethernet-Schnittstelle eingesetzt werden.

Variable des Prozesses sollen als OPC-Variable sollen via WinCC Unified an ein Bild gegeben werden, das mittels Web-Browser angezeigt wird.

## 1.1 Hardwareaufbau – (CPU1511-1 PN)

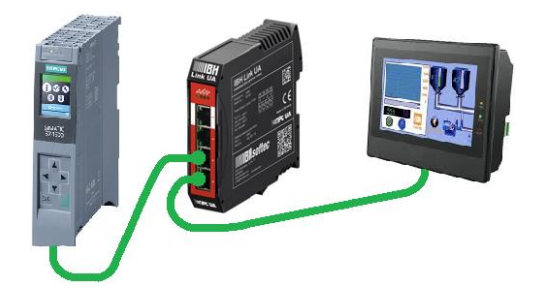

## 1.2 SPS Programm PLC\_1 [CPU 1511]

Im Projekt *TankDisplay* ist das SPS-Programm PLC\_1 vorbereitet. Es wird das Füllen und Leeren eines Tanks mit folgenden Eigenschaften simuliert:

Der Tank wird gefüllt (Variable **Up = true**) bis der Wert **MaxValue** erreichen ist bzw. geleert (Variable **Down = true**) bis der Wert **MinValue** erreichen ist. Dieser Vorgang wird laufend wiederholt.

Das Ende des Füllens und das Ende Leerens wird mit den Variablen *Max* und *Min* (ControlData [DB3]) erfasst.

Die Variable *TankLevel* liegt als Ganzzahl (INT) vor.

Im Datenbaustein *DB3* (*ControlData*) sind Werte für die Tankpegelsteuerung gespeichert. Der Datenbaustein DB3 ist als *optimierter DB* erstellt worden.

Variable des Datenbausteins DB5 (*TankLevelData*) werden an den OPC-Server *IBH Link UA* als *OPC-Tags* weitergeleitet und an die Visualisierung von WinCC Unified gegeben.

#### **Anmerkung:**

Der Datenbaustein DB5 darf *nicht* als *optimierter DB* erstellt worden sein. Der OPC-Server kann nicht auf DB-Variable in einem optimierten DB einer S7-1500 CPU zugreifen.

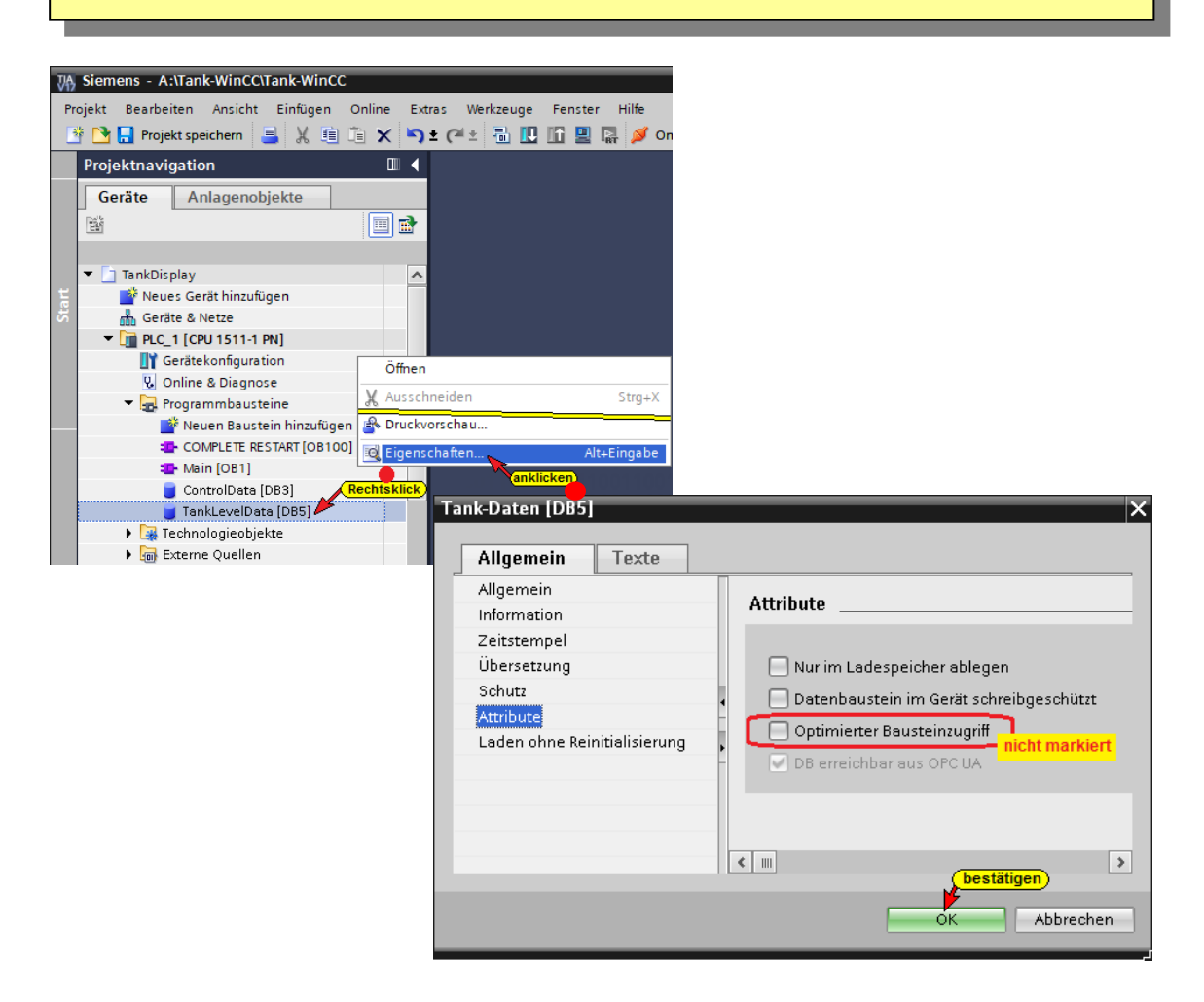

## Datenbaustein TankLevelData (DB5)

| Та | TankDisplay → PLC_1 [CPU 1511-1 PN] → Programmbausteine → TankLevelData [DB5] = = ¥                  |                               |          |        |           |                                   |                                   |                            |                        |  |  |  |  |
|----|----------------------------------------------------------------------------------------------------|-------------------------------|----------|--------|-----------|-----------------------------------|-----------------------------------|----------------------------|------------------------|--|--|--|--|
|    |                                                                                                    |                               |          |        |           |                                   |                                   |                            |                        |  |  |  |  |
| 3  | 🚁 🕐 🔩 🌄 🔚 🞌 Aktualwerte behalten 🔒 Momentaufnahme 🦄 🧐 Momentaufnahmen in Startwerte kopieren 🏽 🖉 🚱 🕨 |                               |          |        |           |                                   |                                   |                            |                        |  |  |  |  |
|    | Ta                                                                                                   | hkLevelData                   |          |        |           | · · ·                             |                                   |                            |                        |  |  |  |  |
|    |                                                                                                    | Name                          | Datentyp | Offset | Startwert | Erreichbar aus HMI/OPC UA/Web API | Schreibbar aus HMI/OPC UA/Web API | Sichtbar in HMI Engineerin | Kommentar              |  |  |  |  |
| 1  |                                                                                                    | ▼ Static                      |          | ]      |           |                                   |                                   |                            |                        |  |  |  |  |
| 2  | -                                                                                                    | MinValue                      | Int      | 0.0    | 100       |                                   |                                   |                            | Minimaler Tankpegel    |  |  |  |  |
| 3  | -                                                                                                    | <ul> <li>MaxValue</li> </ul>  | Int      | 2.0    | 10000     |                                   |                                   |                            | Maximaler Tankpegel    |  |  |  |  |
| 4  | -                                                                                                    | <ul> <li>Down</li> </ul>      | Bool     | 4.0    | false     |                                   |                                   |                            | Einlassventil          |  |  |  |  |
| 5  | -                                                                                                    | <ul> <li>Up</li> </ul>        | Bool     | 4.1    | false     |                                   |                                   |                            | Auslassventil          |  |  |  |  |
| 6  | -                                                                                                    | TankConten                    | t int    | 6.0    | 0         |                                   |                                   |                            | Inhalt des Tanks       |  |  |  |  |
| 7  |                                                                                                    | <ul> <li>ControlON</li> </ul> | Bool     | 8.0    | false     |                                   |                                   |                            | Tank-Pegel Reglung EIN |  |  |  |  |
|    |                                                                                                    |                               |          |        |           |                                   |                                   |                            |                        |  |  |  |  |

## 1.3 Konfiguration CPU 1500

Ein Doppelklicken auf Gerätekonfiguration öffnet das Fenster **Gerätesicht**.

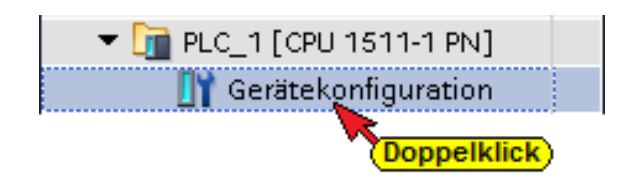

S7-Kommunikation – GET und PUT (*Zugriff über PUT / GET durch entfernten Partner erlauben*) aktivieren.

| Gerätesicht                         |                 |                   |                                                                                                    |                             |                                   |            |          |                                                                                                    |               |     |
|-------------------------------------|-----------------|-------------------|----------------------------------------------------------------------------------------------------|-----------------------------|-----------------------------------|------------|----------|----------------------------------------------------------------------------------------------------|---------------|-----|
| TankDisplay > PLC 1 [CPU 15]        | 11-1 PN]        |                   |                                                                                                    |                             |                                   |            |          |                                                                                                    |               |     |
|                                     |                 | Topolo            | giosicht 🔒                                                                                                    | Notzeicht                   | IN Gerätesicht                    |            |          |                                                                                                    |               |     |
|                                     |                 |                   | greatent [000                                                                                                    | Netzsiciit                  |                                   |            |          |                                                                                                    |               |     |
| Profilschiene 0                     |                 | <b>5</b> 6        | <ul> <li>T</li> <li>T</li></ul> |                             |                                   |            |          |                                                                                                    |               |     |
| 8                                   |                 |                   | 8 16<br><br>15 23                                                                                                    | 24<br>-<br>31               | krášten 💽                         |            |          |                                                                                                    |               |     |
| <                                   |                 | >                 | 100%                                                                                                    | •                           |                                   |            |          |                                                                                                    |               |     |
| PLC_1 [CPU 1511-1 PN]               |                 | 🔄 Eigenschaf      | ten 🚺 Info                                                                                                    | o 🔒 🔽 Diag                  | jnose 🗖 🗖 🗖 🗸 🔻                   |            |          |                                                                                                    |               |     |
| Allgemein IO-Variablen              | Systemkonsta    | nten Texte        |                                                                                                    |                             |                                   |            |          |                                                                                                    |               |     |
| Allgemein                           | Verbindungemeet | aniaman           |                                                                                                    |                             |                                   |            |          |                                                                                                    |               |     |
| PROFINET-Schnittstelle [×1]         | verbindungsmetr | ianismen          |                                                                                                    |                             |                                   |            |          |                                                                                                    |               |     |
| Anlauf                              |                 |                   |                                                                                                    |                             |                                   |            |          |                                                                                                    |               |     |
| Zyklus                              |                 |                   | Zugriff über PUT/<br>entfernten Partn                                                                                                    | GET-Kommunik<br>er erlauben | ation durch                       |            |          |                                                                                                    |               |     |
| Kommunikationslast                  |                 | markieren         | enderneenratur                                                                                                    | erendaben                   |                                   |            |          |                                                                                                    |               |     |
| System- und Taktmerker              |                 |                   |                                                                                                    |                             |                                   |            |          |                                                                                                    |               |     |
| Systemdiagnose                      |                 |                   |                                                                                                    |                             |                                   |            |          |                                                                                                    |               |     |
| Webserver                           |                 |                   |                                                                                                    |                             | Anmerkuna                         | :          |          |                                                                                                    |               |     |
| Display     Obsetlikelsen Conselven |                 |                   |                                                                                                    |                             | J                                 |            |          |                                                                                                    |               |     |
| Ubrait                              |                 |                   |                                                                                                    |                             |                                   |            | Tunkti   | on iet                                                                                                    | im            |     |
| Onrzeit                             |                 |                   |                                                                                                    |                             |                                   | 01-1       | uniku    | 011151                                                                                                    |               |     |
| Zugriffestude (anklicken)           |                 |                   |                                                                                                    |                             | Drogromm                          | o oino     |          | 11500                                                                                                    |               |     |
|                                     |                 |                   |                                                                                                    |                             | Programm                          | i eine     | ICPU     | 1000                                                                                                    | V4.0          |     |
| Veroindungsmechanismen              |                 |                   |                                                                                                    |                             |                                   |            |          |                                                                                                    |               |     |
| - Sustamatromierrorgung             |                 |                   |                                                                                                    |                             | nicht auto                        | matis      | cn ak    | tiviert.                                                                                                    |               |     |
| • Systemstromversorgung             |                 |                   |                                                                                                    |                             |                                   |            |          |                                                                                                    |               |     |
|                                     |                 |                   |                                                                                                    |                             |                                   |            |          |                                                                                                    |               |     |
|                                     | -               |                   |                                                                                                    |                             |                                   |            |          |                                                                                                    |               |     |
|                                     | P               | LC_1 [CPU 1511    | -1 PN]                                                                                                    |                             | 🔍 Ei                              | genschafte | n 🚺 Info | o 😮 Dia                                                                                                    | gnose         |     |
|                                     | F               | Allgemein         | IO-Variablen                                                                                                    | syste                       | mkonstanten Texte                 |            |          |                                                                                                    |               |     |
|                                     | •               | Allgemein         |                                                                                                    | Zugriffer                   | tu fa                             |            |          |                                                                                                    |               | ^   |
|                                     | •               | PROFINET-Schnitts | telle [X1]                                                                                                    | Zugniiss                    | tule                              |            |          |                                                                                                    |               | _ 1 |
|                                     |                 | Anlauf            |                                                                                                    |                             |                                   |            |          |                                                                                                    |               |     |
|                                     |                 | Zyklus            |                                                                                                    | Zugriff                     | sstufe für die PLC auswählen.     |            |          |                                                                                                    |               |     |
|                                     |                 | Kommunikationsl   | ast                                                                                                    |                             |                                   |            |          |                                                                                                    |               |     |
|                                     |                 | System- und Taktn | nerker                                                                                                    |                             | Zugeiffectufg                     |            | 7.000    |                                                                                                    | Zugriffegelau |     |
|                                     | •               | Systemdiagnose    |                                                                                                    |                             | Zugnitssture                      |            | Zugriff  | Cabacilta                                                                                                    | Zugrinsenau   |     |
|                                     | •               | Webserver         |                                                                                                    |                             | Mallana (K. (baila Cabuta)        | HMI        | Lesen    | Schreiben                                                                                                    | rasswort      |     |
|                                     | ► I             | Display           |                                                                                                    |                             | volizugriff (kein Schutz)         | <b>V</b>   | ×        | <ul> <li>Image: A set of the set of the</li></ul> | ~             |     |
|                                     |                 | Oberflächen-Sprac | hen                                                                                                    | •                           | ) Lesezugriff                     | ~          | ~        |                                                                                                    |               |     |
|                                     |                 | Uhrzeit           |                                                                                                    |                             | ) HMI-Zugriff                     | ×          |          |                                                                                                    |               |     |
|                                     | -               | Schutz & Security | markieren                                                                                                    |                             | ) Kein Zugriff (kompletter Schutz | )          |          |                                                                                                    |               |     |

Im geöffneten Feld *Eigenschaften / PLC\_1 [CPU 1511-1 PN] / Ethernet-Adressen* ist die erforderliche IP-Adresse festgelegt worden. Im Beispiel ist die IP-Adresse der CPU- *192.168.1.29* (andere CPU's können eine andere Adresse haben). Die Ethernet-Verbindung ist direkt ohne Router.

Vollzugriff (kein Schutz): Anwender des TA-Portals und HMI-Applikationen werden Zugriff auf alle Funktionen erhalter Ein Passwort wird nicht benötigt.

<

indungsmech

Security-Ereignis Systemstromversorgung Konfigurationssteuerung

| PLC_1 [CPU 1511-1 PI                                                                                               | V]                           |                            | 🔍 Eigens              | chaften                  |                                          | Info 🧯                         | ) 🞖 D                      | iagno                  | se          |         | • |
|----------------------------------------------------------------------------------------------------|------------------------------|----------------------------|-----------------------|--------------------------|------------------------------------------|--------------------------------|----------------------------|------------------------|-------------|---------|---|
| Allgemein 10-\                                                                                                    | /ariablen                    | Systemkonstant             | en 1                  | exte                     |                                          |                                |                            |                        |             |         |   |
| <ul> <li>Allgemein</li> <li>ROFINET-Schnittstelle</li> <li>Allgemein</li> <li>Ethernet-Adressen</li> </ul>         | Ethi                         | ernet-Adressen _           | etzt mit              |                          |                                          |                                | aufkla                     | appen/                 | auswa       | ihlen)  |   |
| Uhrzeitsynch aniseti<br>Betriebsart<br>Erweiterte Optionen<br>Zugriff auf den Webs                                 | erver IF                     | -Protokoll                 | Subnetz               | Neue                     | 1<br>:s Subne                            | etz hinzul                     | fügen                      |                        |             |         | ÷ |
| Zyklus<br>Kommunikationslast<br>System- und Taktmerke<br>Systemdiagnose                                            | r                            | II<br>C                    | P-Adresse<br>CPU 1511 | IP-A                     | dresse i<br>IP-Ad<br>ubnetzn             | m Projek<br>resse:<br>naske:   | t einste<br>192 .<br>255 . | llen<br>168 .<br>255 . | 1.<br>255.  | 29<br>0 | ) |
| <ul> <li>Webserver</li> <li>Display<br/>Oberflächen-Sprachen<br/>Uhrzeit</li> <li>Schutz &amp; Security</li> </ul> | Alle weitere<br>sind voreing | n Einstellungen<br>estellt |                       | Rou<br>Ra<br>Anp<br>eria | outer-Ad<br>outer-Ad<br>outer d<br>outen | renden<br>resse:<br>ler IP-Adr | 0 .<br>resse dir           | 0<br>rekt arr          | 0.<br>Gerät | 0       |   |

>

#### 1.3.1 SPS-Programm Tankpegel übersetzen und in die CPU laden

Mit den Befehlen aus dem Kontextmenü werden die Software und die Hardware übersetzt.

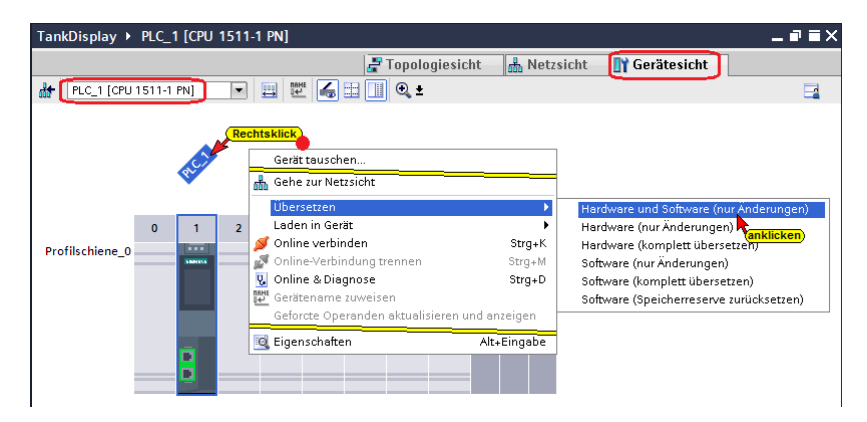

#### Übersetzen der Hardware und Software mit Warnung

Der Anwender der CPU 1511 hat Zugriff auf alle Funktionen (Vollzugriff – kein Schutz – Lesezugriff / Schreibzugriff). Ein Passwort wurde nicht eingerichtet. Da es sich um ein Beispiel-SPS-Programm handelt, werden für die Ein- und Ausgänge keine Hardware benötigt.

Die Warnungen können ignorieren werden.

|                                                                                  | 🤉 Eigenschaften 🚺 Info 👔 | 🞖 Diagnose     |          |
|----------------------------------------------------------------------------------|--------------------------|----------------|----------|
| Allgemein 🕦 Querverweise 🛛 Übersetzen                                            |                          |                |          |
| 🕄 🛦 🚺 Alle Meldungen anzeigen 💌                                                  |                          |                |          |
| Übersetzen beendet (Fehler: 0; Warnungen: 3)                                     |                          |                |          |
| I Pfad Beschreibung                                                              | Gehe zu ? Fe             | hler Warnungen | Zeit     |
| ↓ ▼ PLC_1                                                                        | 0                        | 3              | 13:05:43 |
| 🚹 🔻 Hardwarekonfiguration                                                        | P 0                      | 2              | 13:05:44 |
| ▲ ▼ S71500/ET200MP-Station_1                                                     | P 0                      | 2              | 13:05:45 |
| ▲ ▼ Profilschiene_0                                                              | P 0                      | 2              | 13:05:45 |
| ▲ ▼ PLC_1                                                                        | ۰ ۲                      | 2              | 13:05:45 |
| ▲ ▼ PLC_1                                                                        | ۰ ۲                      | 1              | 13:05:45 |
| PLC_1 enthält keine konfigurierte Schutzstufe                                    | ~                        |                | 13:05:45 |
| ▲ ▼ CPU-Display_1                                                                | ۰ ۲                      | 1              | 13:05:45 |
| Los Display der S7-1500 CPU enthält keinen Passwort-Schutz.                      | ×                        |                | 13:05:45 |
| 1 • Programmbausteine                                                            | P 0                      | 0              | 13:05:49 |
| Kein Baustein wurde übersetzt. Alle Bausteine sind aktuell.                      |                          |                | 13:05:49 |
| Allgemeine Warnungen                                                             | × 0                      | 1              | 13:05:49 |
| Es werden Ein- oder Ausgänge verwendet, die in der konfigurierten Hardware nicht | vorhanden sind. 🛛 🦰      |                | 13:05:49 |
| LÜbersetzen beendet (Fehler: 0, Wamungen: 3)                                     |                          |                | 13:05:50 |
|                                                                                  |                          |                |          |

#### Hardware und Software in CPU laden

Mit den Befehl *Laden in Gerät / Software und Hardware (nur Änderungen)* aus dem Kontextmenü können nun die Software und die Hardware-Konfiguration in das Gerät geladen werden.

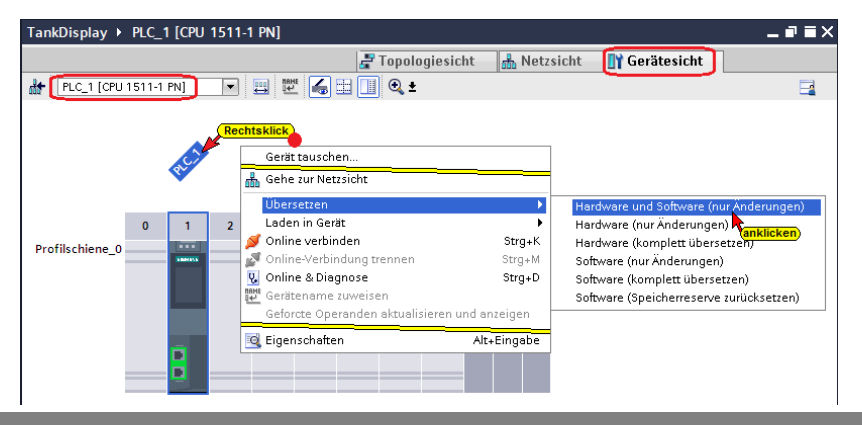

Der Ladebefehl öffnet das Dialogfenster, um die Schnittstelle für das Gerät einzustellen. Verbindung mit **Schnittstelle / Subnetz PN/IE1** muss gewählt werden.

#### **Erweitertes Laden**

| Significant 2,000 mm mm mm mm mm mm mm mm mm mm mm mm                                                                                                    | Erweitertes Laden       |                   |                            |         |              |                                            | ×                             |             |                   |                          |                      |
|----------------------------------------------------------------------------------------------------|-------------------------|-------------------|----------------------------|---------|--------------|--------------------------------------------|-------------------------------|-------------|-------------------|--------------------------|----------------------|
| Image: content product product                                                                                                    |                         | Konfigurierte Zug | griffsknoten von "PLC_1"   |         |              |                                            |                               |             |                   |                          |                      |
| FL-1       CPU 1511-1 PU       1x1       PWE       192 2401.32       PWE       1         Vebroiding mc Shottasteller:       Vebroiding mc Shottasteller: <t< td=""><td></td><td>Gerät</td><td>Gerätetyp</td><td>Steckpl</td><td>Schnittstel</td><td>len Adresse</td><td>Subnetz</td><td></td><td></td><td></td><td></td></t<>                                                                                                    |                         | Gerät             | Gerätetyp                  | Steckpl | Schnittstel  | len Adresse                                | Subnetz                       |             |                   |                          |                      |
| <pre>verifies a constant of the constant of the constant of th</pre>                                                                                                    |                         | PLC_1             | CPU 1511-1 PN              | 1 ×1    | PN/IE        | 192.168.1.29                               | PN/IE_1                       |             |                   |                          |                      |
|                                                                                                    |                         |                   |                            |         |              |                                            | _                             |             |                   |                          |                      |
| <pre>verify of verify of v</pre>                                                                                                    |                         |                   |                            |         |              |                                            | _                             |             |                   |                          |                      |
|                                                                                                    |                         |                   |                            |         |              |                                            |                               |             |                   |                          |                      |
| <pre>veided.gent statustelle/statustelle/s</pre>                                                                                                    |                         |                   | Typ der PG/PC-Schnitt      | stelle  | PN/IE        | aufkia<br>und au                           | swählen                       |             |                   |                          |                      |
| veloadar an a schalasseletistuare<br>veloadar an a schalasseletistuare<br>veloadar an a sc                                                                                                    |                         |                   | PG/PC-Schnitt              | stelle  | Realtek PC   | Te GhE Family Controller                   |                               |             |                   |                          |                      |
| I Gettery:       Interview         Interview       Interview         Interview <th></th> <th>Verbi</th> <th>nduna mit Schnittstelle/Su</th> <th>bnetz:</th> <th>PN/IE 1</th> <th></th> <th></th> <th></th> <th></th> <th></th> <th></th>                                                                                                    |                         | Verbi             | nduna mit Schnittstelle/Su | bnetz:  | PN/IE 1      |                                            |                               |             |                   |                          |                      |
| Certer certoral greaters       Certer certoral greaters         Circle erfolgreache Suches<br>wird angezeagt       Certer certoral greaters         Circle erfolgreache Suches<br>wird angezeagt       Certer certoral greaters         Circle erfolgreache Suches<br>wird angezeagt       Certer certoral greaters                                                                                                    |                         |                   | 1. Gat                     | teway:  |              |                                            |                               |             |                   |                          |                      |
| Lingers survehler:                                                                                                    |                         |                   |                            |         |              |                                            | aufklappen<br>und auswählen   |             |                   |                          |                      |
| Gest       Gest       Scholtstaller       Gest       Gest </th <th></th> <th>Zielgerät euswäh</th> <th>alanı</th> <th></th> <th></th> <th>Geräte mit gleichen</th> <th>Adressen enzeigen</th> <th></th> <th></th> <th></th> <th></th>                                                                                                    |                         | Zielgerät euswäh  | alanı                      |         |              | Geräte mit gleichen                        | Adressen enzeigen             |             |                   |                          |                      |
| Utera       Uteraryy       Xulticitatelyy       Null care         Itel blinken       Image and a statistic statistic statis                                                                                                    |                         | Corêt             | Corëtatua                  | Schnitt | retallant in | Adverse                                    | Zieleerät                     |             |                   |                          |                      |
| Die erfolgreiche Suche<br>wird angezeigt       Verfehemeldugen uwehlen:       Priet         Verbindung mit Schnitzsteller.       Priet       Priet         Verbindung mit Schnitzsteller.       Priet       Priet         Schnitzsteller.       Priet       Priet       Priet         Schnitzsteller.       Priet       Priet       Priet         Schnitzsteller.       Priet <td< td=""><td></td><td>-</td><td>-</td><td>PN/IE</td><td>stellentyp</td><td>Zugriffsadresse</td><td>-</td><td></td><td></td><td></td><td></td></td<>                                                                                                    |                         | -                 | -                          | PN/IE   | stellentyp   | Zugriffsadresse                            | -                             |             |                   |                          |                      |
| Image: Diricher       Image: Diricher         Orien: Statusinformation:       Image: Diricher Statusinformation:         Image: Diricher Statusinformation:       Image: Diricher Statusinformation:         Diricher Erfolgreicher Sucher<br>wird angezeigt:       Image: Diricher Statusinformation:         Image: Diricher Statusinformation:       Image: Diricher Statusinformation:         Image: Diricher Statusinformation:       Image: Diricher Statusinformation:         Image: Diricher Statusinformation:       Image: Diricher Statusinformation:         Image: Diricher Statusinformation:       Image: Diricher Statusinformation:         Image: Diricher Statusinformation:       Image: Diricher Statusinformation:         Image: Diricher Statusinformation:       Image: Diricher Statusinformation:         Image: Diricher Statusinformation:       Image: Diricher Statusinformation:         Image: Diricher Statusinformation:       Image: Diricher Statusinformation:         Image: Diricher Statusinformation:       Image: Diricher Statusinformation:         Image: Diricher Statusinformation:       Image: Diricher Statusinformation:         Image: Diricher Statusinformation:       Image: Diricher Statusinformation:         Image: Diricher Statusinformation:       Image: Diricher Statusinformation:         Image: Diricher Statusinformation:       Image: Diricher Statusinformation:         Image: Diricher Statusinform                                                                                                    |                         |                   |                            |         |              | 5                                          |                               |             |                   |                          |                      |
| LED blinken         Orline Satusinformation:         Image: Satusinformation:         Image: Satusinformatio                                                                                                    |                         |                   |                            |         |              |                                            |                               |             |                   |                          |                      |
| • LED blinker         Online-Satusinformation:         • Nur Fehlermeldungen anzigen                                                                                                    | -                       |                   |                            |         |              |                                            |                               |             |                   |                          |                      |
| Online-Statusinformation: <ul> <li>Interfletimelidungen anzeigen</li> <li>Statusinformation:</li> </ul> Die erfolgreiche Suche summer <ul> <li>Interfletimelidungen anzeigen</li> <li>Statusinformation:</li> <li>Interfletimelidungen anzeigen</li> <li>Statusinformation:</li> <li>Statusinformation:</li> <li>Statusinformation:</li> <li>Interfletimelidungen anzeigen</li> <li>Statusinformation:</li> <li>Statusinformation:&lt;</li></ul>                                                                                                    | LED blinken             |                   |                            |         |              |                                            |                               |             |                   |                          |                      |
| Online-Statusinformation: <ul> <li>If wild here an actige is a constrained on a provinging in the status of the status of the statu</li></ul>                                                                                                    |                         |                   |                            |         |              |                                            | (anklicken)                   |             |                   |                          |                      |
| Donline-Statusinformation:                                                                                                    |                         | -                 |                            |         |              |                                            |                               |             |                   |                          |                      |
| Die erfolgreiche Suche<br>wird angezeigt Clegert auswähler: Clegert auswähler: Clegert ausw                                                                                                    |                         |                   |                            |         |              |                                            | <u>Suche starten</u>          |             |                   |                          |                      |
| Fivelitettes Ladon         Konfquiertz Zugiffsknoten von "FLC_1"         Gests Gestexpp       Steckpl         Schnittstellen       Adresse         Subbetz       FVDI for NSPC-Schnittstellen         Nyp der KSPC-Schnittstelle:       Pruit         Verbindung mit Schnittstelle:       Pruit         Verbindung mit Schnittstelle:       Pruit         Verbindung mit Schnittstelle:       Pruit         Verbindung mit Schnittstelle:       Pruit         Verbindung mit Schnittstelle:       Pruit         Verbindung mit Schnittstelle:       Pruit         Verbindung mit Schnittstellerspe       Prove         Verbindung mit Schnittstellerspe       Prove         Verbindung mit Schnittstellerspe       Prove         Verbindung mit Schnittstellerspe       Prove         Verbindung mit Schnittstellerspe       Prove         Verbindung mit Schnittstellerspe       Prove         Verbindung mit Schnittstellerspe       Prove         Verbindung mit Schnittstellerspe       Prove         Verbindung mit Schnittstellerspe       Schnittstellerspe         Verbindung mit Schnittstellerspe       Prove         Verbindung mit Schnittstellerspe       Schnittstellerspe         Verbindung mit Schnittstellerspe       Schnittstellerspe<                                                                                                    | Online-Statusinformatio | n:                |                            |         |              | 📃 Nur Fehlermeldur                         | igen anzeigen                 |             |                   |                          |                      |
| Chie erfolgreiche Suche<br>wird angezeigt       Image: Submeter ange: Submeter ange: Subm                                                                                                    |                         |                   |                            |         | Erweitertes  | Laden                                      |                               |             |                   |                          |                      |
| Cie erfolgreiche Suche<br>wird angezeigt       Schittstellen.       Adresse       Subnetz         Cie erfolgreiche Suche<br>wird angezeigt       Schittstellen.       PNIE       PIE       Image: Comparison of the subnet subnet subne subnet subne subnet subnet subnet subnet subnet subnet                                                                                                    |                         |                   |                            |         |              | Konfigurie                                 | rte Zuariffsknoten von "PLC-1 |             |                   |                          |                      |
| Die erfolgreiche Suche wird angezeigt       P.C.1       CPUISI11 PN       1X1       PNIE       192168.129       PNIE.1         Cielgerät auswählen:       Certet mit gleichen Adressen anreigen v       Certet mit gleichen Adressen anreigen v       Certe mit gleichen Adressen anreigen v       Certe mit gleichen Adressen anreigen v         LED blinken       LED blinken       Certe mit gleichen Adressen anreigen v       Certe mit gleichen Adressen anreigen v         Statuche Geräte Tiel Bunken       Certe mit gleichen Adressen anreigen v       Certe mit gleichen Adressen anreigen v       Certe mit gleichen Adressen anreigen v         Statuche Geräte Tiel Bunken       Certe mit gleichen Adressen anreigen v       Certe mit gleichen Adressen anreigen v       Certe mit gleichen Adressen anreigen v         Statuche Geräte Tiel Bunken       Certe mit gleichen Adressen anreigen v       Certe mit gleichen Adressen anreigen v         Statuche Geräte Mitter V       Statuche Berdet 1. Kompsable Teilnehmer von 1 erreichbaren Teilnehmer gelunden.       Statuche Berdet 1. Kompsable Teilnehmer von 1 erreichbaren Teilnehmer gelunden.         Statuche Berdet 1. Kompsable Teilnehmer von 1 erreichbaren Teilnehmer gelunden.       Statuche Erreich eingebolt.       Statuche Erreich eingebolt.                                                                                                    |                         |                   |                            |         |              | Gerät                                      | Gerätetyp                     | Steckp      | I Schnittst       | ellen., Adresse          | Subnetz              |
| Die erfolgreiche Suche xird angezeigt         Image: Statistionen verden eingehot:         Image: Statistionen verden eingehot:         Image: Statistionen verden                                                                                                    |                         |                   |                            |         |              | PLC_1                                      | CPU 1511-1 PN                 | 1 X1        | PN/IE             | 192.168.1.29             | PN/IE_1              |
| Die erfolgreiche Suche swird angezeigt                                                                                                    |                         |                   |                            |         |              |                                            |                               |             |                   |                          |                      |
| Die erfolgreiche Suche<br>wird angezeigt       Image: Schnittsteller<br>Verbindung mit Schnittsteller<br>Image: Schnittsteller<br>Image: Schnittstel                                                                                                    |                         |                   |                            |         |              |                                            |                               |             |                   |                          |                      |
| Die erfolgreiche Suche<br>wird angezeigt     Zielgerit auswählen:     Gerät Geräteryp   Schnittstellentyp     Adresse     Zielgerit     Gerät Geräteryp     Schnittstellentyp     Adresse     Zielgerit     Gerät Geräteryp     Schnittstellentyp     Adresse     Zielgerit     Schnittstellentyp     Adresse     Zielgerit     Schnittstellentyp     Adresse     Zielgerit     Schnittstellentyp     Adresse     Zielgerit     Bither     Geräteringeringeringeringeringeringeringering                                                                                                    |                         |                   |                            |         |              |                                            |                               |             |                   |                          |                      |
| Die erfolgreiche Suche<br>wird angezeigt<br>Gerät Geräteyp Schnitstellenyp Adresse Tielgerät auswählen:<br>Geräte in Geräteyp Schnitstellenyp Adresse Zielgerät<br>RLC_1 Gerütstillenyp Adresse Zielgerät<br>Gerät Geräteyp Schnitstellenyp Adresse Zielgerät<br>Gerät Geräteyp Schnitstellenyp Adresse Zielgerät<br>Gerät Gerätesp Schnitstellenyp Adresse Zielgerät<br>Gerät Gerätesp Schnitstellenyp Adresse Zielgerät<br>Gerätesinformation:<br>LED blinken<br>Suche steriet<br>Gerätesinformation:<br>Suche steriet<br>Gerätesinformation:<br>Gerätesinformation:<br>Suche steriet<br>Gerätesinformation:<br>Gerätesinformation:<br>Gerät                                                                                                    |                         |                   |                            |         |              |                                            | Turs day PC/PC Sale           | nittetallar | E DW/IC           |                          |                      |
| Die erfolgreiche Suche<br>wird angezeigt<br>Cedet uswählen:<br>Cedet uswählen:<br>Cedet u |                         |                   |                            |         |              |                                            | PG/PC-Sch                     | nittstelle: | T TWIL            | PCIe ChE Eamily Controll | <br>                 |
| Die erfolgreiche Suche<br>wird angezeigt<br>Die und home statusiformation:<br>LED blinken<br>Online Statusiformation:<br>Suche sterten<br>Suche sterten<br>Die Geräte uswählen:<br>Ceräte auswählen:<br>Ceräte auswählen:<br>Contre Statusiformation:<br>Contre Statusiformation:<br>Contre Statusiformation:<br>Ceräte auswählen:<br>Ceräte auswählen:<br>Contre Statusiformation:<br>Contre Statusiformation:<br>Contre Statusiformation:<br>Ceräte auswählen:<br>Ceräte auswählen:<br>Ceräte auswählen:<br>Ceräte auswählen:<br>Contre Statusiformation:<br>Contre Statusiformation:<br>Ceräte auswählen:<br>Ceräte auswählen:<br>Ceräte                                                                                                    |                         |                   |                            |         |              |                                            | Verbindung mit Schnittstelle  | (Subnetz:   | PNDE 1            | rcle due ranniy controli |                      |
| Die erfolgreiche Suche<br>wird angezeigt                                                                                                    | <u>.</u>                |                   | <u> </u>                   |         |              |                                            | 1                             | Gotowow     |                   |                          |                      |
| Zielgerät auswählen:       Geräte mit gleichen Adressen anzeigen *         R.C.1       Gerät Gerätetyp         Schnittstellentyp       Adresse         LED blinken       PV/E         Judie Statusinformation:       Nur Fehlermeldungen anzeigen         Online-Statusinformation:       Nur Fehlermeldungen anzeigen         Suche beendet:       1 seiteinformation:abfrage abgeschlossen.                                                                                                    | Die ertolg              | greiche           | Suche                      |         |              |                                            |                               |             |                   |                          | V                    |
| Airo angezeigt<br>Geräterigen suswainen:<br>Geräterigen Schnittstellenge<br>PLC_1<br>Geräterigen Schnittstellenge<br>PLC_1<br>Geräterigen Schnittstellenge<br>PLC_1<br>Geräterigen Schnittstellenge<br>PLC_1<br>Geräterigen Schnittstellenge<br>PLC_1<br>Geräterigen Schnittstellenge<br>PLC_1<br>P<br>PUIE<br>Zugrifsadresse<br>Suche steren<br>Suche steren<br>Suche ste                                                                                                 |                         |                   |                            |         |              | 71-1                                       |                               |             |                   | Contra suis staiste      |                      |
| PLC_1       Greitetyp       Schnittelentyp       Acresse       Aclegent         PLC_1       Gruits111 RN       PNVIE       Zugnffsadresse       -         LED blinken       -       -       PNVIE       Zugnffsadresse       -         Suche starten       -       -       -       Nur Fehlermeldungen anzeigen         Online-Statusinformation:       -       -       -       -       -         Suche beendet. 1 kompatible Teilnehmer von 1 erreichbaren Teilnehmern gefunden.       -       -       -       -         Y Gertetrinformationen werden eingeholt       Soan und Informationsabfrage abgeschlossen.       -       -       -       -                                                                                                    | wird ange               | ezeigt            |                            |         |              | Zieigeratia                                | uswanien:                     | Caba        | internal lands of | Gerate mit gieloni       | in Aufessen anzeigen |
| LED blinken     -     PV/IE     Zugrifsadresse     -       Nur Fehlermeldungen anzeigen       Suche bendet 1 kompatible Teilnehmer von 1 erreichbaren Teilnehmerm gefunden.       **       **       **       **       **       **       **       **       **       **       **       **       **       **       **       **       **       **       **       **       **       **       **       **       **       **       **       **       **       **       **       **       **       **       **       **       **       **       **       **       **       **       **       **       **       **       **       **       **       **       **       **       **       **       **       **       ** <th>-</th> <th>-</th> <th></th> <th></th> <th></th> <th>PLC 1</th> <th>CPU 1511-1 P</th> <th>N PN/I</th> <th>ittstellentyp</th> <th>192.168.1.29</th> <th>PLC 1</th>                                                                                                    | -                       | -                 |                            |         |              | PLC 1                                      | CPU 1511-1 P                  | N PN/I      | ittstellentyp     | 192.168.1.29             | PLC 1                |
| LED blinken      Suche starten      Suche starten      Online-Statusinformation:      Suche bendet: 1 kompatible Teilnehmer von 1 erreichbaren Teilnehmerm gefunden.      geriteinformationen werden eingeholt      Soan und Informationsabfrage abgeschlossen.      maticiteter                                                                                                    |                         |                   |                            |         |              | -                                          | -                             | PN/I        |                   | Zugriffsadresse          | -                    |
| LED blinken  Suche sterten  Online-Statusinformation:  Suche beendet. 1 kompatible Teilnehmer von 1 erreichbaren Teilnehmern getunden.  Suche beendet. 1 kompatible Teilnehmer von 1 erreichbaren Teilnehmern getunden.  Suche sterten formation sebfrage abgeschlossen.  Compatibility of the sterten seture of the sterten seture of th                                                                                                    |                         |                   |                            |         |              | E                                          |                               |             |                   |                          |                      |
| LED blinken<br>Online-Statusinformation:<br>Suche stearten<br>Suche stearten                                                                                                    |                         |                   |                            |         |              |                                            |                               |             |                   |                          |                      |
| Suche starten Online-Statusinformation:  Osur Fehlermeldungen anzeigen  Suche beendet. 1 kompatible Teilnehmer von 1 erreichbaren Teilnehmern gefunden.  P Gerätteinformationen werden eingeholt  Soan und Informationsabfrage abgeschlossen.  Carter Carter                                                                                                    |                         |                   |                            |         | LED b        | linken                                     |                               |             |                   |                          |                      |
| Suche starten Online-Statusinformation:                                                                                                    |                         |                   |                            |         |              |                                            |                               |             |                   |                          |                      |
| Online-Statusinformation:                                                                                                    |                         |                   |                            |         |              |                                            |                               |             |                   |                          | Suche starten        |
| Suche bendet. 1 kompatible Teilnehmer von 1 erreichbaren Teilnehmern gefunden.      Preteinformationen werden eingeholt      Scan und Informationsabfrage abgeschlossen.      Implementer in status in status in                                                                                                    |                         |                   |                            |         | Online Core  |                                            |                               |             |                   | Nur Fable                |                      |
| P Genterlichen normationen verden eingeholt.     Soan und Informationsabfrage abgeschlossen.                                                                                                    |                         |                   |                            |         | G Suche      | usiniormation:<br>heendet 1 kompatible Tei | Inehmer von 1 erreichberen '  | Feilnehmen  | ngefunden         |                          | ungen anzeigen       |
| Scan und Informationsabfrage abgeschlossen.                                                                                                    |                         |                   |                            |         | Geräte       | informationen werden ein                   | geholt                        |             | - galanden.       |                          | ~                    |
| anklicken                                                                                                    |                         |                   |                            |         | 🗹 Scan u     | nd Informationsabfrage at                  | ogeschlossen.                 |             |                   |                          | =                    |
|                                                                                                    |                         |                   |                            |         |              |                                            |                               |             |                   | anklicken                | ~                    |
|                                                                                                    |                         |                   |                            |         |              |                                            |                               |             |                   |                          |                      |

#### Eine Vorschau des Ladens wird angezeigt.

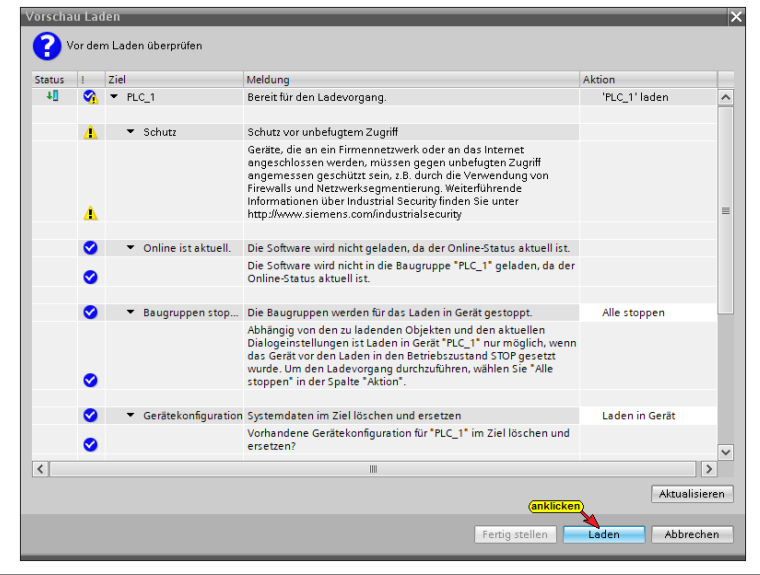

#### Das Laden Fertig stellen

| Ergebnis   | sse d    | es Ladevorgangs                        |                                                       |                   | × |
|------------|----------|----------------------------------------|-------------------------------------------------------|-------------------|---|
| <b>?</b> s | itatus   | und Aktionen nach Ladevorg             | jang                                                  |                   |   |
| Status     | 1        | Ziel                                   | Meldung                                               | Aktion            |   |
| <b>₩</b>   | 0        | ▼ PLC_1                                | Laden in Gerät fehlerfrei beendet.                    | 'PLC_1' laden     | ^ |
|            |          |                                        |                                                       |                   |   |
|            | 0        | Online ist aktuell.                    | Die Software wurde nicht geladen, da sie aktuell ist. |                   |   |
|            |          |                                        |                                                       |                   |   |
|            | <b>S</b> | <ul> <li>Baugruppen starter</li> </ul> | Baugruppen nach dem Ladevorgang starten.              | Baugruppe starten |   |
|            | 0        |                                        | Die Baugruppe "PLC_1" kann gestartet werden.          |                   |   |
|            |          |                                        |                                                       |                   | ~ |
|            |          |                                        |                                                       | >                 |   |
|            |          |                                        |                                                       |                   |   |
|            |          |                                        | anklicken                                             |                   |   |
|            |          |                                        | Fertig stellen                                        | Laden Abbrechen   |   |
|            |          |                                        |                                                       |                   |   |

#### Fehlerfreies Laden wird angezeigt

| 📴 Eigenschaften                                                          | 🔁 Inf   | o | 🖁 Diagnose |          |
|--------------------------------------------------------------------------|---------|---|------------|----------|
| Allgemein Querverweise Übersetzen                                        |         |   |            |          |
| 😧 🛕 🕕 Alle Meldungen anzeigen 💌                                          |         |   |            |          |
|                                                                          |         |   |            |          |
| ! Meldung                                                                | Gehe zu | ? | Datum      | Zeit     |
| 🚹 🔻 Laden in Gerät starten                                               |         |   | 10.07.2019 | 15:08:19 |
| 1 ▼ PLC_1                                                                |         |   | 10.07.2019 | 15:17:13 |
| ✓ ▼ Hardwarekonfiguration                                                |         |   | 10.07.2019 | 15:17:14 |
| ✓ PLC_1 gestoppt.                                                        |         |   | 10.07.2019 | 15:20:10 |
| <ul> <li>Die Hardwarekonfiguration wurde erfolgreich geladen.</li> </ul> |         |   | 10.07.2019 | 15:20:11 |
| PLC_1 gestartet.                                                         |         |   | 10.07.2019 | 15:22:34 |
| Die Software wurde nicht geladen, da sie aktuell ist.                    |         |   | 10.07.2019 | 15:20:11 |
| 📀 🛛 Ladevorgang abgeschlossen (Fehler: 0; Warnungen: 0).                 |         |   | 10.07.2019 | 15:22:34 |

Das Befüllen und Entleeren des Behälters kann online geprüft werden (*DB5 – Tank-Daten*).

| Ta | 「ankDisplay → PLC_1 [CPU 1511-1 PN] → Programmbausteine → TankLevelData [DB5] 💦 🗕 🖬 🗮 🗙 |     |             |          |        |           |                  |              |              |                        |  |
|----|-----------------------------------------------------------------------------------------|-----|-------------|----------|--------|-----------|------------------|--------------|--------------|------------------------|--|
|    |                                                                                         |     |             |          |        |           |                  |              |              |                        |  |
| ý  | 🖸 🔮 🐛 🛃 🧱 😭 Aktualwerte behalten 🔒 Momentaufnahme 🍬 🍕 Momentaufnahme                    |     |             |          |        |           |                  |              |              |                        |  |
|    | Tai                                                                                     | nkL | .evelData   |          |        |           |                  |              |              |                        |  |
| _  |                                                                                         | Na  | me          | Datentyp | Offset | Startwert | Beobachtungswert | Erreichb     | Schreibb.    | Kommentar              |  |
| 1  | -                                                                                       | •   | Static      |          |        |           |                  |              |              |                        |  |
| 2  | -                                                                                       | •   | MinValue    | Int 🔳    | 0.0    | 100       | 100              | <b></b>      | <b>~</b>     | Minimaler Tankpegel    |  |
| 3  |                                                                                         |     | MaxValue    | Int      | 2.0    | 10000     | 10000            | <b></b>      | <b>~</b>     | Maximaler Tankpegel    |  |
| 4  | -                                                                                       | •   | Down        | Bool     | 4.0    | false     | FALSE            | <b></b>      | <b></b>      | Einlassventil          |  |
| 5  | -                                                                                       | •   | Up          | Bool     | 4.1    | false     | TRUE             | <b></b>      | <b>~</b>     | Auslassventil          |  |
| 6  | -                                                                                       | •   | TankContent | Int      | 6.0    | 0         | 2059             | <b></b>      | <b>~</b>     | Inhalt des Tanks       |  |
| 7  | -                                                                                       | •   | ControlON   | Bool     | 8.0    | false     | TRUE             | $\checkmark$ | $\checkmark$ | Tank-Pegel Reglung EIN |  |
|    |                                                                                         |     |             |          |        |           |                  |              |              |                        |  |

## 1.4 Variable an OPC Server – IBH Link UA – übergeben

Die Variablen des Projektes Tankpegel werden mit dem *IBH OPC UA Editor* an den *IBH Link UA* gegeben.

#### 1.4.1 IBH OPC UA Editor aufrufen

Mit einem Doppelklick auf das Symbol *IBH OPC UA Editor* wird das Programmfenster geöffnet. Das *Projekt-Fenster* durch Anklicken des Reiters Projekt öffnen.

#### 1.4.2 Serververbindung festlegen

Mit dem Befehl **Neue Serververbindung** aus dem Menü **Bearbeiten** bzw. mit Anklicken des Symbols das Dialogfeld **Neue Serververbindung** öffnen.

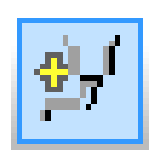

Einstellungen für die Verbindung zu dem OPC UA Server (*IBH Link UA*) im Dialogfeld *Neue Serververbindung* festlegen.

| <u>av</u> | Eigenschaften de                                   | r Serververbindun     | ig                      |                   | × |
|-----------|----------------------------------------------------|-----------------------|-------------------------|-------------------|---|
|           | Name der Se<br>Serveradresse:                      | erververbindung:      | IBH Link UA             |                   |   |
|           | Hostname od                                        | ler IP-Adresse        | 192.168.1.14            |                   |   |
|           |                                                    | Port:                 | 48010                   |                   |   |
|           |                                                    | opc.tcp://192.16      | 58.1.14:48010           |                   |   |
|           |                                                    |                       | Endpunkt auswählen      |                   |   |
|           | Sicherheitseinstellu                               | ngen:                 |                         | (anklicken)       |   |
|           | Ohne                                               |                       | Nachrichtenmodus:       |                   |   |
|           | 🔵 Basic128Rsa                                      | 15                    | Signatur                | (aktivieren)      |   |
|           | O Basic256                                         | -(aktivieren)         | 💿 Signatur und Verschlü | isselung          |   |
|           | BasicSha256                                        |                       | Inverse Verbindung:     |                   |   |
|           | <ul> <li>Aes1285ha2</li> <li>Aes2565ha2</li> </ul> | 56RsaOaep<br>56RsaPss | Invers verbinden        | Einstellungen     |   |
|           | Anmeldung:<br>Anonym                               | tivieren)             |                         |                   |   |
|           | Benutzernam                                        | e und Kennwort        |                         |                   |   |
|           |                                                    | Benutzername:         |                         |                   |   |
|           | eing                                               | Kennwort:             |                         | Speichern         |   |
|           | Name der S                                         | iitzung: Tank-W       | /inCC safety            | lappen/auswählen) |   |
|           | Variablenf                                         | format: Klassisc      | h 🦊                     |                   |   |
|           | bes                                                | stätigen)             | 1                       |                   |   |
|           | OK 🚩                                               | Abbrechen             |                         | Hilfe             |   |

#### Anmeldung

Für die Anmeldung wurde Anonym ausgewählt

#### Verbindung zum IBH Link UA prüfen

Mit Anklicken von Endpunkt auswählen...

Wird eine Verbindung zum online

| Endpunkt | auswählen |
|----------|-----------|
|----------|-----------|

verbundenen IBH Link UA aufgebaut. Ist die Verbindung erfolgreich, wird das Dialogfeld *Endpunkte zu Discovery Server opc.tcp://* geöffnet.

Hier werden die möglichen Verschlüsselungen, der zu übertragenden Daten, zur Auswahl angezeigt. Im OPC UA Server vorhandene Zertifikate mit seinen Einstellungen und der Verbindungsweg wird angezeigt.

| Sicherheitsverfahren Nachrichtenmodus Verschlüsselungsstärke<br>http://opcfoundation.org/UA/SecurityPolicy#None None 2048 Bit | ^ |
|----------------------------------------------------------------------------------------------------|---|
| http://opcfoundation.org/UA/SecurityPolicy#None None 2048 Bit                                                                 |   |
|                                                                                                    |   |
| http://opcfoundation.org/UA/SecurityPolicy#Basic256 Sign 2048 Bit                                                             |   |
| http://opcfoundation.org/UA/SecurityPolicy#Basic256 SignAndEncrypt 2048 Bit                                                   |   |
| http://opcfoundation.org/UA/SecurityPolicy#Basic256Sha256 Sign 2048 Bit                                                       |   |
| http://opcfoundation.org/UA/SecurityPolicy#Basic256Sha256 SignAndEncrypt 2048 Bit                                             |   |
| http://opcfoundation.org/UA/SecurityPolicy#Aes128_Sha256_RsaOaep Sign 2048 Bit                                                |   |
| http://opcfoundation.org/UA/SecurityPolicy#Aes128_Sha256_RsaOaep SignAndEncrypt 2048 Bit                                      | ~ |
| Zertifikat:                                                                                                    |   |
| Name:         IBHLinkUA @ibhlinkua_sc           Endpunkt URL:         opc.tcp://bhlinkua_sc:48010                             |   |
| Organisation: TTI Application URI: urn:ibhlinkua_sc:IBHsoftec:IBHLinkUA                                                       |   |
| Organisationsginheit: Office Domain Name: libhlinkua_sc                                                                       |   |
| Ort: Michelstadt IP-Adresse: 192.168.1.14                                                                                     |   |
| Land: Hessen Zerifikatseinstellungen:                                                                                         |   |
| Staat: DE Verschlüsselungsstärke: 2048 Bit                                                                                    |   |
| Signaturalgorithmus: SHA256                                                                                                   |   |
| Das Zertifikat ist gültig         Gültig von:         16.10.2021 15:46:13                                                     |   |
| Gültig bis: 15.10.2026 15:46:13                                                                                               |   |
| bestätigen                                                                                                    | _ |
| QK Abbrechen Hilfe                                                                                                    |   |

Im Beispiel wird das Sicherheitsverfahren **BasicSha256, Signatur und** Verschlüsselung festgelegt. Zusätzliche Einstellungen sind nicht erforderlich. Die notwendigen Einstellungen wurden bereits im Dialogfeld **Eigenschaften der Serververbindung** festgelegt. Mit Anklicken von **OK** wird das Dialogfeld geschlossen und das Dialogfeld **Serverzertifikat akzeptieren** geöffnet.

| Serverzertifikat akzeptie                                                  | eren                                 | × |  |  |
|----------------------------------------------------------------------------|--------------------------------------|---|--|--|
| Application URI:                                                           | urn:ibhlinkua_sc:IBHsoftec:IBHLinkUA |   |  |  |
| Name:                                                                      | IBHLinkUA@ibhlinkua_sc               |   |  |  |
| Organisation:                                                              | Π                                    |   |  |  |
| Organisationseinheit:                                                      | Office                               |   |  |  |
| Ort:                                                                       | Michelstadt                          |   |  |  |
| Land:                                                                      | Hessen                               |   |  |  |
| Staat:                                                                     | DE                                   |   |  |  |
| Möchten Sie dem Serverzertifikat vertrauen?<br>Ja, immer Ja, temporär Nein |                                      |   |  |  |

Dem Serverzertifikat mit Anklicken der Schaltfläche *Ja, immer* vertrauen.

Im linken Teil des *Projekt-Fensters* das Symbol *IBH Link UA* markieren.

Im rechten Teil des Fensters werden die Verbindungsdaten zu dem OPC UA Server IBH Link UA angezeigt.

| MankPegel WinCC safety.opu - OPC | JAE | dit                             | -                  |            | ×      |
|----------------------------------|-----|---------------------------------|--------------------|------------|--------|
| Datei Bearbeiten Hilfe           |     |                                 |                    |            |        |
| D 😂 🖬 🚓 📀                        |     |                                 |                    |            |        |
| Projekt 👻 🔻 🛪 🗙                  |     | Name der Serververbindung       |                    |            |        |
| al al 🖌 V 🗈 🔍 🗛 🗛                |     | Name                            | IBH Link UA-WinCO  | C safety   |        |
|                                  |     | Serveradresse                   |                    |            |        |
| - Sei IBH Link UA                |     | Hostname / Adresse              | 192.168.1.14       |            |        |
|                                  |     | Port                            | 48010              |            |        |
|                                  |     | URL                             | opc.tcp://192.168. | 1.14:48010 |        |
|                                  |     | Inverse Verbindung              | Nein               |            |        |
|                                  | F   | Sicherheitseinstellungen        |                    | 1          |        |
|                                  | Ш.  | Sicherheitsverfahren            | BasicSha256        |            |        |
|                                  | IL  | Nachrichtenmodus                | Sign und Encrypt   | J          |        |
|                                  |     | Authentifizierungseinstellungen |                    |            |        |
|                                  |     | Anmeldung                       | Anonym             |            |        |
|                                  |     | Sitzungsname                    | Tank-WinCC safety  |            |        |
|                                  |     | Sonstige Einstellungen          |                    |            |        |
|                                  |     | Variablenformat                 | Klassisch          |            |        |
|                                  |     |                                 |                    |            |        |
| Projekt Server Zertifikate       |     |                                 |                    |            |        |
|                                  | -   |                                 |                    | UF         | NUM .: |
|                                  |     |                                 |                    | 01         |        |

## 1.4.3 Neue Steuerung einfügen

Der Befehl *Neue Steuerung* aus dem Kontextmenü öffnet das Dialogfeld *Neue Steuerung*.

#### ialogfeld Neue Steuerung

| Meue Steuerung                                                                | ~ |
|-------------------------------------------------------------------------------|---|
|                                                                               | ~ |
| Name der Steuerung: PLC1500                                                   |   |
| Hostoame / IP-Odresser 192.168.1.29                                           |   |
| Protokoll:                                                                    |   |
| O 57 TCP/IP         Racknummer:         0         Steckplatznummer:         2 |   |
| Position der Zielbaugruppe:                                                   |   |
| ◯ Zielbaugruppe auf gleichem Baugruppenträger                                 |   |
| O Über MPI/DP-Subnetz erreichbaren Baugruppenträger                           |   |
| MPI/ <u>D</u> P-Adresse der Ziel-CPU: 2                                       |   |
| Über ICP/IP-Subnetz erreichbaren Baugruppenträger                             |   |
| TCP/IP-Adresse der Ziel-CP: 0 . 0 . 0 . 0                                     | J |
| Über H1-Subnetz erreichbaren Baugruppenträger                                 |   |
| H1-Adresse der Ziel-⊆P: 00.00.00.00.00                                        |   |
| Subnetz-ID: 0000 <u> </u>                                                     |   |
| S7-200 TCP/IP Eigene TSAP: 0100                                               |   |
| ○ 57- <u>1</u> 200 TCP/IP                                                     |   |
| (     57-1500 TCP/IP)     TSAP der SPS: 0101                                  |   |
| anklicken                                                                     |   |
|                                                                               |   |

#### Verbindung testen

Nach der vollständigen Ausfüllung des Dialogfeldes *Neue Steuerung* kann die Verbindung zur online

Verbindung testen...

Eine Information über die erfolgreiche Verbindung wird angezeigt.

| IBH OPC U | JA Editor                                                        | × |
|-----------|------------------------------------------------------------------|---|
|           | Die Verbindung zur Steuerung PLC1500 wurde erfolgreich getestet. |   |
|           | bestätigen                                                       |   |
|           | OK.                                                              |   |

verbundenen CPU getestet werden.

Die Einstellungen des Dialogfelds *Neue Steuerung* wird mit Anklicken von *OK* übernommen und geschlossen.

| bestä | tigen)    |                   |       |
|-------|-----------|-------------------|-------|
| ОК    | Abbrechen | Verbindung testen | Hilfe |

Im rechten *Projekt-Fenster* werden die Zugangsdaten der *PLC 1500* angezeigt.

| 🗿 TankPegel WinCC safety.opu - OP |                                                                                                    | -            |         | ×          |      |
|-----------------------------------|----------------------------------------------------------------------------------------------------|--------------|---------|------------|------|
| Datei Bearbeiten Hilfe            |                                                                                                    |              |         |            |      |
| 🗋 💕 🛃   🚓 💿                       |                                                                                                    |              |         |            |      |
| Projekt 👻 🔻 🛪                     | Name der Steuerung                                                                                                    |              |         |            |      |
| A & X > X >                       | Name                                                                                                    | PLC1500      |         |            |      |
| 97 Gr 🔨 🗞 🖬 🖽 🕂 W                 | Offline Programmzuordnung                                                                                                    |              |         |            |      |
| E S IBH Link UA                   | Programmtyp                                                                                                    | Keine Prog   | Irammzu | ordnung    |      |
| PLC1500 markieren                 | Programmpfad                                                                                                    |              |         |            |      |
| - 🚰 Variablen                     | Stationsname                                                                                                    |              |         |            |      |
|                                   | Onlineverbindung                                                                                                    |              |         |            |      |
|                                   | Protokoll                                                                                                    | S7-1500 T0   | CP/IP   |            |      |
|                                   | Hostname / Adresse                                                                                                    | 192.168.1.2  | 29      |            |      |
|                                   | Eigene TSAP                                                                                                    | 0100         |         |            |      |
|                                   | TSAP der SPS                                                                                                    | 0101         |         |            |      |
|                                   | Programmtyp                                                                                                    |              |         |            |      |
| Projekt 🖾 Server 🖾 Zertifika      | "STEP5-Programm" oder "STEP7-Programm" oder "STEP5-Programm" oder "STEP7-Programm" oder "STEP7-Programm" oder | gramm'' oder | "TIA-Pr | ogramm'' ( | oder |
|                                   | ,                                                                                                    |              |         | UF         | NUM: |

## 1.4.4 Programmzuordnung

Mit dem Befehl **Programm zuordnen** das Dialogfeld **Programmauswahl** geöffnet.

| MankPege        | l WinCC safety.opu - OPCUA | t    |               |              | -         |         | $\times$ |   |
|-----------------|----------------------------|------|---------------|--------------|-----------|---------|----------|---|
| Datei Bear      | beiten Hilfe               |      |               |              |           |         |          |   |
| 🗋 💕 🔒           | ۵                          |      |               |              |           |         |          |   |
| Projekt         | <b>▼</b> ‡ ×               |      | Name der Ste  | euerung      |           |         |          |   |
| 11 - 11 - 1 - V | N D COL A                  |      | Name          |              | PLC1500   |         |          |   |
| 197 G 🖌 🗙       | 8 41 45 T 19               |      | Offline Progr | ammzuordnung |           |         |          |   |
| 🗉 📲 IBH Li      | nk UA                      |      | Programmtyp   |              | Keine Pro | grammzu | uordnung | - |
| - E PLC1500     |                            |      | Programmpfad  |              |           | -       | -        |   |
|                 | Variablen Rechtsklick      |      | Stationsname  |              |           |         |          |   |
|                 | Löschen                    |      |               | lung         |           |         |          |   |
|                 | Aussehmeiden               | esse |               | S7-1500 1    | CP/IP     |         |          |   |
|                 | Ausschneiden               |      |               | 192.168.1    | .29       |         |          |   |
|                 | Kopieren                   |      |               | 0100         |           |         |          |   |
|                 | Einfügen                   | a    | 1klicken)     |              | 0101      |         |          |   |
|                 | Programm zuordnen          | ¢    |               |              |           |         |          |   |
|                 | Programmzuordnung al       | ktua | lisieren      |              |           |         |          |   |
|                 |                            |      |               |              |           |         |          |   |
|                 | Eigenschaften              |      |               |              |           |         |          |   |
|                 |                            | _    |               |              |           |         |          |   |

#### Programmauswahl

Im geöffneten Dialogfeld **Programmauswahl** das SPS Programm auswählen.

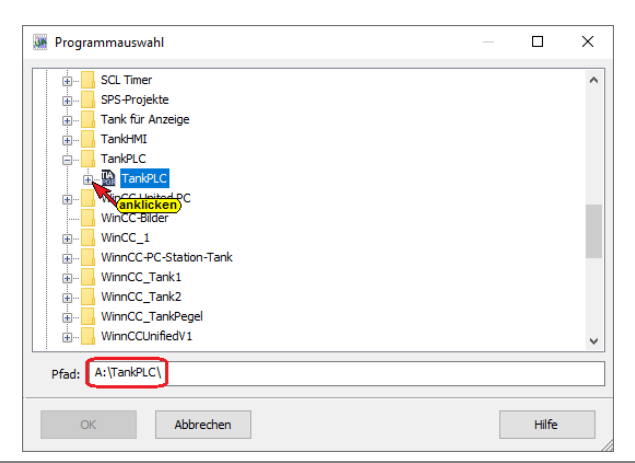

Durch Anklicken des Symbols Plus vor

dem TIA Portal Symbol des SPS

Projektes wird das Siemens Programm

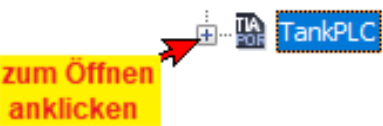

*TIA Openess*, das für die Übertragung der Variablen, Daten und Programminformationen an den *OPC UA Editor* zuständig ist, gestartet.

Der Programmstart wird angezeigt.

| TIA-Projekt A:\TankPLC\TankPLC.ap17 öffnen | × |
|--------------------------------------------|---|
| TIA Openness wird gestartet.               |   |
|                                            |   |
|                                            |   |
|                                            |   |
| Abbrechen                                  |   |
|                                            |   |

Das SPS Programm (CPU) in dem Projekt wird angezeigt

| 🐝 Progra | mmauswahl              | — |       | × |
|----------|------------------------|---|-------|---|
|          | SCL Timer              |   |       | ^ |
|          | SPS-Projekte           |   |       |   |
|          | Tank für Anzeige       |   |       |   |
| ÷        | TankHMI                |   |       |   |
|          | TankPLC                |   |       |   |
| É        | TankPLC     Markieren  |   |       |   |
|          | WinCC United PC        |   |       |   |
|          | WinCC-Bilder           |   |       |   |
|          | WinCC_1                |   |       |   |
| ÷        | WinnCC-PC-Station-Tank |   |       |   |
|          | WinnCC_Tank1           |   |       |   |
| €…       | WinnCC_Tank2           |   |       |   |
|          | WinnCC_TankPegel       |   |       | ~ |
| Pfad:    | A:\TankPLC\            |   |       |   |
| OF       | Abbrechen              |   | Hilfe |   |

Mit einem Klick auf **OK** wird die Übertragung gestartet. Mehrere Informationen werden von **TIA Openess** während der Übertragung

| angezeig                                  | jt.                                   |        |                        |                                                   |  |
|-------------------------------------------|---------------------------------------|--------|------------------------|---------------------------------------------------|--|
| TIA-Projekt A:\TankPLC\TankPLC.ap17 öffne | n X                                   |        |                        |                                                   |  |
| Projekt A:\TankPLC\TankPLC                | C.ap17 wird geöffnet.                 |        |                        | _                                                 |  |
|                                           | TIA-Projekt A:\TankPLC\TankPLC.ap17 d | öffnen | ×                      |                                                   |  |
|                                           | Gerät PLC_1 wird übersetzt.           |        | TIA-Projekt A:\TankPLC | tt A:\TankPLC\TankPLC.ap17 öffnen                 |  |
| Abbrech                                   |                                       |        | Projektda              | ten werden in ein temporäres Verzeichnis kopiert. |  |
|                                           |                                       |        | -                      |                                                   |  |
|                                           | Abb                                   | rechen |                        |                                                   |  |
| I                                         |                                       |        | -                      | Abbrechen                                         |  |

Der Datenbaustein *DB3* (*ControlData*) ist als *optimierter DB* erstellt worden. Diese nicht benötigten Daten des Bausteins können daher nicht als in den IBH OPC UA Editor übernommen werde.

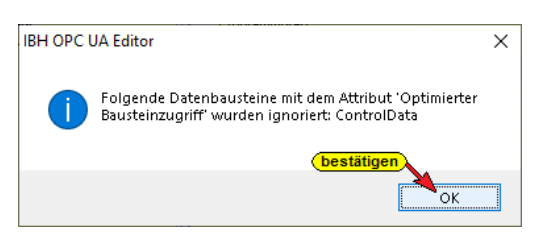

Mit einem Klick auf **OK** muss dies bestätigt werden.

Die offline Programmzuordnung wird angezeigt.

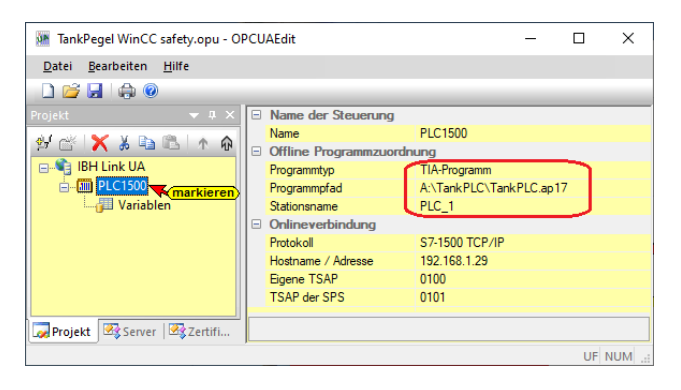

#### 1.4.5 Variablen als OPC-Tags definieren

Mit einem Klick auf *Variable* werden die Variablen / Daten (Datenbausteine) aus der SPS im rechten Teil des Projektfensters aufgelistet.

Durch Anklicken des Symbols Plus vor dem Symbol des Variablenbereichs werden die vorhandenen Variablen angezeigt.

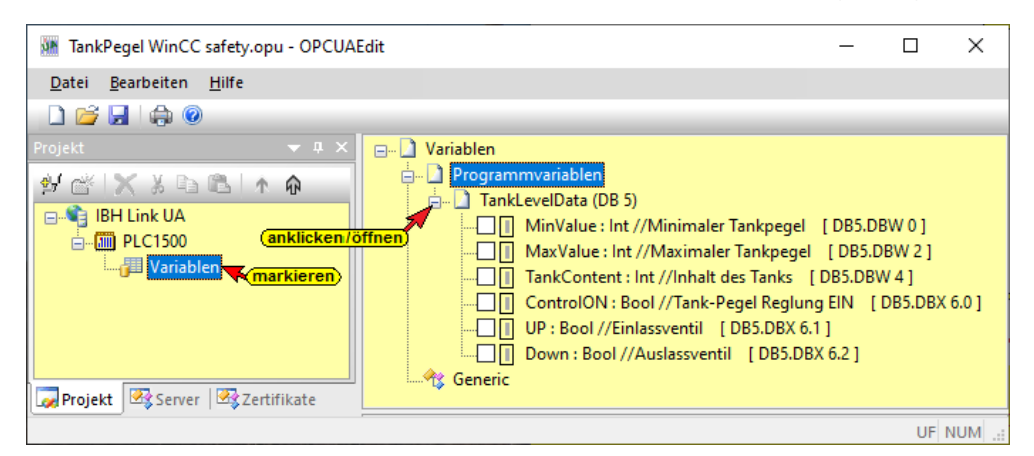

Durch Markieren des **Selectfeldes** vor einer Variablen wird diese als OPC-Tag ausgewählt und den OPC-Ident angezeigt. Die übernommene OPC-Variable wird im unteren Teil des Fensters mit zusätzlichen Informationen angezeigt.

| TankPegel WinCC safety.opu - OPCUAEdit                                                                                                    |                                                                                                    |                                                                                |                                                                    |                                                                                                 |                                                                             |                                                                                               |                                                                                                    |                                                                                     | _                   |           | ×      |
|----------------------------------------------------------------------------------------------------|----------------------------------------------------------------------------------------------------|--------------------------------------------------------------------------------|--------------------------------------------------------------------|-------------------------------------------------------------------------------------------------|-----------------------------------------------------------------------------|-----------------------------------------------------------------------------------------------|----------------------------------------------------------------------------------------------------|-------------------------------------------------------------------------------------|---------------------|-----------|--------|
| Datei Bearbeiten Hilfe                                                                                                    |                                                                                                    |                                                                                |                                                                    |                                                                                                 |                                                                             |                                                                                               |                                                                                                    |                                                                                     |                     |           |        |
| 🗋 📂 🛃   🚓 💿                                                                                                    |                                                                                                    |                                                                                |                                                                    |                                                                                                 |                                                                             |                                                                                               |                                                                                                    |                                                                                     |                     |           | _      |
| Projekt Variablen<br>Projekt Variablen<br>Programmvariab<br>Programmvariab<br>Programvariab<br>Programvariab | n<br>(DB 5)<br>e: Int //Minimal<br>ue: Int //Maxima<br>ntent: Int //Inhal<br>DM: Bool //Tank<br>ol //Einlassventil<br>Bool //Auslassve | er Tankper<br>ler Tankpe<br>t des Tank<br>-Pegel Reg<br>[ DB5.DB<br>ntil [ DB5 | gel [DB<br>gel [D<br>s [DB5<br>jlung EIN<br>X 6.1 ] II<br>.DBX 6.2 | 35.DBW 0] ID=<br>B5.DBW 2] ID<br>.DBW 4] ID=I<br>I [DB5.DBX (<br>)=IBH Link UA<br>] ID=IBH Link | =IBH Link<br>)=IBH Linl<br>BH Link L<br>6.0 ] ID=II<br>PLC1500<br>& UA.PLC1 | UA.PLC150<br>k UA.PLC15<br>IA.PLC1500<br>BH Link UA<br>.Programs. <sup>-</sup><br>I500.Progra | 0.Programs.TankLe<br>00.Programs.TankLeve<br>Programs.TankLeve<br>PLC1500.Programs<br>FankLevelData.UP<br>ms.TankLevelData.E | velData.MinValue<br>evelData.MaxValu<br>elData.TankConte<br>TankLevelData.C<br>Down | e<br>nt<br>ontroION |           |        |
| Name                                                                                                    | Adresse                                                                                                    | SPS-Typ                                                                        | Länge                                                              | Herkunft                                                                                        | Zugriff                                                                     | OPC-Typ                                                                                       | Unterer Grenz                                                                                                    | Oberer Grenz                                                                        | Komment             | ar        |        |
| TankLevelData.MinValue                                                                                                    | DB5.DBW 0                                                                                                    | Int                                                                            | 2                                                                  | Programm                                                                                        | RW                                                                          | Int16                                                                                         | 0                                                                                                    | 0                                                                                   | Minimale            | r Tankpe  | gel    |
| TankLevelData.MaxValue                                                                                                    | DB5.DBW 2                                                                                                    | Int                                                                            | 2                                                                  | Programm                                                                                        | RW                                                                          | Int16                                                                                         | 0                                                                                                    | 0                                                                                   | Maximal             | er Tankpe | gel    |
| TankLevelData.TankConte                                                                                                    | nt DB5.DBW 4                                                                                                    | Int                                                                            | 2                                                                  | Programm                                                                                        | RW                                                                          | Int16                                                                                         | 0 als OPC-Tags                                                                                                    | 0                                                                                   | Inhalt de           | ; Tanks   |        |
| TankLevelData.ControlO                                                                                                    | DB5.DBX 6.0                                                                                                    | Bool                                                                           | .1                                                                 | Programm                                                                                        | RW                                                                          | Boolean                                                                                       | 0                                                                                                    | 0                                                                                   | Tank-Peg            | el Reglun | ng EIN |
| TankLevelData.UP                                                                                                    | DB5.DBX 6.1                                                                                                    | Bool                                                                           | .1                                                                 | Programm                                                                                        | RW                                                                          | Boolean                                                                                       | 0                                                                                                    | 0                                                                                   | Einlassve           | ntil      |        |
| Projekt Server Server Server TankLevelData.Down                                                                                                    | DB5.DBX 6.2                                                                                                    | Bool                                                                           | .1                                                                 | Programm                                                                                        | RW                                                                          | Boolean                                                                                       | 0                                                                                                    | 0                                                                                   | Auslassve           | entil     |        |

## 1.4.6 Konfiguration zum OPC UA Server (IBH Link UA) übertragen

Ein Rechtsklick auf das Symbol **Server** (IBH Link UA-WinCC) öffnet das Kontextmenü.

Der Befehl *Markierte Konfiguration zum OPC UA Server* 

| MankPegel WinCC saf | ety.opu - OPCUAEdit |
|---------------------|---------------------|
| Datei Bearbeiten Hi | lfe                 |
| 🗋 💕 🛃 🖨 📀           |                     |
| Projekt             |                     |
| 99                  |                     |

*übertragen* öffnet das Dialogfeld Konfiguration zum Server übertragen.

| Konfiguration zum Server üb              | -                  |            | × |       |  |
|------------------------------------------|--------------------|------------|---|-------|--|
| Name der Serververbindung<br>IBH Link UA | Übertragung<br>0 % | Status<br> |   |       |  |
| Start Schließe                           | 'n                 |            |   | Hilfe |  |

Wurden die ausgetauschten Zertifikate vom *IBH OPC UA Editor* und dem *IBH Link UA* noch nicht als *Vertraut* bestätigt erfolgt eine Fehlermeldung.

| 🛛 Konfiguration zum Server übertragen – 🗆 X |             |                                                                                                    |              |          |  |  |  |  |  |
|---------------------------------------------|-------------|----------------------------------------------------------------------------------------------------|--------------|----------|--|--|--|--|--|
| Name der Serververbindung                   | Übertragung | Status                                                                                                    |              |          |  |  |  |  |  |
| IBH Link UA                                 | 0 %         | Die Sicherheitsüberprüfungen beim Verbindungsaufbau<br>Bitte kontrollieren Sie das Zertifikat auf dem Server. | sind fehlges | chlagen. |  |  |  |  |  |
| Start Schli                                 | eßen        | <b>•</b> D                                                                                                    | HIf          | ie       |  |  |  |  |  |

Die Fehlermeldung ist zu schließen und die Zertifikate müssen als *Vertraut* bestätigt werden.

#### IBH Link UA Serverzertifikat im IBH OPC Editor

| 🗿 TankPegel WinCC safety.opu - OPC | TankPegel WinCC safety.opu - OPCUAEdit - C X |                         |                        |                     |         |       |  |  |  |  |  |
|------------------------------------|----------------------------------------------|-------------------------|------------------------|---------------------|---------|-------|--|--|--|--|--|
| Datei Bearbeiten Hilfe             |                                              |                         |                        |                     |         |       |  |  |  |  |  |
| 🗋 💕 🔙 🖨 💿                          |                                              |                         |                        |                     |         |       |  |  |  |  |  |
| Zertifikate 👻 🕂 🗙                  | VOX                                          | 2                       |                        |                     |         | _     |  |  |  |  |  |
| Serverzertifikate Markieren        | Status                                       | Name                    | Gültig von             | Gültig bis Organ    |         |       |  |  |  |  |  |
| Eigenes Zertifikat                 | Vertraut                                     | IBHLinkUA@ibhlinkua_sc  | 16.10.2021 15:46:13    | 15.10.2026 15:46:13 | Organiz | ation |  |  |  |  |  |
| Zertifikat                         | <                                            |                         |                        |                     |         | >     |  |  |  |  |  |
|                                    |                                              | 1500.000                | 0000                   |                     |         |       |  |  |  |  |  |
|                                    | Name                                         | IBHLinkU/               | A@ibhlinkua_sc         |                     |         |       |  |  |  |  |  |
|                                    | Gultig von                                   | 27.10.202               | 1 12:27:21             |                     |         |       |  |  |  |  |  |
|                                    | Gültig bis                                   | 26.10.2020              | 6 12:27:21             |                     |         |       |  |  |  |  |  |
|                                    | Organisation                                 | TTI                     |                        |                     |         |       |  |  |  |  |  |
|                                    | Organisationsei                              | nheit Office            |                        |                     |         |       |  |  |  |  |  |
|                                    | Ort                                          | Michelstad              | t                      |                     |         |       |  |  |  |  |  |
|                                    | Land                                         | Hessen                  |                        |                     |         |       |  |  |  |  |  |
|                                    | Staat                                        | DE                      |                        |                     |         |       |  |  |  |  |  |
|                                    | AppURI                                       | um:ibhlinku             | ua_sc:IBHsoftec:IBHLin | kUA                 |         |       |  |  |  |  |  |
|                                    | Domain Name                                  | ibhlinkua_s             | sc                     |                     |         |       |  |  |  |  |  |
|                                    | IP-Adresse                                   | IP-Adresse 192.168.1.14 |                        |                     |         |       |  |  |  |  |  |
|                                    | Dateiname                                    | E75B6E2A                | AEF11909D7A113191BE    | 863D7A52810AD55.der |         |       |  |  |  |  |  |
|                                    |                                              |                         |                        |                     |         |       |  |  |  |  |  |
| Projekt   🖄 Server 🏼 🖓 Zertifikate |                                              |                         |                        |                     |         |       |  |  |  |  |  |
|                                    |                                              |                         |                        |                     | UF I    | NUM   |  |  |  |  |  |

Dem Serverzertifikat wurde bereits bei der Erstellung vertraut. Das eigene Zertifikat des **IBH OPC UA Editors** muss im IBH Link UA als **Vertraut** bestätigt werden.

#### IBH OPC UA Editor Zertifikat im IBH Link UA vertrauen

| 🗱 IBH Link UA - Zertifikate | × +              | KA //                    | KA/                    |                             |                   | K Da               | o ×          |
|-----------------------------|------------------|--------------------------|------------------------|-----------------------------|-------------------|--------------------|--------------|
| ← → C                       | 192.168.1.14/?_= | =/de/certificate         |                        | ✿ Search                    |                   | S 🕑                | <b>•</b> 🛛 = |
|                             | Abmelden         | Passwort ändern          |                        |                             |                   | sin                | gle-core     |
| Netzwerk                    | Status           | Name                     | Gültig von             | Gültig bis                  | Organisation      | Organisation       | seinheit     |
| Sicherheit                  | BH Server        | IBHLinkUA@ibhlinkua_sc   | 10/16/21 13:46:13      | 10/15/26 13:46:13           | Organization      | Unit               |              |
| Zertifikate                 | Vertraut         | OPCUAEdit@TTi-Blue       | 10/09/21 15:40:46      | 10/08/26 15:40:46           | Πi                | Office             | >            |
| Uhrzeit                     | Vertrauen Spe    | erren Anzeigen Löschen   | Neues Serverzertifikat | Serverzertifikat ersetzen   | Zertifikat von Cl | lient oder CA einl | esen         |
| System (anklick             | Dem selektier    | en Zertifikat vertrauen. |                        | Zertifikat für Client herun | terladen C        |                    |              |

Die Übertragung der markierten Konfiguration zum **OPC UA Server** kann jetzt erneut gestartet werden.

| Konfiguration zum Serve                  | er übertragen      |            | _ |       | × |
|------------------------------------------|--------------------|------------|---|-------|---|
| Name der Serververbindung<br>IBH Link UA | Übertragung<br>0 % | Status<br> |   |       |   |
| Start Sch                                | ließen             |            |   | Hilfe |   |

Die erfolgreiche Übertragung wird angezeigt.

| M Konfiguration zum Server ül            | pertragen            |                                   | - |       | × |  |
|------------------------------------------|----------------------|-----------------------------------|---|-------|---|--|
| Name der Serververbindung<br>IBH Link UA | Übertragung<br>100 % | Status<br>Übertragung erfolgreich |   |       |   |  |
| <br>Start Schließ                        | en <b>Anklicker</b>  | )                                 |   | Hilfe |   |  |

1.5 IBH Link UA – Siemens Slots – Projekt IBH Link UA-WinCC / PLC1500

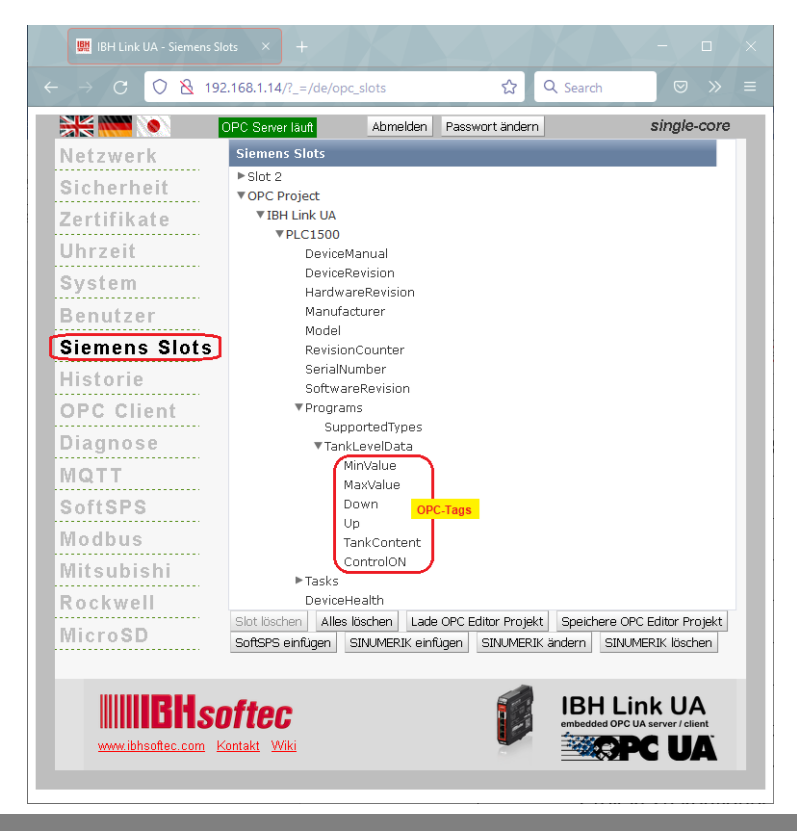

#### 1.5.1 IBH OPC UA Editor Server-Fenster

Eine erfolgreich an den OPC UA Server übertragene Projektkonfiguration kann im Server-Fenster online angezeigt werden.

Im rechten Teil des **Server-Fensters** werden allgemeine Einstellungen für die Verbindung zu einem OPC UA Server angezeigt. Diese Einstellungen stammen aus den Vorgaben aus dem Projekt-Fenster.

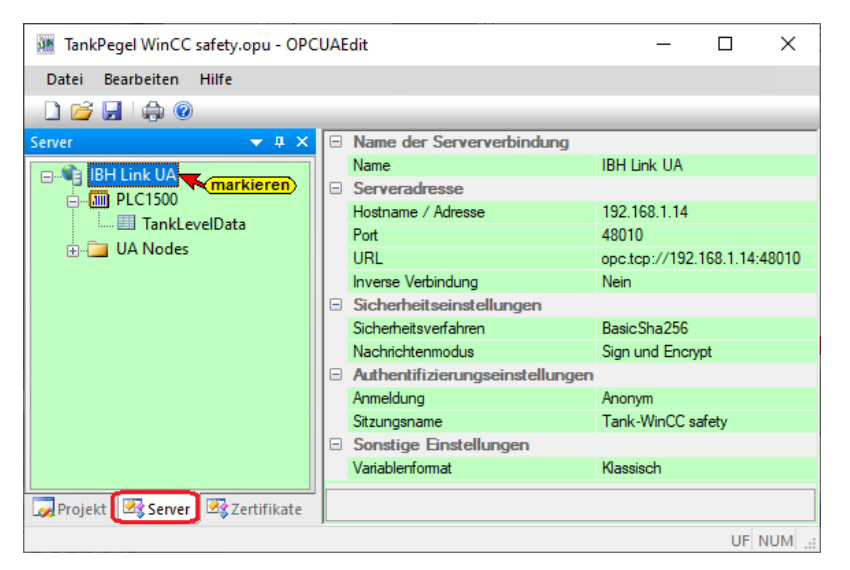

#### **Online OPC UA Server Informationen anzeigen**

Es werden Informationen von dem *online* verbundenen *OPC UA Server* mit den online verbundenen *CPU* angezeigt.

#### Daten-Baustein TankLevelData [DB5]

| MankPegel WinCC safety.opu - OPC               | UAEdit      |          |        |         |       | - 🗆 X                                                  |
|------------------------------------------------|-------------|----------|--------|---------|-------|--------------------------------------------------------|
| <u>D</u> atei <u>B</u> earbeiten <u>H</u> ilfe |             |          |        |         |       |                                                        |
| 🗋 💕 🛃   🖨 💿                                    |             |          |        |         |       |                                                        |
| Server 👻 🛡 🗙                                   | Name        | Datentyp | Status | Zugriff | Wert  | Nodename                                               |
| 🖃 📲 IBH Link UA                                | ControlON   | Boolean  | OK     | RW      | true  | IBH Link UA.PLC1500.Programs.TankLevelData.ControION   |
| ⊨                                              | Down        | Boolean  | ОК     | RW      | false | IBH Link UA.PLC1500.Programs.TankLevelData.Down        |
| TankLevelData                                  | MaxValue    | Int16    | ОК     | RW      | 10000 | IBH Link UA.PLC1500.Programs.TankLevelData.MaxValue    |
| 🗄 🔚 UA Nodes 🤻 markieren                       | MinValue    | Int16    | OK     | RW      | 100   | IBH Link UA.PLC1500.Programs.TankLevelData.MinValue    |
|                                                | TankContent | Int16    | ОК     | RW      | 605   | IBH Link UA.PLC1500.Programs.TankLevelData.TankContent |
| Projekt 🛛 Server                               | UP UP       | Boolean  | OK     | RW      | true  | IBH Link UA.PLC1500.Programs.TankLevelData.UP          |
|                                                | ,           |          |        |         |       | LIE NUM -                                              |

## UaExpert – Programm-Fenster mit PLC 1500

Im *UaExpert* – Programm-Fenster wird der Datenbausteine DB5 *TankLevelData* aufgelistet.

| Data | Access View    |              |       |          |                  |                  | e          |
|------|----------------|--------------|-------|----------|------------------|------------------|------------|
| #    | Server         | Display Name | Value | Datatype | Source Timestamp | Server Timestamp | Statuscode |
| 1    | IBH Link UA SC | ControlON    | true  | Boolean  | 18:14:04.763     | 18:14:05.283     | Good       |
| 2    | IBH Link UA SC | Down         | false | Boolean  | 18:23:43.273     | 18:23:43.523     | Good       |
| 3    | IBH Link UA SC | MaxValue     | 10000 | Int16    | 18:14:09.857     | 18:14:10.534     | Good       |
| 4    | IBH Link UA SC | MinValue     | 100   | Int16    | 18:14:11.731     | 18:14:12.285     | Good       |
| 5    | IBH Link UA SC | TankContent  | 7540  | Int16    | 18:23:50.776     | 18:23:51.025     | Good       |
| 6    | IBH Link UA SC | Up           | true  | Boolean  | 18:23:43.273     | 18:23:43.523     | Good       |
|      |                |              |       |          |                  |                  |            |

| Unified Automation UaExpert - The OPC                                                                                                    | Unified                               | Architecture Client -                                                                                                    | NewProject                                                                       | •                                                                                                    |                                                                                                    |                                                                                                    |                                                                                                    |                                                                                |                                                        |                                                                      |                                                                                                    | -                                                                                                    |                                                | ×    |
|----------------------------------------------------------------------------------------------------|---------------------------------------|----------------------------------------------------------------------------------------------------|----------------------------------------------------------------------------------|----------------------------------------------------------------------------------------------------|----------------------------------------------------------------------------------------------------|----------------------------------------------------------------------------------------------------|----------------------------------------------------------------------------------------------------|--------------------------------------------------------------------------------|--------------------------------------------------------|----------------------------------------------------------------------|----------------------------------------------------------------------------------------------------|----------------------------------------------------------------------------------------------------|------------------------------------------------|------|
| File View Server Document Settings                                                                                                    | Help                                  |                                                                                                    |                                                                                  |                                                                                                    |                                                                                                    |                                                                                                    |                                                                                                    |                                                                                |                                                        |                                                                      |                                                                                                    |                                                                                                    |                                                |      |
| 🗋 🥟 🕞 🗭 🧿 🔶 📼                                                                                                    | Ø 🖇                                   | K 🔌 🤶  🖻                                                                                                    | 1 🛛 🗖                                                                            | 5                                                                                                    |                                                                                                    |                                                                                                    |                                                                                                    |                                                                                |                                                        |                                                                      |                                                                                                    |                                                                                                    |                                                |      |
| Project 🗗                                                                                                    | × Da                                  | ta Access View                                                                                                    |                                                                                  |                                                                                                    |                                                                                                    |                                                                                                    |                                                                                                    |                                                                                |                                                        |                                                                      |                                                                                                    |                                                                                                    |                                                | 8    |
| Notest     >       Y     Project       Y     Servers       Servers     Documents       Data Access View       Address Space     Image: Servers       Y     Dojects       >     Client       >     Docidest       >     Client       >     Modbus       Y     Dijects       >     Modbus       Y     DeviceRevision       Y     DeviceRevision       Y     HardwareRevision       Y     HardwareRevision | * 123<br>* 123<br>344<br>56<br>*      | Severe<br>IBH Link UA SC<br>IBH Link UA SC<br>IBH Link UA SC<br>IBH Link UA SC<br>IBH Link UA SC<br>IBH Link UA SC<br>IBH Link UA SC<br>IBH Link UA SC | N54 String<br>N54 String<br>N54 String<br>N54 String<br>N54 String<br>N54 String | IBH Link UA-WinC C safe<br>IBH Link UA-WinC C safe<br>IBH Link UA-WinC C safe<br>IBH Link UA-WinC C safe<br>IBH Link UA-WinC C safe | Node Id<br>4y PLC 1500 Program<br>VtPLC 1500 Program<br>VtPLC 1500 Program<br>VtPLC 1500 Program<br>VtPLC 1500 Program<br>VtPLC 1500 Program | ams. Tanki, eveDat<br>ams. Tanki, eveDat<br>ams. Tanki, eveDat<br>ams. Tanki, eveDat<br>ams. Tanki, eveDat<br>ams. Tanki, eveDat | ta ControlON<br>ta Down<br>Ta Max Value<br>Ta Mar Value<br>Ta JankContent<br>Ta Jone<br>Ta JankContent | Display Name<br>ControlON<br>Down<br>MaxValue<br>MinValue<br>TankContent<br>Up | Value<br>true<br>true<br>10000<br>100<br>4107<br>false | Datatype<br>Boolean<br>Boolean<br>Int16<br>Int16<br>Boolean          | Source Timestamp<br>18:14:04.763<br>18:20-49.849<br>18:14:09.657<br>18:14:09.657<br>18:20-49.551<br>18:20-49.949 | Server Timestam;<br>18:14:05.283<br>18:20:50.199<br>18:14:10.334<br>18:20:50.202<br>18:20:50.202<br>18:20:50.199 | Status<br>Good<br>Good<br>Good<br>Good<br>Good | code |
| <ul> <li>Model</li> <li>&gt; Programs</li> <li>&gt; ■ Supported Types</li> <li>&gt; ■ TankLeveData</li> <li>&gt; ■ ControlON</li> <li>&gt; ■ Down</li> <li>&gt; ■ MaxValue</li> <li>&gt; ■ TankContent</li> <li>&gt; Up</li> <li>RevisionCounter</li> <li>SerialNumber</li> <li>SerialNumber</li> <li>SoftwareRevision</li> <li>&gt; Servert</li> </ul>                                                 | Da<br>#<br>1<br>2<br>3<br>4<br>5<br>6 | ta Access View<br>Serve<br>IBH Link U<br>IBH Link U<br>IBH Link U<br>IBH Link U<br>IBH Link U<br>IBH Link U                                            | er<br>IA SC<br>IA SC<br>IA SC<br>IA SC<br>IA SC<br>IA SC                         | NS4 String  BH<br>NS4 String  BH<br>NS4 String  BH<br>NS4 String  BH<br>NS4 String  BH                                              | Link UA-W<br>Link UA-W<br>Link UA-W<br>Link UA-W<br>Link UA-W<br>Link UA-W                                                                   | /inCC safety<br>/inCC safety<br>/inCC safety<br>/inCC safety<br>/inCC safety                                                     | Node Id<br>/.PLC1500.<br>/.PLC1500.<br>/.PLC1500.<br>/.PLC1500.<br>/.PLC1500.                          | Programs.<br>Programs.<br>Programs.<br>Programs.<br>Programs.<br>Programs.     | TankLe<br>TankLe<br>TankLe<br>TankLe<br>TankLe         | evelData<br>evelData<br>evelData<br>evelData<br>evelData<br>evelData | .ControION<br>.Down<br>.MaxValue<br>.MinValue<br>.TankContent<br>.Up                                             | Display N<br>ControlO<br>Down<br>MaxValue<br>MinValue<br>TankCont<br>Up                                          | Name<br>N<br>e<br>e<br>e                       | 8    |
| <ul> <li>Slots</li> <li>Slots</li> <li>Types</li> <li>Views</li> </ul>                                                                                                    |                                       |                                                                                                    |                                                                                  |                                                                                                    |                                                                                                    |                                                                                                    |                                                                                                    |                                                                                |                                                        |                                                                      |                                                                                                    |                                                                                                    |                                                |      |

## 2 WinCC Unified V17 – Tankanzeige – safety

Erstellung eines Projektes zur Anzeige der OPC-Variablen einer S7 1500 CPU mit WinCC V17 Unified als OPC UA Client via **IBH Link UA** (Sever).

## 2.1 HMI RT Projekt mit dem TIA Portal V17 erstellen

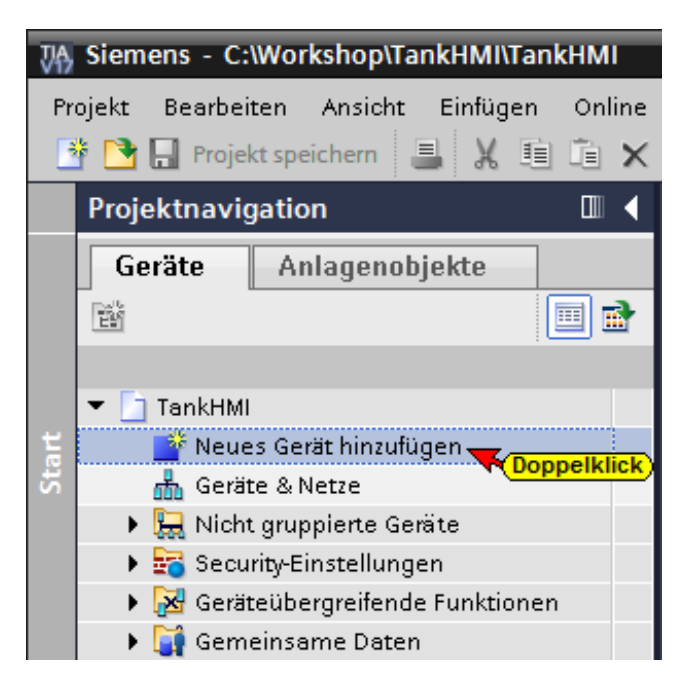

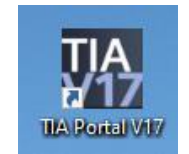

Ein Doppelklick auf **Neues Gerät hinzufügen**, öffnet das Dialogfeld zur Geräte-Auswahl.

Wird ein SIMATIC WinCC United PC in das Projekt eingefügt, wird automatisch eine SIMATIC PC-Station miteingefügt.

| Neues Gerät hinzufü  | igen                           |                                                                                   | ×                        |  |  |  |
|----------------------|--------------------------------|-----------------------------------------------------------------------------------|--------------------------|--|--|--|
| Gerätename:          |                                |                                                                                   |                          |  |  |  |
| PC-WinCC-United      | geben                          |                                                                                   |                          |  |  |  |
|                      |                                |                                                                                   |                          |  |  |  |
|                      | 🕶 🛅 PC-Systeme                 | Gerät:                                                                            | WinCC                    |  |  |  |
|                      | 🕨 🛄 PC Allgemein               |                                                                                   | UnPCRT                   |  |  |  |
|                      | Industrie-PCs                  |                                                                                   |                          |  |  |  |
| Controller           | SIMATIC S7 Open Controller     |                                                                                   |                          |  |  |  |
|                      | SIMATIC S7 Embedded Controller |                                                                                   |                          |  |  |  |
|                      | SINUMERIK operator components  |                                                                                   | SIMATIC WinCC Unified PC |  |  |  |
|                      | SIMATIC Controller Application |                                                                                   |                          |  |  |  |
|                      | - SIMATIC HMI Application      | Artikal-Nr                                                                        | 64V2155                  |  |  |  |
|                      | SIMATIC WinCC Unified PC       | kieren)                                                                           | 047213350000             |  |  |  |
| HMI                  | WinCC RT Advanced              | Version:                                                                          | 17.0.0.0                 |  |  |  |
|                      | Eligi Benutzeranwendungen      | Pocobroihung                                                                      |                          |  |  |  |
|                      |                                | beschreibung                                                                      |                          |  |  |  |
|                      |                                | Runtime Software für PC-basierte Visualisierung<br>(erfordert SIMATIC Unified PC) |                          |  |  |  |
|                      |                                | (2000) 2010 0000                                                                  |                          |  |  |  |
| PC-Systeme an        | klicken/öffnen)                |                                                                                   |                          |  |  |  |
|                      |                                |                                                                                   |                          |  |  |  |
|                      |                                | heatiti                                                                           |                          |  |  |  |
|                      |                                | Destati                                                                           | gen                      |  |  |  |
| 🛃 Gerätesicht öffnen |                                |                                                                                   | OK Abbrechen             |  |  |  |

Eingefügte SIMATIC WinCC United PC-Station

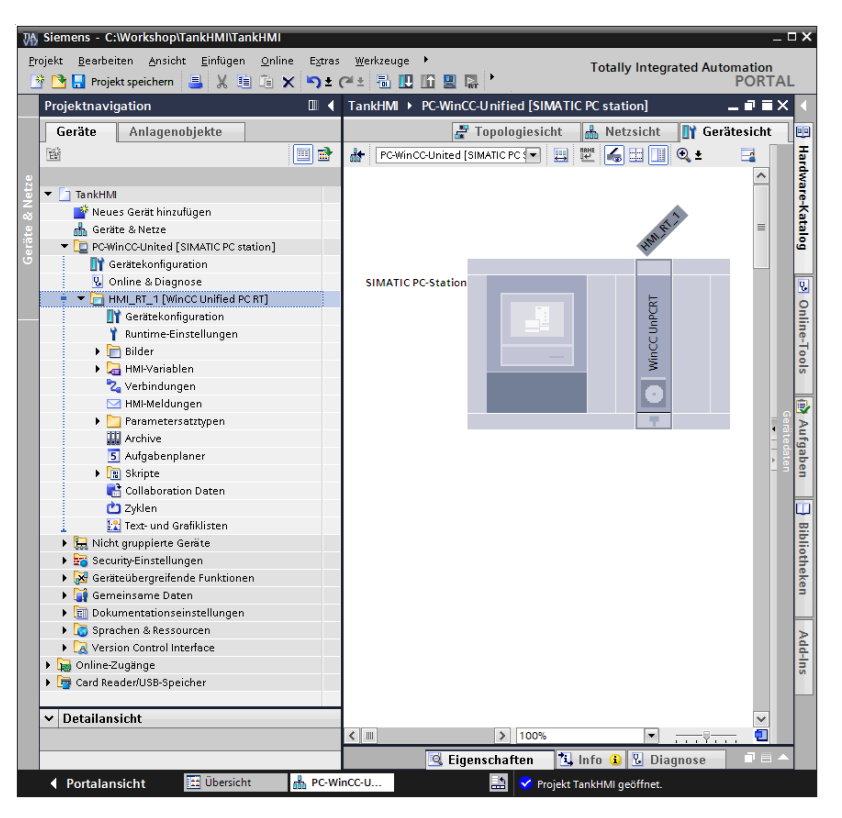

## 2.1.1 Neues Bild hinzufügen

Ein Doppelklick auf **Neues Bild hinzufügen,** öffnet das Fenster **Bilder** (Bild\_1). Werkzeuge zur Bilderstellung sind vorhanden. Zur Darstellung der OPC-Variablen des

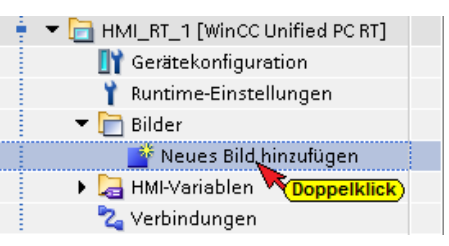

Projektes werden drei EA-Felder, fünf Textfelder, zwei Schaltflächen, ein Schalter und ein Zeigerfeld eingefügt. Die Konfiguration der Elemente erfolgt nach Festlegung der HMI-Variablen (OPC-Tags).

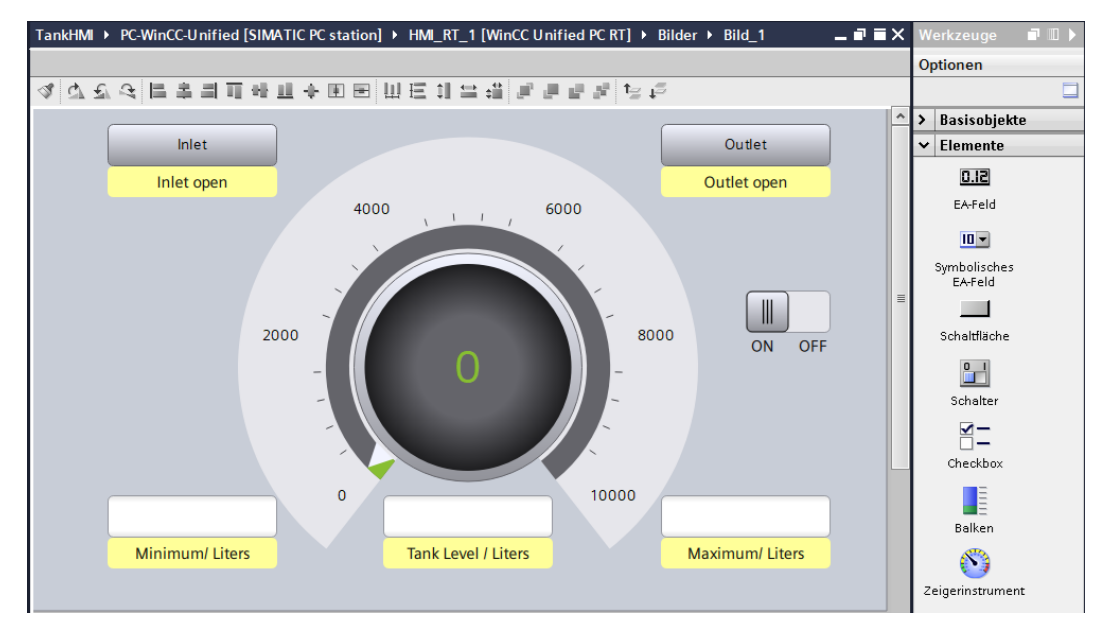

#### 2.1.2 Runtime-Einstellungen

Ein Doppelklick auf *Runtime-Einstellungen,* öffnet ein Dialogfeld. Im Feld *Allgemein* ist die Verschlüsselte Übertragung deaktiviert. Alle anderen Einstellung sind auf Werkseinstellung belassen.

|                | Projektnavigation              | PC-WinCC-United [SIMATIC PC station] > HMI_RT_1 [WinCC Unified PC RT] > Runtime-Einstellungen 📃 🖬 🗮 🗙                                                                                                    |
|----------------|--------------------------------|----------------------------------------------------------------------------------------------------|
|                | Geräte Anlagenobjekte          |                                                                                                    |
| Visualisierung | Geräte Anlagenobjekte          | Aligemein         Meldungen         Dienste         Sprache & Schriftant         Collaboration         Speichersystem         Einstellungen für Variablen         Good Manufacturing Pre         Benutzerverwaltung         Verschlüsselte Übertragung         Geaktbrieft         Verschlüsselte Übertragung         Benutzerverwaltung         Bild         Bild         Startbild: Bild_1         Bild |
|                | Parametersatztypen     Archive | Verwendeter Stil: Erweiteter Stil                                                                                                    |

## 2.1.3 Verbindungen

Ein Doppelklick auf *Verbindungen,* öffnet ein Dialogfeld.

Mit einem Doppelklick auf <**Hinzufügen>** wird die Verbindung\_1 eingefügt.

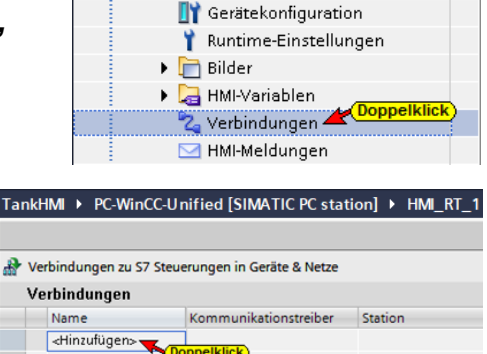

HMI\_RT\_1 [WinCC Unified PC RT]

Der Name Verbindung\_1 wurde

in *IBH Link UA* umbenannt. Alle Einstellungen wurden für den *IBH Link UA als OPC UA Server* vorgenommen.

| Verbindungen zu S7 St                                           | teuerungen in Geräte & Netze                                                                           |                         |                                                                                                    |                                                                                                    |                                                                                                  |                   |
|-----------------------------------------------------------------|----------------------------------------------------------------------------------------------------|-------------------------|----------------------------------------------------------------------------------------------------|----------------------------------------------------------------------------------------------------|--------------------------------------------------------------------------------------------------|-------------------|
| Verbindungen                                                    |                                                                                                    |                         |                                                                                                    |                                                                                                    |                                                                                                  |                   |
| Name                                                            | Kommunikationstreiber                                                                                  | Station                 | Partner                                                                                                    | Knoten                                                                                                    | Online                                                                                           | Kommentar         |
| Z ibhlinkua                                                     | OPC UA 🔳 🔻                                                                                             |                         |                                                                                                    |                                                                                                    |                                                                                                  |                   |
| ∕-Hinzufügen><br>ienannt                                        | Allen-Bradley EtherNet/IP<br>Mitsubishi iQR/iQF<br>Mitsubishi MC TCP/IP<br>Omron Ethernet/IP<br>OPC UA | eren                    | vählen)                                                                                                    |                                                                                                    |                                                                                                  |                   |
|                                                                 | SIMATIC S7 1200/1500                                                                                   |                         |                                                                                                    |                                                                                                    |                                                                                                  |                   |
|                                                                 | SIMATIC S7 300/400                                                                                     |                         |                                                                                                    |                                                                                                    |                                                                                                  |                   |
|                                                                 | Standard Modbus TCP/IP                                                                                 |                         |                                                                                                    |                                                                                                    |                                                                                                  |                   |
| SIMATIC PC station<br>WinCC Schn<br>UnPCRT OPC                  | n - WinCC Unified PC RT<br>ittstelle:                                                                  |                         |                                                                                                    |                                                                                                    |                                                                                                  | Station           |
| SIMATIC PC station<br>WinCC Schn<br>UNPCRT OPC<br>OPC-Client    | n - WinCC Unified PC RT<br>ittstelle:                                                                  | OPC UA server           |                                                                                                    |                                                                                                    | 1 Link UA<br>dpoint URL                                                                          | Station           |
| VINCC Schn<br>UNPCR Schn<br>OPC<br>OPC-Client                   | n - WinCC Unified PC RT<br>itstelle:                                                                   | OPC UA server           | OPC UA-Server: [                                                                                                    | BI<br>En<br>opc.tcp://192:                                                                                    | 1 Link UA<br>dpoint URL<br>168.1.14:4801                                                         | Station           |
| SIMATIC PC station<br>WINCC<br>UNPCAT<br>OPC<br>OPC-Client      | n - WinCC Unified PC RT<br>itstelle:                                                                   | OPC UA server           | OPC UA-Server: [<br>Security policy: ]                                                                                | opo.tcp://192:<br>Basic2565ha2                                                                                | t Link UA<br>dpoint URL<br>168.1.14:4801<br>256                                                  | Station<br>0      |
| SIMATIC PC station<br>WINCC<br>UNPCRT<br>OPC<br>OPC             | n - WinCC Unified PC RT<br>Ittstelle:                                                                  | OPC UA server           | OPC UA-Server:<br>Security policy:<br>e security mode: [                                                              | opc.tcp://192:<br>Basic2565ha2<br>Signieren und                                                               | <mark>t Link UA</mark><br>dpoint URL<br>168.1.14:4801<br>256<br>verschlüsselr                    | Station<br>0<br>• |
| SIMATIC PC station<br>WINCC Schn<br>UNPCRT<br>OPC<br>OPC-Client | n - WinCC Unified PC RT<br>ittstelle:                                                                  | OPC UA server           | OPC UA-Server:<br>Security policy:<br>e security mode: [<br>Anonym: ]                                                 | ope.top://192.<br>Basic2565ha2<br>Signieren und                                                               | 1 Link UA<br>dpoint URL<br>168.1.14:4801<br>256<br>verschlüsselr<br>rgegeben                     | Station<br>0<br>• |
| VINCC<br>UNPCRT<br>UNPCRT<br>OPC<br>OPC-Client                  | n - WinCC Unified PC RT<br>ittstelle:                                                                  | OPC UA server<br>Messeg | OPCUA-Server:<br>Security policy:<br>e security mode:<br>Anonym:<br>Benutzername:                                     | Basic2565ha2<br>Signieren und<br>werden                                                                       | t Link UA<br>dpoint URL<br>168.1.14:4801<br>256<br>verschlüssein<br>rgegeben                     |                   |
| INATIC PC station                                               | n - WinCC Unified PC RT<br>ittstelle:                                                                  | OPC UA server<br>Messeg | OPC UA-Server:<br>Security policy:<br>e security mode:<br>Anonym:<br>Benutzermame:<br>Passwort:                       | opc.top://192.<br>Signieren und<br>Raim vor<br>werden                                                         | 1 Link UA<br>dpoint URL<br>168.1.14.4801<br>156<br>verschlüsselr                                 | Station<br>       |
| INATIC PC station                                               | n - WinCC Unified PC RT<br>ittstelle:                                                                  | OPC UA server<br>Messag | OPC UA-Server:<br>Security policy:<br>e security mode:<br>Anonym:  <br>Benutzername:<br>Passwort:<br>erver auswählen: | opc.tcp://192:<br>Basic2565haz<br>Signieren und<br>Kann von<br>Kann von                                       | 1 Link UA<br>dpoint URL<br>168.1.14:4801<br>256<br>verschlüsselr<br>rgegeben<br>ver              | Station<br>       |
| SIMATIC PC station<br>UNPCRT Schn<br>OPC-Client                 | n - WinCC Unified PC RT<br>Ittstelle:                                                                  | OPC UA server<br>Messag | OPC UA-Server:<br>Security policy:<br>e security mode:<br>Anonym:<br>Benutzemame:<br>Passwort:<br>arver auswählen:    | opc.tcp.il/192:<br>Basic2565ha2<br>Signieren und<br>Rahn voorden<br>werden<br>Werden<br>Crocsen<br>+ Q. Lokal | f Link UA<br>dpoint URL<br>168.1.14.4801<br>556<br>verschlüsseln<br>rgegeben<br>ver<br>er Server |                   |

## **OPC UA Server – Security policy**

Aufklappbare Listenfelder zur Auswahl der Secure Profile sind

vorhanden. Das ausgewählte Secure Profile muss mit dem freigegebenen Secure Profils des IBH Link UA übereinstimmen.

Signieren sowie Signieren und verschlüsseln kann ausgewählt werden.

Die Anonyme Datenübertragung kann abgewählt werden. Dazu ist der Benutzername mit Passwort festzulegen.

|      |                 |                         | aurkiappennauswanien                                                                                          |
|------|-----------------|-------------------------|----------------------------------------------------------------------------------------------------|
| Secu | arity policy:   | Basio                   | c256Sha256                                                                                                    |
|      |                 | Keine<br>Basic<br>Basic | e<br>c128Rsa15<br>c256 <b>markieren</b>                                                                       |
|      |                 | Basic                   | c256Sha256                                                                                                    |
|      |                 |                         |                                                                                                    |
| Mes: | sage security n | node:                   | (aufklappen/auswählen)<br>Signieren und verschlüsseln<br>Signieren (markieren)<br>Signieren und verschlüsseln |
|      | Anony           | m:                      | deaktiviert                                                                                                   |
| Be   | nutzernan       | ne:                     | Pete                                                                                                    |
|      | Passwo          | ort:                    | ****                                                                                                    |

## 2.1.4 OPC-Tags HMI Variablen zuordnen

Ein Doppelklick auf *Alle Variablen anzeigen,* öffnet ein Dialogfeld HMI-Variablen.

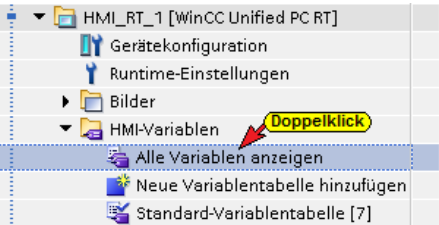

Mit einem Doppelklick auf

<Hinzufügen> wird die Zuordnung

**OPC-Variable – HMI Variable** aktiviert.

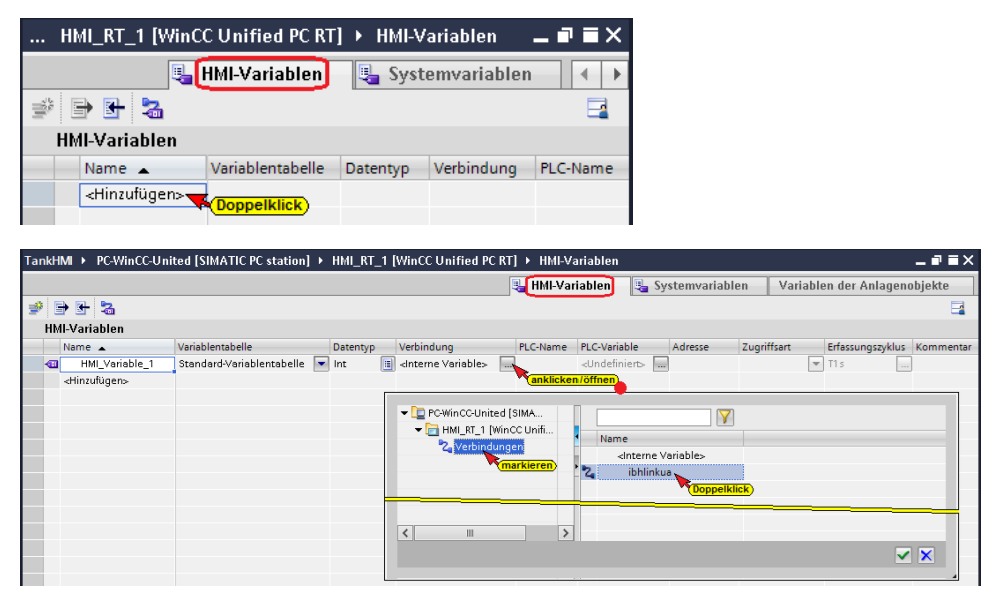

In der aktiven *HMI Variable\_1* Zeile die Schaltfläche *Verbindung* <interne Variable> anklicken. Das Dialogfeld zur Auswahl der Verbindung wird geöffnet. Hier ist der OPC UA Server IBH Link UA, der bereits in dem Dialogfeld **Verbindungen** konfiguriert wurde, mit einem Doppelklick auszuwählen. Dies schließt das Dialogfeld und trägt **ibhlinkua** in die Spalte Verbindung ein. Die Server Sicherheiten im IBH Link UA müssen den Eigenschaften des von WinCC übertragenen Zertifikats entsprechen.

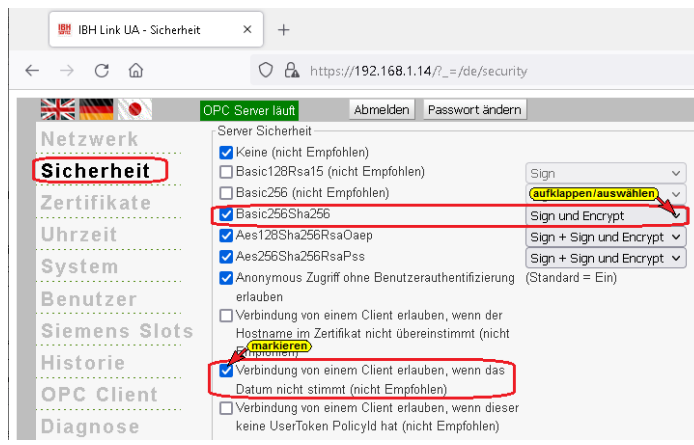

Damit eine Verbindung zum IBH Link UA aufgebaut werden kann, muss dem Zertifikat *Siemens OPC UA Client for WinCC* im IBH Link UA *Vertraut* sein.

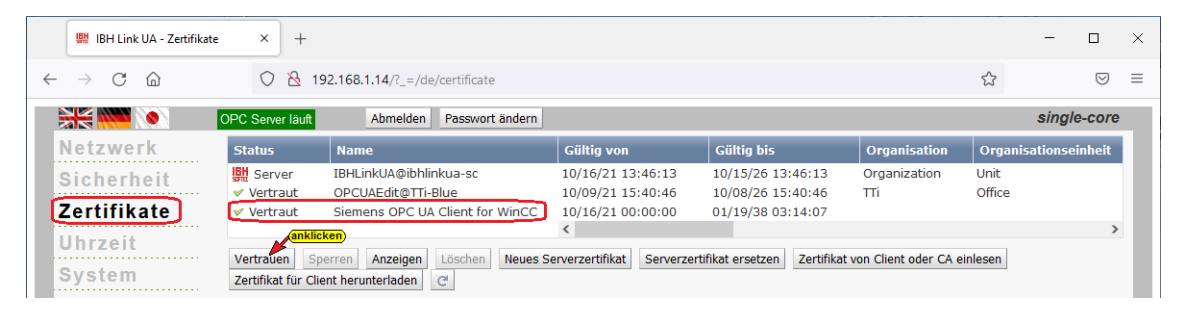

Die Option Verbindung von einem Client erlauben, wenn das Datum nicht stimmt (nicht Empfohlen) kann nach dem, dem Zertifikat vertraut wurde, deaktiviert werden. Das Datum des Zertifikates wird nur bei der Übertragung überprüft.

Im Fenster HMI-Variablen, in der Spalte Adresse (roter Hintergrund), kann jetzt das Listenfeld zur Auswahl der OPC-Variablen geöffnet werden.

|                           |                           |                                  | HMI-Variablen                                                       | Syster     | nvariahlen Variahle      | en der Anlagenobiekte  |
|---------------------------|---------------------------|----------------------------------|---------------------------------------------------------------------|------------|--------------------------|------------------------|
| Tenh Tenh Den             |                           |                                  |                                                                     | Jag Syster |                          | en der rinnagenobjekt  |
|                           |                           |                                  |                                                                     |            |                          |                        |
| MI-Variablen              |                           |                                  |                                                                     |            |                          |                        |
| Name 🔺                    | Variablentabelle          | Datentyp Verbindung              | PLC-Name PLC-Varia                                                  | ble Adr    | esse                     | Zug                    |
| HMI_Variable_1            | Standard-Variablentabelle | Int16 libhlinkua                 | <undefin< td=""><td>iert&gt; 🛄</td><td></td><td>-Ab</td></undefin<> | iert> 🛄    |                          | -Ab                    |
| <hinzufügen></hinzufügen> |                           |                                  |                                                                     |            | aufklappe                | en/auswählen           |
|                           |                           | ▼ 🛼 opc.tcp://192.168.1.14:48010 | Variable                                                            | Datentyp   | Zugriffsrechte           | Variablen ID           |
|                           |                           | 👻 🧱 Root                         | MinValue                                                            | Int16      | Lese- und Schreibzugriff | Root/Objects/PLCs/PLC1 |
|                           |                           | Views (Dopp                      | pelklick 📶 MaxValue                                                 | Int16      | Lese- und Schreibzugriff | Root/Objects/PLCs/PLC1 |
|                           |                           | 🕶 🧱 Objects                      | 💷 Down                                                              | Boolean    | Lese- und Schreibzugriff | Root/Objects/PLCs/PLC1 |
|                           |                           | 🕨 🧱 Server                       | 🖅 Up                                                                | Boolean    | Lese- und Schreibzugriff | Root/Objects/PLCs/PLC1 |
|                           |                           | 🕨 🧱 DeviceSet                    | 💷 TankContent                                                       | Int16      | Lese- und Schreibzugriff | Root/Objects/PLCs/PLC1 |
|                           |                           | 🕨 🧱 Client                       | ControlON                                                           | Boolean    | Lese- und Schreibzugriff | Root/Objects/PLCs/PLC1 |
|                           |                           | 🕨 🧱 MQTT                         |                                                                     |            |                          |                        |
|                           |                           | 🕨 🧱 Modbus                       |                                                                     |            |                          |                        |
|                           |                           | 🕨 🧱 Stations                     |                                                                     |            |                          |                        |
|                           |                           | ✓ PLCs                           |                                                                     |            |                          |                        |
|                           |                           | ✓ 100 PLC1500                    |                                                                     |            |                          |                        |
|                           | -                         | 🕶 🧱 Programs                     |                                                                     |            |                          |                        |
|                           |                           | SupportedTypes                   |                                                                     |            |                          |                        |
|                           |                           | Ist TankLevelData                |                                                                     |            |                          |                        |
|                           |                           | Nasks Mari                       | kieren)                                                             |            |                          |                        |
|                           |                           | Slots                            |                                                                     |            |                          |                        |
|                           |                           | Iypes                            |                                                                     |            |                          |                        |

Die vom OPC-Server (IBH Link UA) zur Verfügung gestellten **Nodes** werden in der linken Liste angezeigt. Unter **Objects / PLCs / PLC1500 / Programs** ist der Datenbaustein **TankLevelData** aufgelistet. Ist der Datenbaustein **TankLevelData** markiert, werden in der rechten Liste die OPC Variablen zur Auswahl angeboten. Mit einem Doppelklick wird die Variable auszuwählen. Dies schließt das Dialogfeld und die Variable (**mit voll aufgelöstem NodelD**) wird in der Spalte **Adresse** angezeigt.

| TankHM > PC-WinCC-United [SIMATIC PC station] | ▶ HMI_RT_1 [WinCC Unified PC RT] ▶ HMI-Variablen                                          | _ # = ×                      |
|-----------------------------------------------|-------------------------------------------------------------------------------------------|------------------------------|
|                                               | 🖳 🖽 🖓 🖳 🖳 🖳 🖳 🖳 🖳 🕹                                                                       | Variablen der Anlagenobjekte |
| * > F 2a                                      |                                                                                           | <b>E</b>                     |
| (HMI-Variablen)                               |                                                                                           |                              |
| Name Datentyp Verbindung                      | Adresse                                                                                   | Erfassungszyklus Kommentar   |
| 💿 🚭 🚺 MinValue 📜 🖬 Int16 🔢 ibhlinkua 📃        | ns=http://IBHsoftec.com/IBHLinkUA/;s=ibhlinkua-sc.PLC1500.Programs.TankLevelData.MinValue | ▼ T1s                        |
| <hinzufügen> (einfügen)</hinzufügen>          | (kopieren)                                                                                |                              |
|                                               |                                                                                           |                              |

Damit die HMI-Variable einen eindeutigen Namen hat, wurde der Name der OPC-Variablen kopiert und als HMI-Variablen Name eingefügt.

Es ist sicherzustellen, dass der Datentyp der HMI-Variablen dem Datentyp der OPC-Variablen gleicht. Bei der Zuordnung der Adresse wird der Datentyp automatisch eingetragen. Im Listenfeld (Spalte Datentyp) kann der Datentyp der HMI-Variablen geändert werden.

| Tai     | nkH           | IMI ► PC-Win              | CC-I | Jnified [SIM | ATIC PC station] | ► HMI_I  |  |  |  |  |  |  |
|---------|---------------|---------------------------|------|--------------|------------------|----------|--|--|--|--|--|--|
|         |               |                           |      |              |                  |          |  |  |  |  |  |  |
| 🔹 🖻 🗄 🔏 |               |                           |      |              |                  |          |  |  |  |  |  |  |
|         | HMI-Variablen |                           |      |              |                  |          |  |  |  |  |  |  |
|         |               | Name                      |      | Datentyp     | Verbindung       | Adresse  |  |  |  |  |  |  |
|         | -             | Min∀alue                  | -    | Int16        | ibhlinkua 🛄      | ns=http. |  |  |  |  |  |  |
|         |               | <hinzufügen></hinzufügen> |      | Boolean      | aufklappen/aus   | wählen)  |  |  |  |  |  |  |
|         |               |                           |      | Byte         |                  |          |  |  |  |  |  |  |
|         |               |                           |      | DateTime     |                  |          |  |  |  |  |  |  |
|         |               |                           |      | Double       |                  |          |  |  |  |  |  |  |
|         |               |                           |      | Float        |                  |          |  |  |  |  |  |  |
|         |               |                           |      | Int16 (mar   | kieren           |          |  |  |  |  |  |  |
|         |               |                           |      | Int32        |                  |          |  |  |  |  |  |  |
|         |               |                           |      | SByte        |                  |          |  |  |  |  |  |  |
|         |               |                           |      | String       |                  |          |  |  |  |  |  |  |
|         |               |                           |      | Ulnt16       |                  |          |  |  |  |  |  |  |
|         |               |                           |      | UInt32       |                  |          |  |  |  |  |  |  |

#### Erfassungszyklus

Die Zykluszeit, mit der die Variable einen neuen Wert bekommt, ist einstellbar. In der Spalte *Erfassungszyklus* kann jetzt das Listenfeld zur Festlegung der Zykluszeit geöffnet werden.

| Tanl       | TankHMI → PC-WinCC-Unified [SIMATIC PC station] → HMI_RT_1 [WinCC Unified PC RT] → HMI-Variablen → ■ ■ = × |   |          |                     |          |       |                             |                   |                  |           |
|------------|----------------------------------------------------------------------------------------------------|---|----------|---------------------|----------|-------|-----------------------------|-------------------|------------------|-----------|
|            | 🖫 🖽 🖳 📲 Systemvariablen 🛛 🖓 Variablen der Anlagenobjekte                                                   |   |          |                     |          |       |                             |                   |                  |           |
| \$         | / D B B 2 3                                                                                                |   |          |                     |          |       |                             |                   |                  |           |
| Н          | HMI-Variablen                                                                                              |   |          |                     |          |       |                             |                   |                  |           |
|            | Name                                                                                                    |   | Datentyp | Verbindung          | Adresse  |       |                             |                   | Erfassungszyklus | Kommentar |
| 4          | MinValue                                                                                                   | • | Int16 🔳  | ibhlinkua 🛄         | ns=http. | //IBH | lsoftec.com/IBHLinkUA/;s=il | bhlinkua-sc.PLC 💌 | T1s              |           |
|            | <hinzufügen></hinzufügen>                                                                                  |   |          |                     |          |       |                             | aufklapper        | 1/auswählen      |           |
|            |                                                                                                    |   |          |                     |          | _     |                             |                   |                  |           |
|            |                                                                                                    |   | ▼ 🛄 F    | C-WinCC-United [SIM | A        |       |                             | 7                 |                  |           |
|            |                                                                                                    |   | - L      | HMI_RT_1 [WinCC L   | Jnifi    |       | Name                        | Zykluszeit        | Zykluseinheit    |           |
|            |                                                                                                    |   |          | C Zyklen Mar        | kieren   |       | Kein                        |                   |                  |           |
|            |                                                                                                    |   |          |                     |          | Ċ     | 1 T100ms                    | 100               | Millisekunden    |           |
|            |                                                                                                    |   |          |                     |          | Ľ     | 1 T250ms                    | 250               | Millisekunden    |           |
|            |                                                                                                    |   |          |                     |          | Ċ     | ] T500ms                    | 500               | Millisekunden    |           |
|            |                                                                                                    |   |          |                     |          | -2    | T1s                         | 1000              | Millisekunden    |           |
|            |                                                                                                    |   |          |                     |          | , C   | T2s Doppelklick             | 2000              | Millisekunden    |           |
|            |                                                                                                    |   |          |                     |          | -¢    | <b>1</b> T5s                | 5000              | Millisekunden    |           |
|            |                                                                                                    |   |          |                     |          | Ľ     | ] T10s                      | 10000             | Millisekunden    |           |
|            |                                                                                                    |   | <        |                     | >        |       |                             |                   |                  |           |
| Minzufügen |                                                                                                    |   |          |                     |          |       |                             | Hinzufügen 🗸      |                  |           |

Mit einem Doppelklick wird die Zykluszeit auszuwählen, in die Spalte *Erfassungszyklus* eingetragen und das Dialogfeld geschlossen.

#### Vollständige OPC – HMI Variablentabelle

| Tank | TankHM > PC-WinCC-Unified [SIMATIC PC station] > HMI_RT_1 [WinCC Unified PC RT] > HMI-Variablen > Standard-Variablentabelle [13] _ 🖬 🗮 🗙 |                           |          |            |                                                                                              |                  |      |  |  |  |  |  |  |
|------|----------------------------------------------------------------------------------------------------|---------------------------|----------|------------|----------------------------------------------------------------------------------------------|------------------|------|--|--|--|--|--|--|
|      | 🖫 HMI-Variablen 📓 Systemvariablen Variablen der Anlagenobjekte                                                                           |                           |          |            |                                                                                              |                  |      |  |  |  |  |  |  |
|      | 2 D D 3 2                                                                                                    |                           |          |            |                                                                                              |                  |      |  |  |  |  |  |  |
| E    | MI-Variablen                                                                                                    |                           |          |            |                                                                                              |                  |      |  |  |  |  |  |  |
|      | Name                                                                                                    | Variablentabelle          | Datentyp | Verbindung | Adresse                                                                                      | Erfassungszyklus | Komm |  |  |  |  |  |  |
| -    | I Min∀alue                                                                                                    | Standard-Variablentabelle | Int16    | ibhlinkua  | ns=http://IBHsoftec.com/IBHLinkUA/;s=ibhlinkua-sc.PLC1500.Programs.TankLevelData.ControlON   | T250ms           |      |  |  |  |  |  |  |
|      | MaxValue                                                                                                    | Standard-Variablentabelle | Int16    | ibhlinkua  | ns=http://IBHsoftec.com/IBHLinkUA/;s=ibhlinkua-sc.PLC1500.Programs.TankLevelData.Down        | T250ms           |      |  |  |  |  |  |  |
| -    | Down                                                                                                    | Standard-Variablentabelle | Boolean  | ibhlinkua  | ns=http://IBHsoftec.com/IBHLinkUA/;s=ibhlinkua-sc.PLC1500.Programs.TankLevelData.MaxValue    | T250ms           |      |  |  |  |  |  |  |
| -    | Up Up                                                                                                    | Standard-Variablentabelle | Boolean  | ibhlinkua  | ns=http://IBHsoftec.com/IBHLinkUA/;s=ibhlinkua-sc.PLC1500.Programs.TankLevelData.MinValue    | T250ms           |      |  |  |  |  |  |  |
| -    | TankCont                                                                                                    | Standard-Variablentabelle | Int16    | ibhlinkua  | ns=http://IBHsoftec.com/IBHLinkUA/;s=ibhlinkua-sc.PLC1500.Programs.TankLevelData.TankContent | T250ms           |      |  |  |  |  |  |  |
| -    | ControlON                                                                                                    | Standard-Variablentabelle | Boolean  | ibhlinkua  | ns=http://IBHsoftec.com/IBHLinkUA/;s=ibhlinkua-sc.PLC1500.Programs.TankLevelData.UP          | T250ms           |      |  |  |  |  |  |  |
|      | <hinzufügen></hinzufügen>                                                                                                    |                           |          |            |                                                                                              |                  |      |  |  |  |  |  |  |

#### 2.1.5 HMI-Variable den Bild-Elementen zuordnen

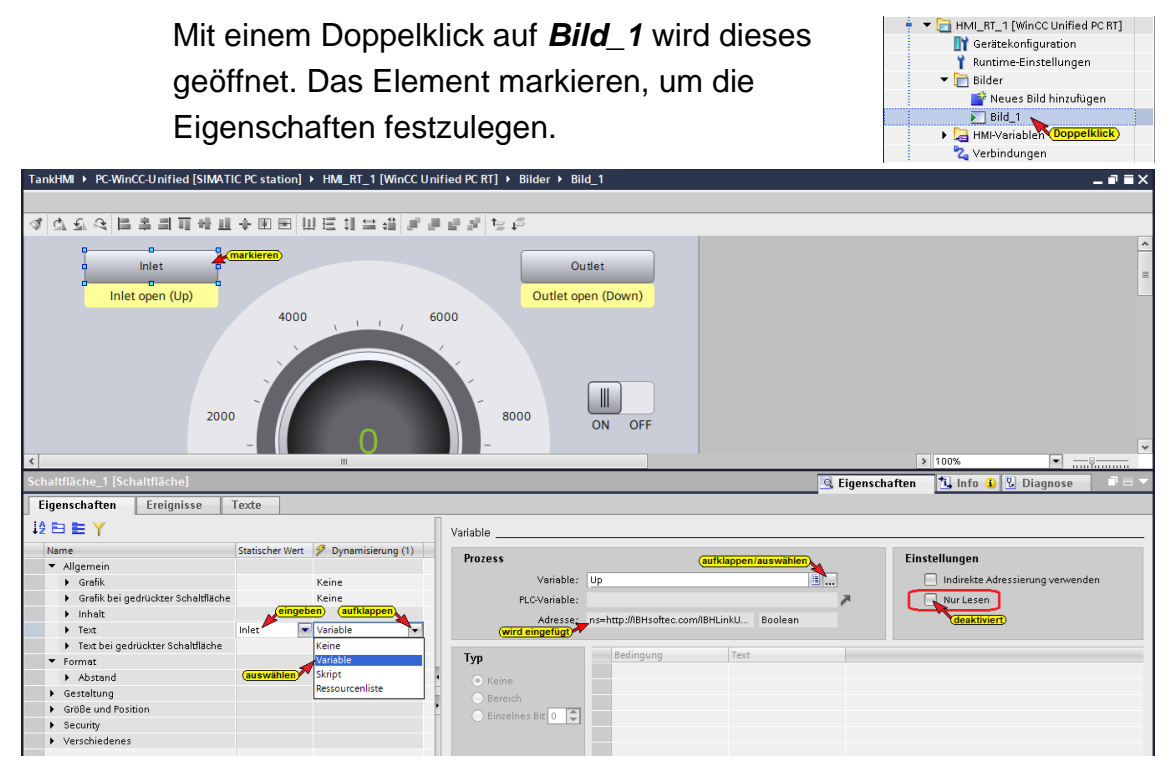

## Zuordnung Variable

| Schaltfläche_1 [Schaltfläche]                                                      |          |                                                                                              |  |  |  |  |  |  |  |
|------------------------------------------------------------------------------------|----------|----------------------------------------------------------------------------------------------|--|--|--|--|--|--|--|
| Eigenschaften Ereignisse Texte                                                     |          |                                                                                              |  |  |  |  |  |  |  |
| Variable                                                                           |          |                                                                                              |  |  |  |  |  |  |  |
| Prozess<br>Variable: Up                                                            |          | Einstellungen Indirekte Adressierung verwenden                                               |  |  |  |  |  |  |  |
| PLCVariable:<br>Wird eingefugt<br>Adresse: ns=http://BHSoftec.com/IBHLinkU Boolean | ~        | Nur Lesen                                                                                    |  |  |  |  |  |  |  |
| CWinCC-United (SIMATIC PC station)     Thus, RT_1 (WinCC Unified PC RT)            | -        |                                                                                              |  |  |  |  |  |  |  |
| ▼ 🕞 HMI-Variablen                                                                  | Datentyp | Adresse                                                                                      |  |  |  |  |  |  |  |
| Standard-Variablentabelle [13]                                                     | UDInt    |                                                                                              |  |  |  |  |  |  |  |
| markieren) @DiagnosticsIndicatorTag                                                | UDInt    |                                                                                              |  |  |  |  |  |  |  |
| @LocalMachineName                                                                  | WString  |                                                                                              |  |  |  |  |  |  |  |
| a @ServerMachineName                                                               | WString  |                                                                                              |  |  |  |  |  |  |  |
| @SystemActivationState                                                             | UDInt    |                                                                                              |  |  |  |  |  |  |  |
| a @SystemHealthIndex                                                               | ULInt    |                                                                                              |  |  |  |  |  |  |  |
| • 🐨 @UserName                                                                      | WString  |                                                                                              |  |  |  |  |  |  |  |
| ControlON                                                                          | Boolean  | ns=http://IBHsoftec.com/IBHLinkUAV;s=ibhlinkua-sc.PLC1500.Programs.TankLevelData.ControION   |  |  |  |  |  |  |  |
| Down                                                                               | Boolean  | ns=http://IBHsoftec.com/IBHLinkUA/;s=ibhlinkua-sc.PLC1500.Programs.TankLeveIData.Down        |  |  |  |  |  |  |  |
| MaxValue                                                                           | Int'i 6  | ns=http://IBHsoftec.com/IBHLinkUA/;s=ibhlinkua-sc.PLC1500.Programs.TankLevelData.MaxValue    |  |  |  |  |  |  |  |
| MinValue                                                                           | Int16    | ns=http://IBHsoftec.com/IBHLinkUA/;s=ibhlinkua-sc.PLC1500.Programs.TankLevelData.MinValue    |  |  |  |  |  |  |  |
| Dopperkilck TankContent                                                            | Int'i 6  | ns=http://IBHsoftec.com/IBHLinkUA/;s=ibhlinkua-sc.PLC1500.Programs.TankLevelData.TankContent |  |  |  |  |  |  |  |
|                                                                                    | Boolean  | iii ns=http://iBHsoftec.com/iBHLinkUA/js=ibhlinkua-sc.PLC1500.Programs.TankLevelData.UP      |  |  |  |  |  |  |  |
| Alles anzeigen                                                                     |          | 🖸 Bearbeiten 📑 Hinzufügen 🖌 🗙                                                                |  |  |  |  |  |  |  |

Mit einem Klick auf die Schaltfläche *Variable* wird das Listenfeld zur Auswahl der Variablen geöffnet.

Ist in der linken Liste **Standard-Variablentabelle** markiert, werden die zur Auswahl stehenden Variablen mit Datentyp und Adresse angezeigt.

Mit einem Doppelklick auf den Variablenname wird diese ausgewählt. Die Adresse und der Datentyp werden eingetragen und das Listenfeld wird geschlossen.

Die Prozedur für die Zuordnung der Variablen und gegebenen Falls für die Beschriftung ist für alle Elemente von **Bild\_1** zu wiederholen.

#### 2.1.6 Security-Einstellungen

Ein Doppelklick auf *Einstellungen*, öffnet ein Dialogfeld. Im Feld *Passwort-Richtlinien* wurden die Werkseinstellungen vereinfacht.

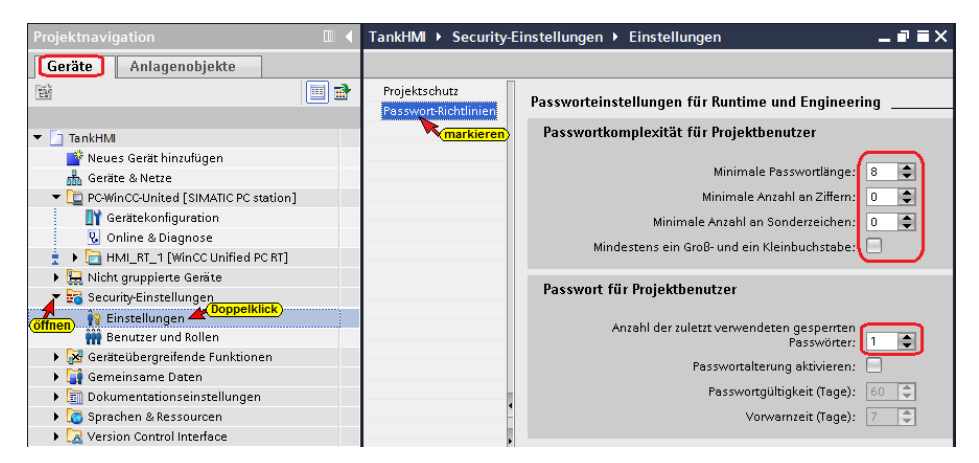

#### Projektschutz

Im Feld *Projektschutz* kann der Benutzername mit Passwort und Kommentar eingegeben. Der Hinweis ist zu beachten.

| Geräte Anlagenobjekte                                                                                                    |                                                                                                    |
|----------------------------------------------------------------------------------------------------|----------------------------------------------------------------------------------------------------|
| Windgenütigekte       Projektschutz       Projektschutz         Projektschutz       Projektschutz       Projektschutz         Projektschutz       Projektschutz       Projektschutz <td< td=""><th>schützt, sobald Sie einen Projektadministrator definieren. Anschließend<br/>am Projekt anmelden. Der Projektschutz kann nicht wieder entfernt werden<br/>kann nicht widerufen werden.<br/>kannicht widerufen werden.<br/>kachuiten<br/>anklicken<br/>tadministrator festlegen</th></td<> | schützt, sobald Sie einen Projektadministrator definieren. Anschließend<br>am Projekt anmelden. Der Projektschutz kann nicht wieder entfernt werden<br>kann nicht widerufen werden.<br>kannicht widerufen werden.<br>kachuiten<br>anklicken<br>tadministrator festlegen |

#### **Benutzer und Rollen**

Ein Doppelklick auf **Benutzer und Rollen,** öffnet ein Dialogfeld. Im Feld **Benutzer** wurden der Benutzer als lokaler Benutzer hinzugefügt. Das Passwort muss den Richtlinien entsprechen.

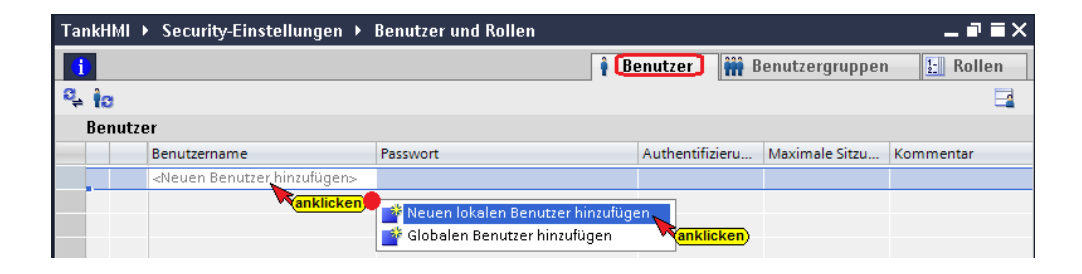

#### Anmerkung:

Der lokale Benutzer hat nur auf das Gerät, in das im Folgenden das Projekt geladen wird. Sollte das Projekt in ein anderes Gerät (andere IP-Adresse) geladen werden, muss ein neuer lokaler Benutzer zugewiesen werden.

Dem lokalen Benutzer sind die Rollen als HMI Administrator und HMI Operator zugewiesen.

| Projektnavigation                       | ankHMI → Security-Einstellungen → Benutzer und Ro | ollen                                    | _ <b>= =</b> ×                          |  |  |  |  |
|-----------------------------------------|---------------------------------------------------|------------------------------------------|-----------------------------------------|--|--|--|--|
| Geräte Anlagenobjekte                   | 1                                                 | 🕴 Benutzer                               | Benutzergruppen                         |  |  |  |  |
| 1 III III III III III III III III III I | ↓ to                                              |                                          | <b>=</b>                                |  |  |  |  |
|                                         | Benutzer                                          |                                          |                                         |  |  |  |  |
| ▼ 🛅 TankHMI                             | Benutzername Passwort                             | Authentifizieru Ma                       | ximale Sitzu Kommentar                  |  |  |  |  |
| 💣 Neues Gerät hinzufügen                | 🕴 🗹 Pete *******                                  | <ul> <li>Passwort</li> <li>30</li> </ul> | Min 🜲                                   |  |  |  |  |
| 💼 Geräte & Netze                        | <neuen benutzer="" hinzufügen=""></neuen>         |                                          |                                         |  |  |  |  |
| PC-WinCC-Unified [SIMATIC PC station]   |                                                   | A                                        |                                         |  |  |  |  |
| Richt gruppierte Geräte                 | Zugewiesene Benutzergruppen                       | Rollen Zugewiesene                       | Rechte                                  |  |  |  |  |
| 🔻 📷 Security-Einstellungen              | Zurgeviscone Pallon                               |                                          |                                         |  |  |  |  |
| Sinstellungen Doppelklick               | zugewiesene Konen                                 | 11 1 1 m                                 |                                         |  |  |  |  |
| 👬 Benutzer und Rollen                   | Zugeordnet. Name Beschreibung                     | Maximale Sitzi                           | u Kommentar                             |  |  |  |  |
| Geräteübergreifende Funktionen          | 👔 🧾 HMI Administrator Systemdefinierte Rol        | lle "HMI Admin 30 I                      | Min User Administration, Remote Access, |  |  |  |  |
| Gemeinsame Daten                        | 🙀 🚺 HMI Operator 🔄 System definierte Rol          | lle "HMI Operat 30 I                     | Min Web Access, Operator                |  |  |  |  |
| Dokumentationseinstellungen             | 👔 🔲 HMI Monitor Systemdefinierte Rol              | lle "HMI Monitor' 30                     | Min Web Access, monitor                 |  |  |  |  |
| Co Sprachen & Ressourcen                | 🙀 🔲 HMI Monitor Client Systemdefinierte Rol       | lle "HMI Monit 30 I                      | Min Monitor only, License required      |  |  |  |  |

#### 2.1.7 Projekt übersetzen

Mit dem Befehl aus dem Kontextmenü wird aus dem WinCC-Projekt ein *Runtime-Projekt* generiert.

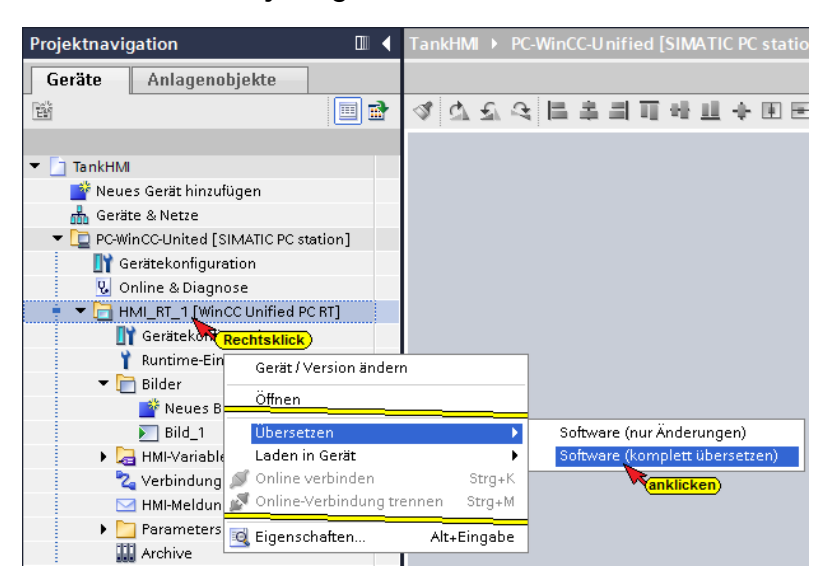

#### Übersetzen der Software ohne Warnung

Die Software sollte ohne Fehler und Warnungen übersetzt sein.

| TankHMI ► PC-WinCC-U                                              | nified [SIMATIC PC station] 	 HMI_RT_1 [     | WinCC Unifi | ed PC RT | ] ► Bilder | Bild_1       | _∎■×     |  |  |  |  |
|-------------------------------------------------------------------|----------------------------------------------|-------------|----------|------------|--------------|----------|--|--|--|--|
|                                                                   |                                              |             |          |            |              |          |  |  |  |  |
| 4. 오관 6. [[字리표위패수표표 []] 드리 다 다 나는 다 나는 다 나는 다 다 다 다 다 다 다 다 다 다 다 |                                              |             |          |            |              |          |  |  |  |  |
|                                                                   |                                              | 🖪 Eigens    | chaften  | 🔁 Info     | 📕 🛿 Diagnose |          |  |  |  |  |
| Allgemein Querv                                                   | verweise Übersetzen                          |             |          |            |              |          |  |  |  |  |
| 🕄 🚹 🕕 Alle Meldunge                                               | en anzeigen                                  |             |          |            |              |          |  |  |  |  |
| Übersetzen beendet (Fehle                                         | er: 0; Warnungen: 0)                         |             |          |            |              |          |  |  |  |  |
| ! Pfad                                                            | Beschreibung                                 | Gehe zu     | ?        | Fehler     | Warnungen    | Zeit     |  |  |  |  |
| 🚹 🔻 PC-WinCC-United                                               |                                              | 7           |          | 0          | 0            | 12:14:37 |  |  |  |  |
| 1 + HMI_RT_1                                                      |                                              | ~           |          | 0          | 0            | 12:14:37 |  |  |  |  |
| 0                                                                 | Übersetzen der Software gestartet.           | ~           |          |            |              | 12:14:37 |  |  |  |  |
| Ő                                                                 | Anzahl Variablen: 6                          | ~           |          |            |              | 12:14:45 |  |  |  |  |
| ð                                                                 | 7                                            |             |          |            | 12:14:45     |          |  |  |  |  |
| 6                                                                 | Übersetzen der Software abgeschlossen.       | 7           |          |            |              | 12:14:52 |  |  |  |  |
| <b>Š</b>                                                          | Übersetzen beendet (Fehler: 0; Warnungen: 0) |             |          |            |              | 12:14:52 |  |  |  |  |

## 2.1.8 Runtime-Projekt – TankPegel – in PC laden

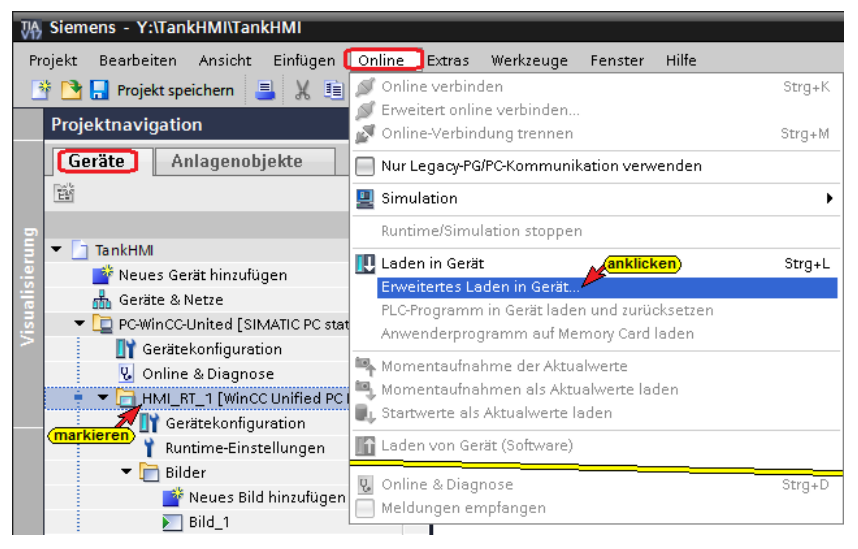

Der Ladebefehl öffnet das Dialogfenster, um die IP-Adresse des PC einzustellen, auf dem per Web-Browser das *Runtime-Projekt* angezeigt werden soll. Dies kann jeder PC sein, auf dem die *WinCC Unified PC RT* Runtime-Software mit den erforderlichen Lizenzen installiert ist und der *Ethernet-Port 20008* freigeschaltet und nicht belegt ist. Hier ist Erstellungs-PC auch Darstellungs-PC.

| Erweitertes Laden         |                         |                                                     |           |                   |                   | ×                     |
|---------------------------|-------------------------|-----------------------------------------------------|-----------|-------------------|-------------------|-----------------------|
|                           | Konfigurierte Zugriffsk | noten von "PC-WinCC-                                | United"   |                   |                   |                       |
|                           | Gerät                   | Gerätetyp                                           | Steckpl   | Schnittstellen    | Adresse           | Subnetz               |
|                           | PC-WinCC-United         | SIMATIC PC statio                                   |           | Ethernet          | 0.0.0.0           |                       |
|                           |                         |                                                     |           |                   |                   |                       |
|                           |                         | Typ der PG/PC-Schnitts                              | stelle: [ | Ethernet          |                   | *                     |
|                           |                         | PG/PC-Schnitts                                      | stelle: [ | 💹 HMI Ethernet    |                   | - 💎 💽                 |
|                           | Verbindun               | g mit Schnittstelle/Sul                             | onetz: [  | Direkt an Steckpl | atz "             | ▼ 💎                   |
|                           |                         | 1. Gat                                              | eway: [   |                   |                   | - 👻                   |
| LED blinken               | Konfigurierte IP-4      | dresse<br>den PC<br>192 - 168 - 11<br>NS) verwenden | IP-Adress | e.                | (ankli            | Verbinden             |
| Online-StatusInformation: |                         |                                                     |           | L                 | j Nur Feniermeidi | ungen anzeigen        |
|                           |                         |                                                     |           |                   |                   |                       |
|                           |                         |                                                     |           |                   |                   |                       |
|                           |                         |                                                     |           |                   | Lac               | den <u>A</u> bbrechen |

#### Die erfolgreich erstellte Verbindung wird angezeigt

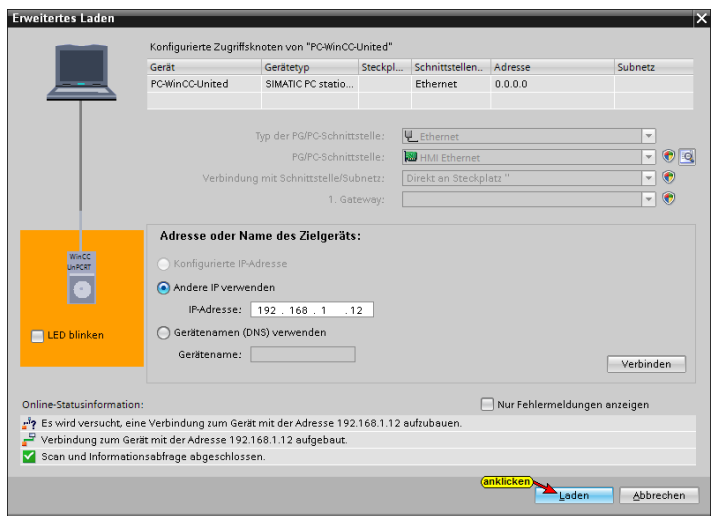

#### Eine Vorschau des Ladens wird angezeigt.

| vorscha | u Ladei  | n                      |                                 |           |            |            |                                     | X                                                                                                   |                              |
|---------|----------|------------------------|---------------------------------|-----------|------------|------------|-------------------------------------|----------------------------------------------------------------------------------------------------|------------------------------|
| 20      | bersetze | en vor dem Laden       |                                 |           |            |            |                                     |                                                                                                    |                              |
|         |          |                        |                                 |           |            |            |                                     |                                                                                                    |                              |
| Status  | 1 Z      | iel                    | Meldung                         |           |            | A          | ktion                               |                                                                                                    |                              |
| +0      | <u> </u> | PC-WinCC-United        | Bereit für den Ladevorgang.     |           |            |            | 'HMI_RT_1' laden                    |                                                                                                    |                              |
|         |          |                        |                                 |           | Vorschau   | u Ladei    | n                                   |                                                                                                    | ×                            |
| 15      | idevora  | ang wird vorbereitet   |                                 |           | <b>?</b> v | ar dem l   | aden überprüfen                     |                                                                                                    |                              |
|         |          |                        |                                 |           | Status     | ! Z        | iel                                 | Meldung                                                                                             | Aktion                       |
| 4       | 4        | Konfiguration wird     | üborootat                       |           | 40         | <b>9</b> - | <ul> <li>PC-WinCO-United</li> </ul> | Bereit für den Ladevorgang.                                                                         | 'HMI_RT_1' leden             |
|         | V        | Konsistenzoriifung für | Beugruppe POWinCO-United Bufft  |           |            | 0          | Runtime laden                       | Runtime stoppen und komplett laden                                                                  | Komplett løden               |
|         |          | ronsisten protong for  | builgrappe re write brited hait |           |            | •          | Runtime-Start                       | Runtime nach dem Laden ins Zielsystem starten                                                       | Runtime starten              |
|         |          |                        |                                 |           |            | 4          | Runtime-Werte                       | Aktuelle Werte in Runtime beibehalten oder auf Startwerte aus dem Engineering Projekt zurücksetzen. | Auf Startwerte zurücksetzen  |
|         |          |                        |                                 | Abbrechen |            | 4          | Archive zurücksetzen                | Alle Archive in Runtime zurücksetzen                                                                | Alle zurücksetzen            |
|         |          |                        |                                 |           |            | •          | HMI-Runtime                         | Informationen                                                                                       |                              |
| <       |          |                        |                                 |           |            | 4          | Gesicherte Übertragung              | Runtime unverschlüsselt laden                                                                       | Unverschlüsselte Übertragung |
|         |          |                        |                                 |           | ٢          |            |                                     | 1                                                                                                   | >                            |
|         |          |                        |                                 |           |            |            |                                     |                                                                                                    | Aktualisieren                |
|         |          |                        |                                 | Fertig    |            |            |                                     | (anki<br>Fertig stell                                                                               | Loden Abbrechen              |

Die Aktionen müssen angepasst werden. Die Listenfelder sind zu öffnen und die entsprechende Aktion ist auszuwählen.

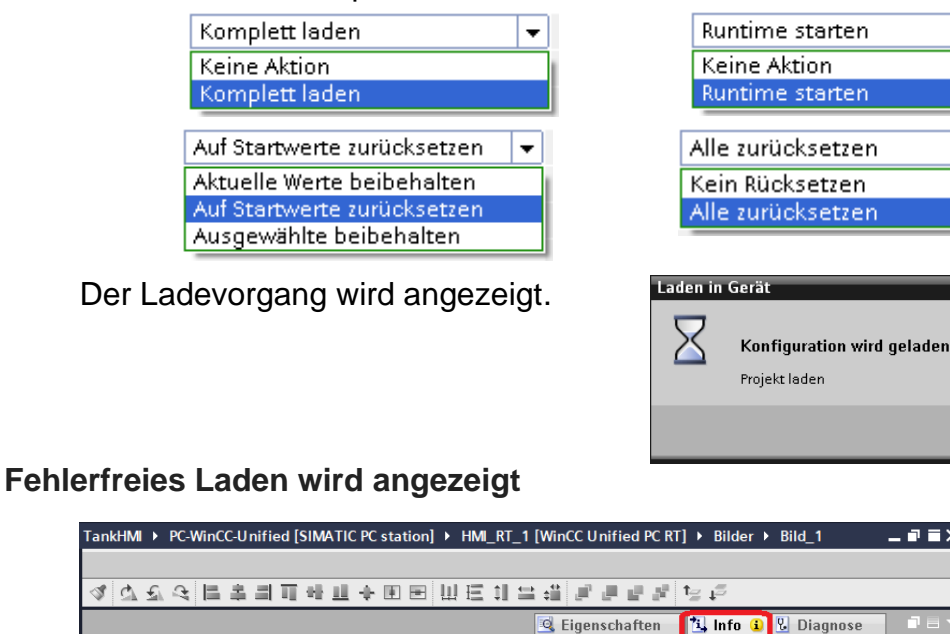

Allgemein Querverweise Übersetzen

•

😢 🛕 🕕 Alle Meldungen anzeigen

Laden in Gerät starten

Meldung -

Gehe zu ?

Datum Zeit 08.10.2021 13:45:10

08.10.2021 13:45:29

08.10.2021 13:45:29

08.10.2021 13:45:37

•

•

Abbrechen

## 2.2 Zertifikate für die OPC-UA Variablenübertragung erstellen und installieren

Um das erstellte Bild mit den on-line verknüpften Variablen im Web-Browser darzustellen, müssen Zertifikate für den SIMATIC Runtime Manager und den IBH Link UA erstellt, installiert und vertraut werden. Die notwendigen Softwarepakete stellt die *WinCC Unified PC RT* Runtime-Software zur Prozessvisualisierung zur Verfügung.

#### 2.2.1 WinCC Unified Certificate Manager

Mit dieser Software wir ein Zertifikat und eine *Certificate Revocation-Liste* erstellt. Mit einem Doppelklick auf das Symbol WinCC Unified Certificate Manager wir das dazugehörige Dialogfeld geöffnet.

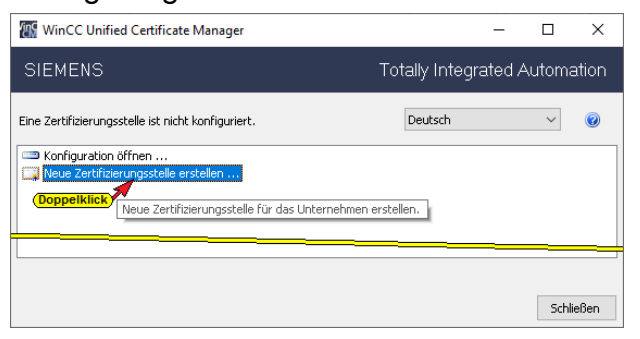

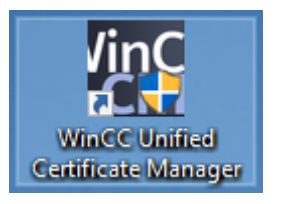

Mit einem Doppelklick auf **Neue Zertifizierungsstelle erstellen...** wird das Dialogfeld **Neue Zertifizierungsstelle** geöffnet. Die vorhandenen Eintragungen sind nicht zu verändern. Das Land (DE) muss eingegeben und das Passwort muss den Vorgaben entsprechen.

#### Dialogfeld Neue Zertifizierungsstelle

| 🔙 Neue Zertifizierun                    | gsstelle                                                               | ×                                                                                                    |
|-----------------------------------------|------------------------------------------------------------------------|----------------------------------------------------------------------------------------------------|
| Zertifizierungsstelle:<br>Organisation: | Siemens.Automation.WinCCUnifed ProjectCA<br>Siemens AG nicht andern    | ]                                                                                                    |
| Organisationseinheit:                   | TTI                                                                    |                                                                                                    |
| Stadt:                                  | Michelstadt                                                            |                                                                                                    |
| Bundesland:                             | Hessen                                                                 |                                                                                                    |
| Land:                                   | DE (angeben)                                                           |                                                                                                    |
| Antragstellername:                      | CN=Siemens.Automation.WinCCUnifed ProjectCA/O=Siemens AG/OU=TTI/L=MI/S |                                                                                                    |
| Schlüssellänge:                         | 2048 • Lebensdauer (Monate): 120                                       | Die folgenden Passwort-Policies sind erforderlich:                                                              |
| Passwort:                               | (eingeben)                                                             | Die Passwortlänge muss mindestens aus 8 Zeichen bestehen.                                                       |
| Passwort bestätigen:                    | ••••••                                                                 | Das Passwort muss eine Kummer einmaten.     Das Passwort muss mindestens einen Kleinbuchstaben enthalten.       |
|                                         | bestätigen<br>Erstellen Abbrechen                                      | Das Passwort muss mindestens einen Großbuchstaben enthalten.     Mindestens ein Sonderzeichen ist erforderlich. |

Ein Klick auf *Erstellen* schließt das Dialogfeld. Ein Rechtsklick auf *Siemens.Automation.WinCCUnified ProjectCA* mit

anschließendem Klick auf *Gerät hinzufügen…* öffnet das Dialogfeld *Neues Gerät*.

| WinCC Unified Certificate Manag                                                                                                    | er                                                                             | -               |                      | ×     |
|----------------------------------------------------------------------------------------------------|--------------------------------------------------------------------------------|-----------------|----------------------|-------|
| SIEMENS                                                                                                    | Totally Inte                                                                   | egrated A       | utoma                | ation |
|                                                                                                    | Deutsch                                                                        |                 | ~                    | 0     |
| Cartefiste Revocation-Uste Cartefiste Revocation-Uste CA-Zertifiste scapation Geräthinzufügen CA-Zertifiste scapation Cartefiste Scapation Cartefiste S | ejectron<br>n<br>ren<br>Neues Gerät<br>Computername:<br>IP-Adresse:<br>Erstell | ben)<br>en Abbr | ><br>tigen<br>rechen | <     |
|                                                                                                    |                                                                                |                 | Schli                | eßen  |

Ein Rechtsklick auf *TTI-VM (192.168.1.12)* mit anschließendem Klick auf *OPC UA Client-Zertifikat hinzufügen…* zeigt das zu erstellende Zertifikat an. Hier sind keine Änderungen vorzunehmen. Das

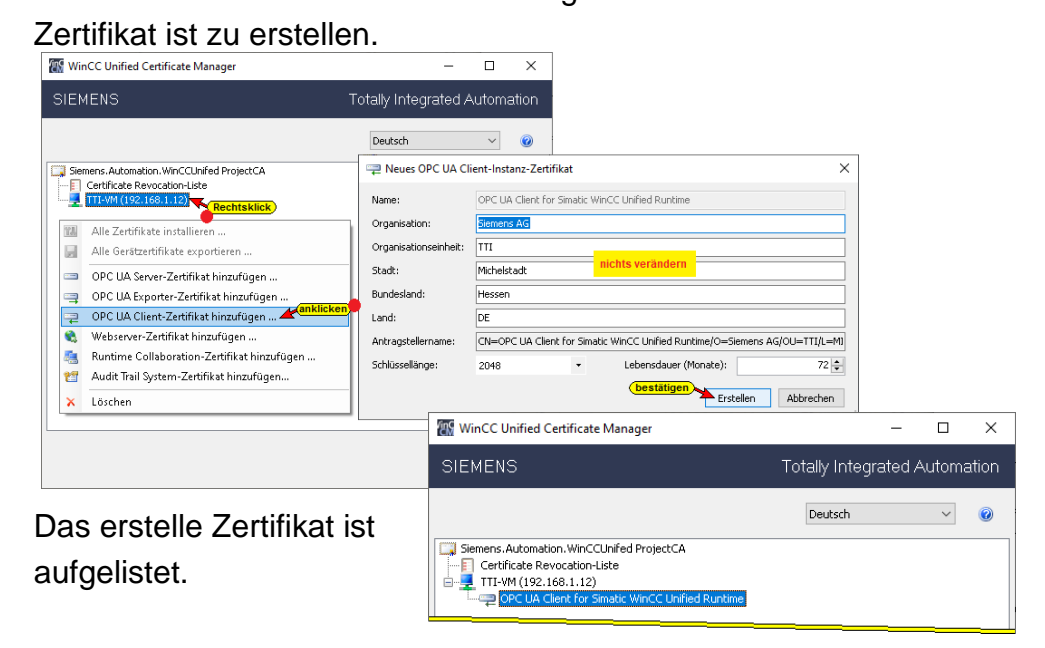

#### Alle Zertifikate installieren

Das erstelle Zertifikat muss installiert werden.

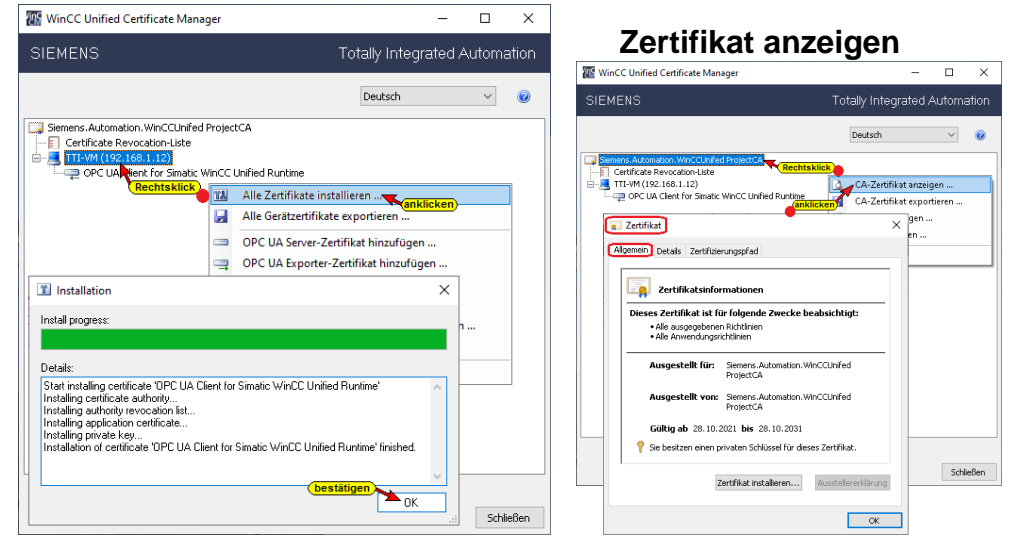

#### 2.2.2 Zertifikat und Certificate Revocation-Liste exportieren

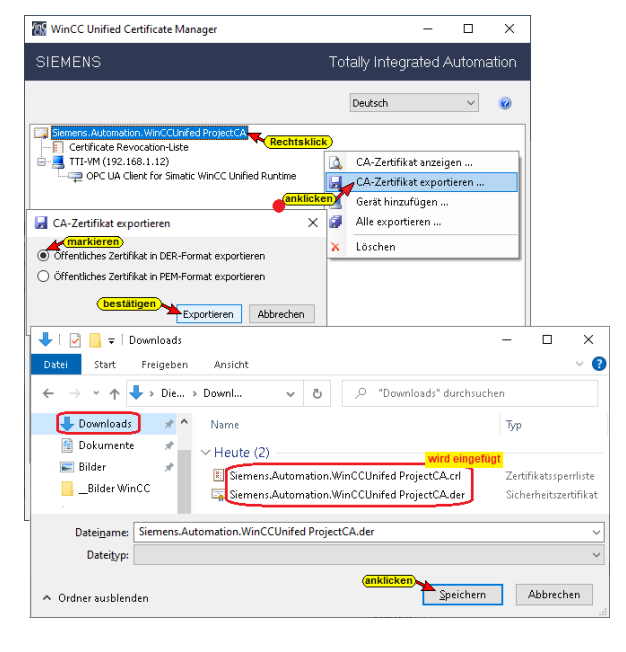

Damit die Sicherheitseinstellungen vom *IBH Link UA* und der *Runtime*-Software zur Prozessvisualisierung übernommen werden können, sind diese zu exportieren.

#### 2.2.3 SIMATIC Runtime Manager starten

Mit einem Doppelklick auf das Symbol wir der *Runtime Manager* geöffnet. Es ist noch kein Projekt aufgelistet. Mit einem Klick auf das Symbol *Einstellungen für SIMATIC Runtime Manager*.

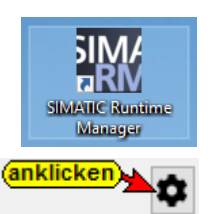

#### SIMATIC Runtime Manager

| 51 | SIMATIC Runtime Manag                                   | jer       |                        |                    |                |                            |                              | -                                  |                                | ×        |
|----|---------------------------------------------------------|-----------|------------------------|--------------------|----------------|----------------------------|------------------------------|------------------------------------|--------------------------------|----------|
|    | Runtime Server-Information<br>Rechnername oder IP-Adres | se:       |                        | loc                | alhost         |                            |                              |                                    |                                |          |
|    | Projekt<br>Projekt<br>TanidHMI                          | Autostart | Gerätename<br>HMI_RT_1 | Zustand<br>Running | Typ<br>Project | Einstellung<br>ID<br>: Oca | jen von SIMA<br>8d76b-3fad-4 | an<br>TIC Runtime<br>Baf-95b7-a5fd | klicken<br>Manager<br>d6a41a82 | •        |
|    | Projektstatus aktualisiert                              |           |                        |                    |                | <u> </u>                   |                              |                                    | ✓ ОК                           | <u>כ</u> |

#### 2.2.4 Einstellungen / Zertifikate

Im Anzeigenfeld *SIMATIC Runtime Manager / Einstellungen / Zertifikate* sind die vorhandenen aufgelistet. Das erstellte und exportierte Zertifikat (Certificat) sowie die Zertifikatssperrliste (Revocation-List) sind automatisch in den SIMATIC Runtime Manager übernommen worden. Außerdem wurde das IBH Link UA Server-Zertifikat automatisch eingefügt. Der momentane Status *Untrusted* dieses Zertifikats muss in *Trusted* gewandelt werden.

#### Zustand Untrusted in Trusted wandeln

| nstellungen                            |                  |                                            |                      |                |                                          |              |          | ×          |            |         |
|----------------------------------------|------------------|--------------------------------------------|----------------------|----------------|------------------------------------------|--------------|----------|------------|------------|---------|
| Allgemein OPC UA Export Benutzerverwa  | iltung Zertifika | ate Skri                                   | pt-Debugger          |                |                                          |              |          |            |            |         |
| -5                                     |                  | Cer                                        | tificates            |                |                                          |              |          |            |            |         |
| Betreff                                | Herau            | ısgeber                                    |                      |                | Gültig von                               | Gültig bis   | Zustar   | nd         |            |         |
| IBHLinkUA@ibhlinkua_sc                 | IBHLin           | 1kUA@ibh                                   | linkua_sc            |                | 2021-10-31                               | 2031-10-30   | Untrus   | sted       |            |         |
| Siemer, Automation, WinCCUnifed Pro    | ijectCA Siemer   | ns.Auton                                   | nation.WinCCUnife    | d ProjectCA    | 2021-10-31                               | 2031-10-31   | Truste   | :d         |            |         |
| Rechtsklick                            | Eir              | nstellunger                                | 9                    |                |                                          |              |          |            |            |         |
| Vertrauen                              |                  | Allgemein                                  | OPC UA Export Benutz | erverwaltung [ | Zertifikate Skript-D                     | ebugger      |          |            |            |         |
| Ablehnen (anklicken)                   |                  | -5                                         |                      |                | Certifica                                | ites         |          |            |            |         |
| Anzeigen                               |                  | Betreff                                    |                      |                | Herausgeber                              |              |          | Gültig von | Gültig bis | Zustand |
| 🛅 Löschen                              |                  | Siemens. Automation. WinCCUnifed ProjectCA |                      |                | Siemens.Automation.WinCCUnifed ProjectCA |              |          | 2021-10-31 | 2031-10-31 | Trusted |
| Exportieren                            |                  | IBHLir                                     | kUA@ibhlinkua_sc     |                | IBHLinkUA@ibhlink.                       | Ja_sc        |          | 2021-10-30 | 2026-10-29 | Trusted |
|                                        |                  |                                            |                      |                |                                          |              |          |            |            |         |
|                                        | Certifi          | icate Rev                                  | ocation Lists (CRL)  | )              |                                          |              |          |            |            |         |
| Herausgeber                            | Dieses Up        | pdate                                      | Nächstes Update      | CRL-Numm       | er Dateiname                             | •            |          |            |            |         |
| Siemens.Automation.WinCCUnifed Project | tCA 2021-10-     | -31                                        | 2023-10-31           | 01             | Siemens.A                                | utomation.Wi | inCCUnif | fed F      |            |         |
|                                        |                  |                                            |                      |                |                                          |              |          |            |            |         |
|                                        |                  |                                            |                      |                |                                          | OK           | F        | -vit       |            |         |
|                                        |                  |                                            |                      |                | L                                        | UK           |          | AIS        |            |         |

#### **Certificat und Certificate Revocation-List exportieren**

Um die Sicherheitseinstellungen für den *IBH Link UA* bereitzustellen, sind die Certificate Revocation-List und das Certificat aus dem *SIMATIC Runtime Manager / Einstellungen / Zertifikate* zu exportieren.

Mit dem Export des Zertifikates *Siemens. Automation. WinCCUnifed ProjectCA* wird auch die dazu gehöhrende Zertifikatsperrliste (*Certificate Revocation-List*) mit exportiert.

|                                                                        | Certificates                                                                                                    |                                                                                                    |                                                                               |                      |                                                                                                    |                       |
|------------------------------------------------------------------------|----------------------------------------------------------------------------------------------------|----------------------------------------------------------------------------------------------------|-------------------------------------------------------------------------------|----------------------|----------------------------------------------------------------------------------------------------|-----------------------|
| atreff<br>IBHLinkUA@ibhlinkua_sc<br>Siemens.Automation.WinCCUnited Pro | Herausgeber<br>IBHLinkUA@ibhlinkua_sc<br>jectCA Siemens.Automation                                                         | Gültig von         Gültig bis           2021-10-27         2026-10-3           2021-10-28         2031-10-3 | Zustand Dateinar<br>6 Trusted E75B6E2<br>8 Trusted Siemens                    | ne<br>AEF11<br>Autom |                                                                                                    |                       |
| Vertrauen Abelnen Anzeigen Löschen Exportieren erausgeber              | etifikat exportieren<br>X509-Zertifikat-Doteformat:<br>Binarformat (DER)<br>Base64-verschüssek (I<br>Ausgabedatei: C:\User | Pfad des e<br>bzw. Zertif<br>:{PSH(Documents\Siemens                                                        | portierten Zertificats<br>katsperriiste<br>Automation_WinCCUnif<br>bestätigen | ed ProjectCA.der     | X<br>Zertifikat exportieren                                                                                                    |                       |
| emens.Automation.WinCCUnifed Pro                                       |                                                                                                    |                                                                                                    | ОК                                                                            | Beenden              | Das Zertifikat wurde in<br>CAUsers/PSH\Documents\Siemens_Automation_WinCCUi<br>ProjectCA.der exportiert.<br>Die CRL-Date wurde in<br>C:/Users/PSH/Documents\Siemens.Automation.WinCCUn<br>ProjectCA_9FDC1367CA2CEFC3C0EE5DA0CCDE9EC60421 | nifed<br>ifed<br>CA5. |

#### 2.2.5 Zertifikat und Certificate Revocation-List in den IBH Link UA einlesen

Die Sicherheitseinstellungen müssen in den *IBH Link UA* übernommen (importiert) werden.

| 🔢 IBH Link UA - Zertifikate | × +                                  |                                                           |                                                      |                                                        |                       |                      | - 0          |     |
|-----------------------------|--------------------------------------|-----------------------------------------------------------|------------------------------------------------------|--------------------------------------------------------|-----------------------|----------------------|--------------|-----|
| $ ightarrow$ C $ m \rangle$ | O 🔓 ht                               | ttps://192.168.1.14/?_=/de/certificate                    |                                                      |                                                        |                       | ☆                    | ${igarsing}$ |     |
| N ( )                       | PC Server läuft                      | Abmelden Passwort ändern                                  |                                                      |                                                        |                       | :                    | single-core  | þ   |
| Netzwerk                    | Status                               | Name                                                      | Gültig von                                           | Gültig bis                                             | Organisation          | Organisationseinheit | Ort          | l   |
| Sicherheit                  | Server<br>Vertraut                   | IBHLinkUA@ibhlinkua_sc<br>Siemens OPC UA Client for WinCC | 10/30/21 16:02:19<br>10/30/21 00:00:00               | 10/29/26 16:02:19<br>01/19/38 03:14:07                 | TTI                   | Office               | Michelstad   | 1   |
| Zertifikate                 | 🛩 Vertraut                           | OPCUAEdit@TTi-VM                                          | 10/30/21 16:09:41<br><                               | 10/29/26 16:09:41                                      | TTI                   | Office               | Michelstad   | : > |
| Uhrzeit<br>System           | Vertrauen Spe<br>Zertifikat für Clie | erren Anzeigen Löschen Neues S                            | Serverzertifikat Serve                               | zertifikat ersetzen Ze                                 | rtifikat von Client o | oder CA einlesen,    | en)          |     |
| Benutzer                    |                                      |                                                           | Ein Zertifikat von einer<br>(*.CRL) von einer Zertif | CA oder dem Client (*.DEF<br>izierungsstelle einlesen. | t,*.CER) oder eine Ze | rtifikatperrliste    |              |     |

## Zertifikatsperrliste (\*.CRL) einlesen

| Zertifikat von    | Client oder CA einlesen                     |                                 | ×                                                                                                    |
|-------------------|---------------------------------------------|---------------------------------|----------------------------------------------------------------------------------------------------|
| Zertifikat (*.DER | ,*.CER) oder Zertifikatsperrliste (*.CRL) e | inlesen: ——                     |                                                                                                    |
| Zertifikat        | Durchsuchen Siemens. Automation. W          | /inCCUnifed Pr                  | ojectCA_91E0C1367CA2CEFC3C0EE5DA0CCDE9EC60421CA5.crl                                                                                                    |
|                   | aikiickeii                                  |                                 | 😻 Datei hochladen X                                                                                                    |
| Hochladen:        | Serverzertifikat oder Zertifikatsperrliste  | einlesen                        |                                                                                                    |
|                   | (aufklappen/auswählen)                      | _                               | Organisieren 🔻 Neuer Ordner                                                                                                    |
| Zielspeicher:     | Revocation Liste                            | Į                               | Dokumente # ^ Name Typ                                                                                                    |
| Informationen:    | Vertraute Zertifikate                       | (CEP) oder a                    | Bilder  Simmens Automation WinCCUnifed ProjectCA_91E0C1367CA2CEFC3C0EE5DA0CCDE9EC60421CA5.crl Zertifikatsperificte Bilder WinCC  Singer Automation WinCCUnifed ProjectCA_91E0C1367CA2CEFC3C0EE5DA0CCDE9EC60421CA5.crl Zertifikatsperificte Singer Automation WinCCUnifed ProjectCA_91E0C1367CA2CEFC3C0EE5DA0CCDE9EC60421CA5.crl Zertifikatsperificte |
| informationen.    | Revocation Liste                            | .OLIN ODEI 6                    | Dateiname: Siemens.Automation.WinCCUnifed ProjectCA_91E01367CA2CEFC3C0EESDADCC V Alle Dateien (*.*) V                                                                                                    |
|                   | Aussteller Zertifikate                      |                                 | bestätigen Diffnen Abbrechen                                                                                                    |
|                   | Aussteller Revocation Liste                 |                                 | k.                                                                                                    |
|                   | Vertraute Benutzer Zertifikate              | Zertifikat vor                  | n Client oder CA einlesen ×                                                                                                    |
|                   | Benutzer Revocation Liste                   | Zertifikat (*.DEF<br>Zertifikat | R,*.CER) oder Zerlifikatsperiliste (*.CRL) einlesen:                                                                                                    |
|                   | Benutzer Aussteller Zertifikate             |                                 |                                                                                                    |
|                   | Benutzer Aussteller Revocation Liste        | Hochladen:                      | Serverzertifikat oder Zertifikatsperrliste einlesen                                                                                                    |
|                   |                                             | Zielspeicher:                   | Revocation Liste                                                                                                    |
|                   |                                             | Informationen:                  | Ein Zertifikat vom Client / der CA (*.DER.*.CER) oder eine Zertifikatperrliste (*.CRL)                                                                                                    |
|                   |                                             |                                 | von einer Zertifizierungsstelle einlesen.                                                                                                    |
|                   |                                             |                                 | bestätigen Installieren Cancel                                                                                                    |

Mit Installation der Zertifikatsperrliste wird das Zertifikat mit installiert dies ist jedoch nicht ausreichend. Das aus dem *SIMATIC Runtime Manager / Einstellungen / Zertifikate* exportierte Zertifikat muss ebenfalls in den IBH Link UA eingelesen werden.

Das mit der Zertifikatsperrliste eingefügte Zertifikat ist zu löschen.

|              | 🔢 IBH Link UA - Zertifikate       | × +                                   |                                                                               |                          |                        |                     | -             |            | × |
|--------------|-----------------------------------|---------------------------------------|-------------------------------------------------------------------------------|--------------------------|------------------------|---------------------|---------------|------------|---|
| $\leftarrow$ | $\rightarrow$ C $\textcircled{a}$ | O 🔒 ht                                | ttps://192.168.1.14/?_=/de/certificate                                        |                          |                        |                     | \$            | ${\times}$ | ≡ |
|              | ** **** 💌 🚺                       | OPC Server läuft                      | Abmelden Passwort ändern                                                      |                          |                        |                     | single        | e-core     |   |
| P            | letzwerk                          | Status                                | Name                                                                          | Gültig von               | Gültig bis             | Organisation        | Organisations | einheit    |   |
| Ş            | licherheit                        | Server                                | IBHLinkUA@ibhlinkua_sc<br>Siemens OPC UA Client for WinCC                     | 10/30/21 16:02:19        | 10/29/26 16:02:19      | TTI                 | Office        |            | 1 |
| Z            | lertifikate                       | ✓ Vertraut                            | OPCUAEdit@TTi-VM                                                              | 10/30/21 16:09:41        | 10/29/26 16:09:41      | πі                  | Office        |            |   |
|              | Ibraoit (markieren)               | 😹 Gesperrt                            | OPC UA Client for Simatic WinCC Unified Runtime                               | 10/31/21 08:34:08        | 10/31/27 09:34:08      | Siemens AG          | ттι           |            |   |
|              |                                   | 🗱 Widerrufen                          | Siemens.Automation.WinCCUnifed ProjectCA                                      | 10/31/21 09:32:11        |                        | Siemens AG          | TTI           |            |   |
| 5            | System 👻                          |                                       |                                                                               | <                        |                        |                     |               | >          | 1 |
| E            | Senutzer                          | Vertrauen Spe<br>Zertifikat für Clier | erren Anzeigen Löschen Neues Serverzertifikat<br>ht herunterladen C Anklicken | Serverzertifikat ersetze | n Zertifikat von Clier | nt oder CA einleser | 1             |            |   |
| S            | iemens Slots                      |                                       | 2 Das selektierte Zertifika                                                   | t löschen.               |                        |                     |               |            |   |

Die Prozedur zum Einlesen des exportierten Zertifikats gleicht dem Einlesen der Zertifikatsperrliste.

- 1. Dialogfeld Zertifikat von Client oder CA einlesen öffnen.
- 2. Das Zertifikat *Siemens\_Automation\_WinCCUnifed ProjectCA.der* mit Hilfe der Schaltfläche *Durchsuchen* öffnen.
- 3. Vertraute Zertifikate in der Drop Down Liste auswählen.

- 4. Schaltfläche **Serverzertifikat oder Zertifikatsperrliste** anklicken.
- 5. Die aktivierte Schaltfläche Installieren anklicken.

| 7                 |                                                                                                    |         |
|-------------------|----------------------------------------------------------------------------------------------------|---------|
| Zertifikat vor    | n Client oder CA einiesen 🕕                                                                                              | ,       |
| Zertifikat (*.DEF | R,*.CER) oder Zertifikatsperrliste (*.CRL) einlesen:                                                                     |         |
| Zertifikat        | Durchsuchen. Siemens_Automation_WinCCUnifed ProjectCA.der                                                                |         |
| Hochladen:        | Serverzertifikat oder Zertifikatsperrliste einlesen                                                                      |         |
| Zielspeicher:     | Vertraute Zertifikate                                                                                                    |         |
| Informationen:    | Ein Zertifikat vom Client / der CA (*.DER.*.CER) oder eine Zertifikatperrliste von einer Zertifizierungsstelle einlesen. | (*.CRL) |
|                   | (bestätigen) Installieren                                                                                                | Cancel  |

#### Dem Zertifikat ist zu vertrauen.

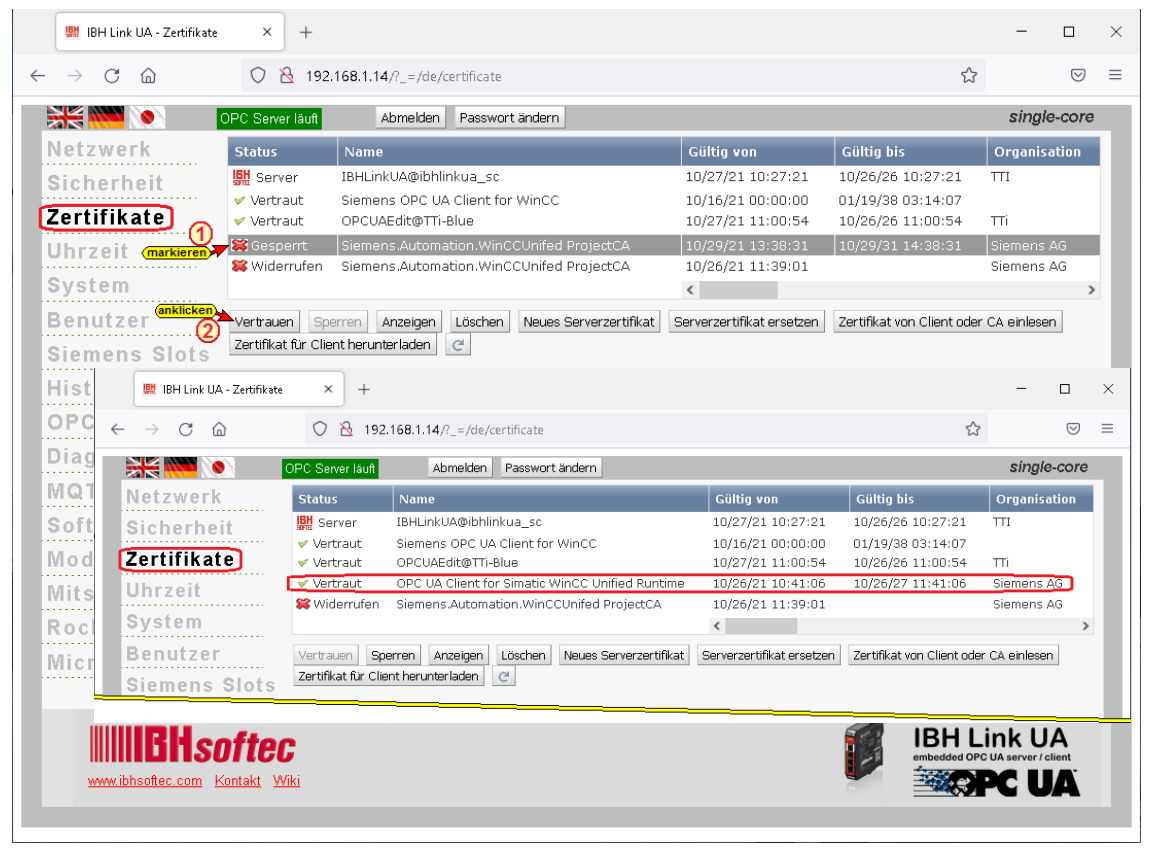

## 2.3 WinCC Unified Configuration

Ein Doppelklick auf das Symbol startet die Konfiguration. Die hier gezeigte Konfiguration ist eine minimale Konfiguration und für das Beispiel angepasst.

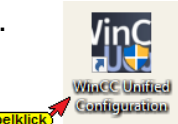

#### Zertifikat erstellen

Sollte ein bereits vorhandenes Zertifikat angezeigt werden, sollte dies verwendet werden.

| Erstell | len oder wählen Sie ein Zertifikat für ( | die Website |
|---------|------------------------------------------|-------------|
| 0       | Zertifikat später installieren           |             |
| ۲       | Ein vorhandenes Zertifikat auswählen     |             |
|         | tti-vm_SelfSigned V                      |             |
| 0       | Neues Zertifikat erstellen               |             |
|         | tti-vm_SelfSigned                        |             |

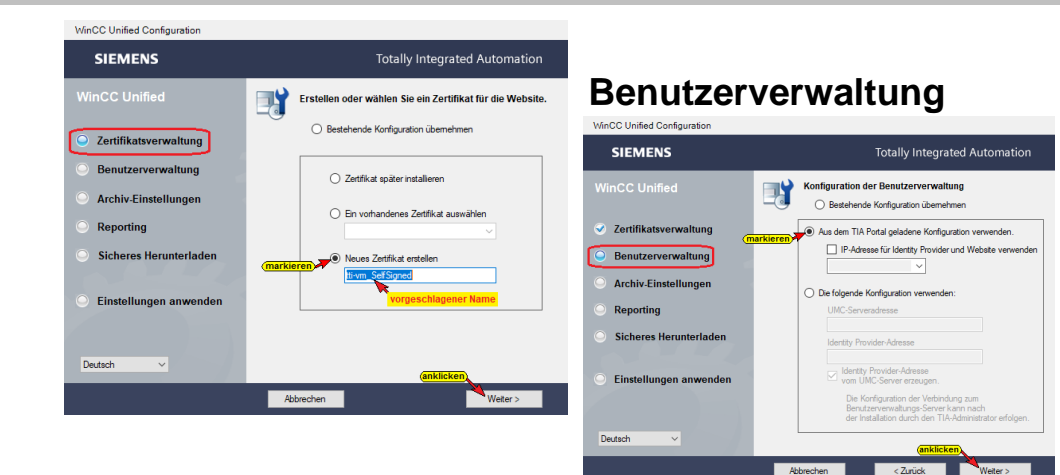

#### **Archiv-Einstellung**

| WinCC Unified                                                         | Speicherort der Archivdatenbanken<br>und SQL-Server-Einstellungen                                                                                                    | Reporting                                                                  |                                                                                                    |
|-----------------------------------------------------------------------|----------------------------------------------------------------------------------------------------|----------------------------------------------------------------------------|----------------------------------------------------------------------------------------------------|
| Zertifikatsverwaltung     Benutzerverwaltung     Archiv.Finstellungen | Speicherort der Archivdatenbanken D:Unfled/rotive (festläggen) Durchsuchen Lis des nit mitten und für sen Sinisten C. (#5.68)                                                                                                    | WinCC Unified Configuration                                                | Totally Integrated Automation                                                                                                    |
| Reporting     Sicheres Herunterladen                                  | Changing the path leads to the loss of existing archive values.<br>Als Performance Optimeung behavior in the second second s | WinCC Unified                                                              | Speicherort für die Berichte und PDF-Generiereinstellung O Bestehende Konfiguration übernehmen Speicherort für die Berichte Die Dartet |
| <ul> <li>Einstellungen anwenden</li> </ul>                            | Maximaler Arbeitsspeicher des SQL Servers<br>MB maximaler Abetsspeicher<br>Der Default Wet ist en Dittel des physikalischen Speichers.                                                                                                    | Benutzerverwaltung     Archiv-Einstellungen     Reporting                  | U. vegons                                                                                                    |
| Deutsch 🗸                                                             | anklicken<br>Abbrechen < Zurück Weter >                                                                                                    | <ul> <li>Sicheres Herunterladen</li> <li>Einstellungen anwenden</li> </ul> |                                                                                                    |
|                                                                       |                                                                                                    | Deutsch V                                                                  | anklicken                                                                                                    |

#### **Sicheres Herunterladen**

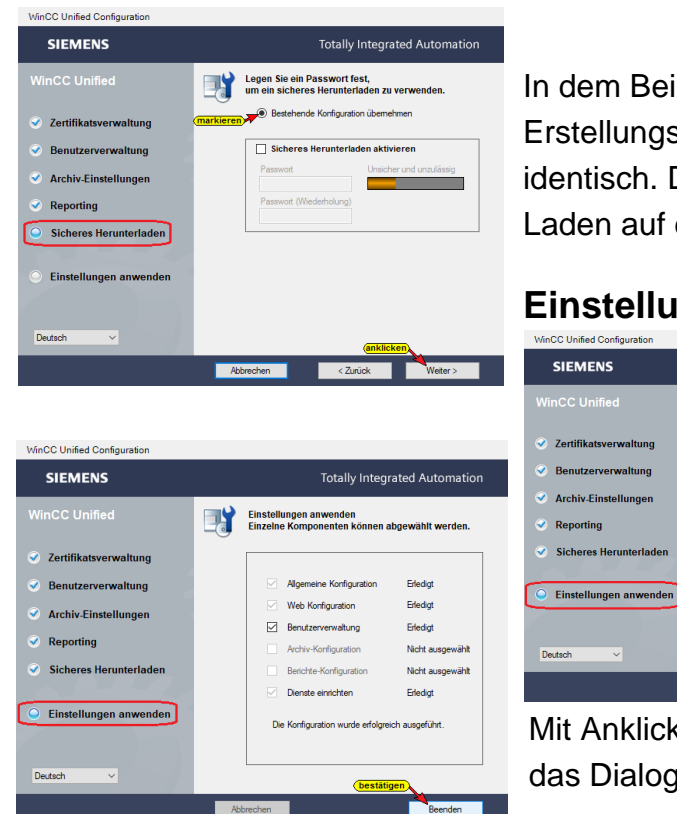

In dem Beispiel ist der Erstellungs- und Darstellungs-PC identisch. Daher ist kein sicheres Laden auf den PC aktiviert.

## Einstellungen anwenden

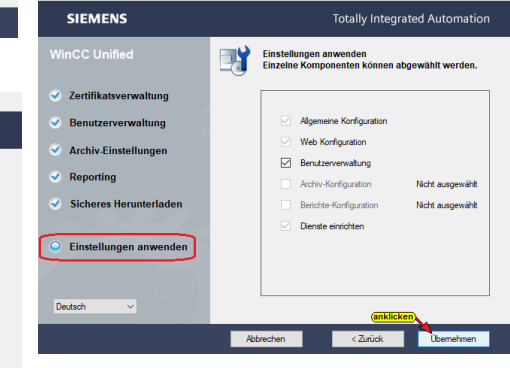

Mit Anklicken von Beenden wird das Dialogfeld geschlossen.

#### 2.3.1 SIMATIC Runtime Manager

Ein Doppelklick auf das Symbol öffnet das Dialogfeld *SIMATIC Runtime Manager*. Informationen über Projekte werden angezeigt.

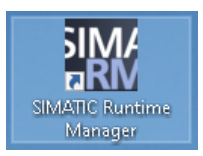

| untime Server information    |           |             |           |         |                                      |  |
|------------------------------|-----------|-------------|-----------|---------|--------------------------------------|--|
| Computer name or IP address: |           | localhost   | localhost |         |                                      |  |
| ojects                       |           |             |           |         |                                      |  |
| 0 i <i>C</i>                 |           | 1           |           |         |                                      |  |
| Project                      | Autostart | Device name | State     | Туре    | ID                                   |  |
|                              |           | HMI_RT_1    | Running   | Project | ee44a495-2b05-4708-bcc3-7ea7c94489aa |  |
| WinCC_Tank                   | ٢         |             |           |         |                                      |  |
| WinCC_Tank                   |           |             |           |         |                                      |  |

Das Projekt WinCC\_Tank ist aktive und kann im Web-Browser angezeigt werden.

#### 2.3.2 Web-Browser starten

Die Adresse ist wie folgt aufgebaut:

https://<PC-Name> oder https://localhost im Beispiel wurde https://localhost in https://tti-vm gewandelt.

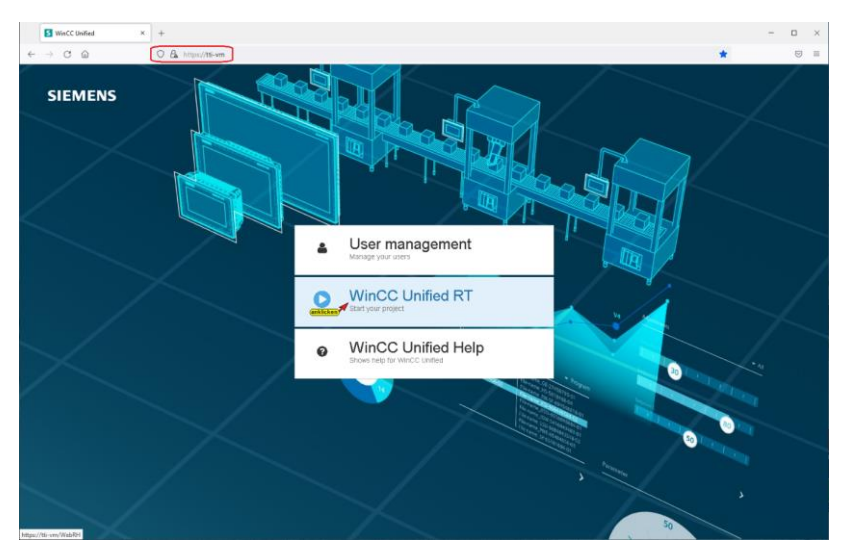

Im Web-Browser ist in der Adresse der Name des PCs, auf dem das Projekt geladen wurde, mitanzugeben

Sollte das Fenster nicht angezeigt werden sollten die Web-Browser Sicherheitseinstellungen / Windows Firewall überprüft werden.

Der Klick auf die Schaltfläche WinCC Unified RT öffnet das Eingabefeld Benutzer Anmeldung. Hier sind Benutzername und Passwort einzugeben, die im Dialogfeld **Security-Einstellungen / Security-Einstellungen** festgelegt wurden.

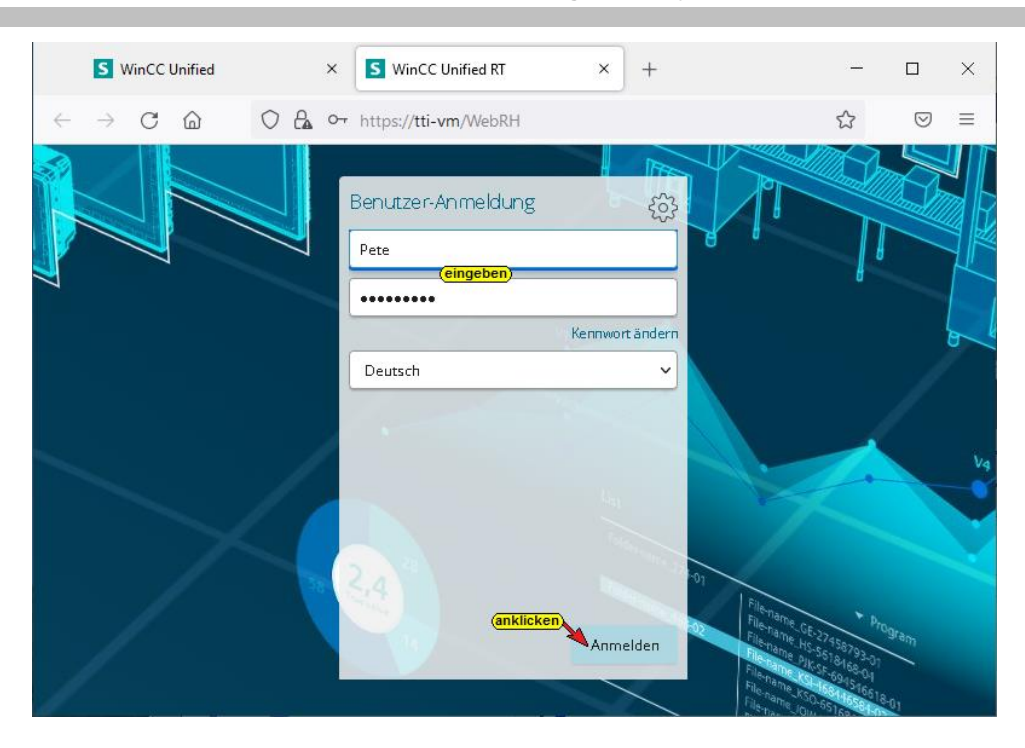

Das Web-Browser Fenster zeigt das projektierte Bild. Die in der SPS-CPU1500 ändernde Werte der Variablen werden angezeigt.

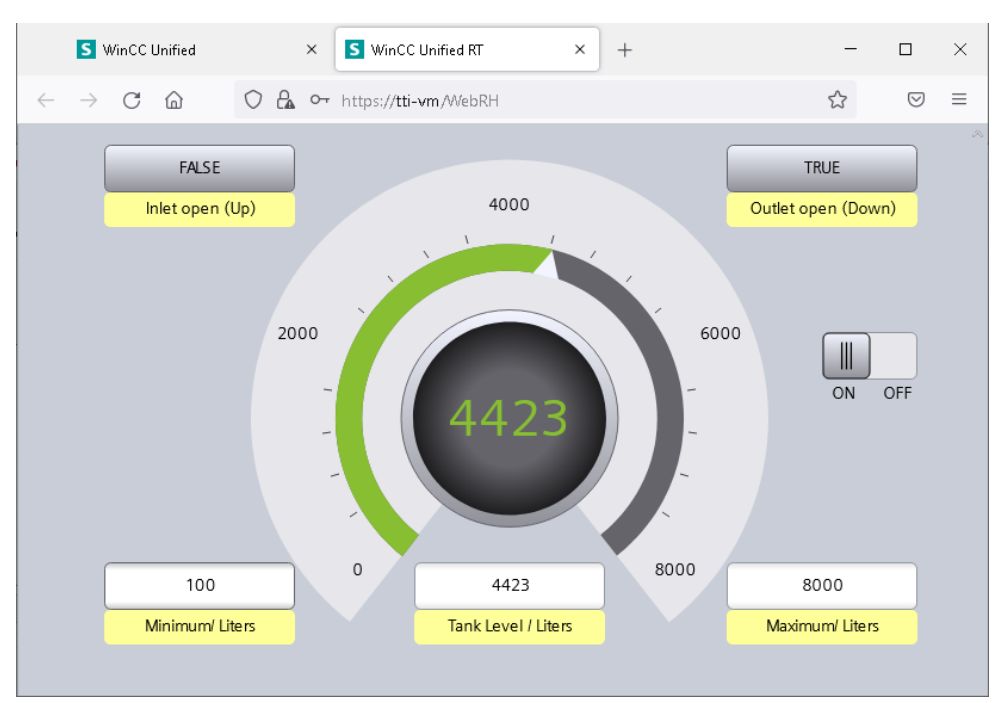